مقدمة

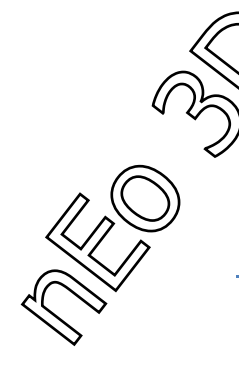

المينتال راي هو أحد أفضل المصيرات المساعدة في برامج الثري دي ، و قد أثبت جدارة كبيرة من حيث سهولة الإستخدام و سرعة العمل.

و بسبب إستخدامه المتزايد فإن شركة Autodesk قد جعلته جزأ من برنامجها الشهير 3D Studio Max ، و لهذا المصيير واجهة عمل من أسهل واجهات العمل على الإطلاق ، معتمداً على البساطة في العمل و ليس التعقيد الذي نشاهده في الكثير من المصييرات الأخرى ، هذا أدى إلى نجاحه و إستخدامه الواسع في هذه التجارة. و هنا سوف نضع الخطوات الأساسية التي سنناقشها في هذا الكتاب :

#### الخطوات :

1 – نظرة عامة على المينتال راي
 3 – المصطلحات المستخدمة في المينتال راي
 2 – واجهة المينتال راي
 3 – خامات المينتال راي
 4 – مفاهيم عامة
 5 – تطبيقات أساسية و شروحات

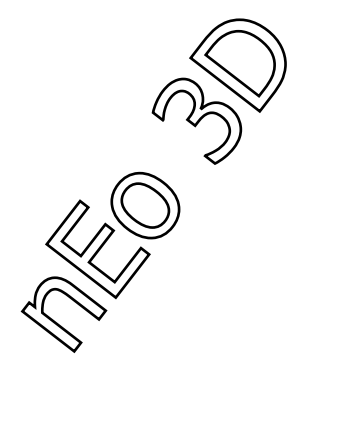

### نظرة عامة على المينتال راي

مينتال راي يولد صور ذات جودة رائعة وواقعية لامثيل لها و يحقق أداء متغير من خلال إستثمار التوازي في كلا الأجهزة المتعددة المعالجات أو أجهزة الشبكة . و شموليته تسمح بنطاق عريض من التطبيقات و التصوير السينمائي أو أي نموذج تصوير أخرى. و مع الإضائة الدقيقة فهو يصحح فيزيائياً المحاكاة المعمارية و كذلك الألعاب أيضاً. المينتال راي مصمم للريندر المتكامل للصورة على الأجهزة المتعددة المعالجات و أجهزة الشبكة.

### التطبيقات

مينتال راي مستخدم في الكثير من التطبيقات و هذا نستعرض عدداً منها.

#### کاد

يقدم المينتال راي صوراً واقعية للتصميم، تصوير لمعطيات البرنامج في كاد و الأنظمة المصممة. دعم شامل لأسطح النربس ، اسطح الوصل و الأسطح المقسمة هرمياً الأسطح التي تقدم المساعدة و القدرات الهندسية المطلوبة من قبل أنظمة كاد. إعدادات تقديرية تقريبية عديدة تقدم دقة هندسية عالية. مقادير هندسية كبيرة من الممكن أن تعالج بفعالية ، و يتضمن دعم للكتل الضخمة الجامدة و قدرات تعقب الإشعاع تسمح بمنظر واقعي للموديل في جو محيط تحكمي على سبيل المثال : الشيدر الخاص بطلاء السيارة و صورة HDR لمحاكاة المنظر الواقعي للسيارة في الجو المستخدم أو المعطى.

المينتال راي مستخدم لإنشاء معظم المؤثرات المرئية في التصوير السينمائي، و مع جودته في المؤثرات، و القدرة على التحكم الكبيرة و القدرة الكاملة على تخصيص المناظر المظللة و العناصر المرئية، هو يقدم جميع الوظائف المطلوبة لإنشاء أي مؤثر يمكنك تخيله.

الموشن بلر الثلاثي الأبعاد من الممكن أن يحسب بفعالية عن طريق الراستيرايزر ريندر من أجل السرعة، و الجودة العالية (ريندر من الضغطة الأولى.) هذا من الممكن أن يضم إلى محاكاة الإضائة العامة و تتبع الضوء لتحقيق تأنير سينيماني مرئي واقعى.

الصورة الديناميكية المدى HDRI و الجو التحكمي و العديد من الإطارات الحاجزة مدعومة بشكل كامل لتكون . قادرة على الإستمرارية بالضم مع عناصر الريندر.

### ميزات الحركة

المينتال راي مناسب بشكل متساوي لإنشاء قائمة كاملة من المميزات الخاصة بالحركة.

و أي منظر خاص أو معين ممكن أن ينجز بإستخدام مقبس لتخصيص الشيدر.

## إنشاء الألعاب

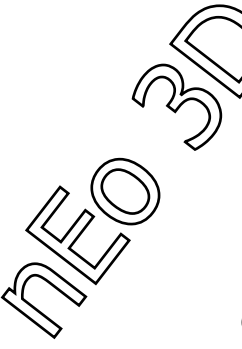

المينتال راي أداة قوية لإنشاء إضائة واقعية و شايدينغ من أجل الألعاب. إن إستخدام ميزات الإكساء الضوئي في المينتال راي، معقدة جداً و هي تصحح فيزيائياً قيم الإضاءة و الشايدينغ التي تستخدم من قبل المينتال راي، و معلومات النتائج تصدر إلى خريطة إكساء و التي بعدها تستخدم في محركات الألعاب.

## التصميم المعماري

الإضائة العامة في المينتال راي تقدم تصحيح فيزيائي لمحاكاة الإضائة، و تفعل القياس الفعلي لكثافة للإضاءة الواقعية في المبنى و في الإضائة المعطا في الجو المحيط. يحاكي التصميم الهندسي و هو فعال بدرجة لا يمكن تميزه عن الأصلي و هذا يعود إلى المحاكاة الصحيحة له في الإضائة المباشرة و غير المباشرة.

# تصميم الإضائة

الملفات الضوئية، الريندر الطيفي مع عدد كبير من ترددات الألوان و الفراغات اللونية و التي هي مرئياً أكثر دقة من ألوان الـ RBG، و من الممكن أن تستخدم لمحاكاة صحيحة للخصائص البصرية للجسم المرئي.

## التصوير و التخيل

من الممكن إستخدام للمينتال راي بتساوي مع برامج تصويرية أخرى تدعم المؤثرات الحجمية و من الممكن إضافة الشادينغ إضافة الشادينغ مثال :

في Uid ow البيانات الزلزالية، أو في المحاكاة الدوائية.

## فن العمارة

### تدفق المعلومات في العمارة

إنّ الهندسة المعماريةَ مِنْ المينتال راي مؤسسةُ على مشهد شبكي وُ قاعدةَ بيانات الريندر. ينشأ البياناتَ عند الطلب حين الإمكان. هذا يَسْمحُ لمينتال راي لتصيير المشاهدِ المعقدة حتى على الأجهزة مَع مستنداً على قاعدةِ البيانات ، يُديرُ نظامَ إنشاء كُلّ البيانات والتبعيات بين الوظائف وقاعدةِ البيانات و العناصر. التضمنُ الصور المكررة المخرجةِ، هندسة الفسيفساء، لكن البياناتَ المساعدةَ الأخرى الإعتباطيةَ أيضاً. التغييرات التزايدية يمكن أن تُستَعملَ لإعادة الإطاراتِ الضعيفةِ بشكل تفاعلي، حيث فقط التغييرات من المشهدِ بين الإطاراتِ، تَنْقَلُ إلى المينتال راي، يَستعملُ ثانية المكوناتَ بدون الحاجةِ إلى إعادة الحسابات من جديد.

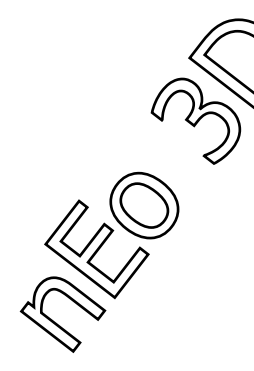

### التوازي

إنّ الدعم الفعالُ لمتعددةِ المُخَططات وإعادة الشبكةِ في المينتال راي مستند على النظام المتوازي المتطورِ، التوازي المتقدم الذي يصيير الخوارزمياتَ.

الربط المتعدد يأخذ إستغلال كامل للمعالجات المتعددة ، و الدعم للربط المندمج و المعالجات المتعددة النوات متوفر أيضاً في نظام بدون تَطَلَّب أيّ رُخَص إضافية، بسبب قاعدة بيانات الروابط الآمنةً ونظامَ التشغيل. يَسْمحُ تَوازي الشبكة إلى الروابط المتعدّة، قياسُ أداءَ المينتال راي بعدد المعالجات أيضاً متوفر. إلى الأجهزة، و يصير عناصر قاعدة البضافية للتصيير كأتباع و يوزع الوظائف عليها على شبكات الأجهزة أيضاً. المقار الصناعية متوفرة كبديل الشبكة المتوازية في الكثير من تطلب، و هذا قابل للتعديل المونتال راي يحتوي على عدد مِنْ أتباع التصيير (أقمار صناعية) تكون متوفرة إلى الآلة العاملة بدون تَطَلَّب رُخص إضافية، التي قرير القابر صناعية) توازية في الكثير من تطبيقات أو إي إم المينتال راي يحتوي على عدد مِنْ أتباع التصيير (أقمار صناعية) تكون متوفرة إلى الآلة العاملة بدون تَطَلُب رُخَص إضافية، التي تَزيدُ بفعالية أداءَ التصيير.

### الوظيفة

يقدم المينتال راي تطبيق قوي مثالي لكُلّ الميزَات التي تَوقَعتُ تقليدياً. تصوير واقعي يصير برمجياً، معاً بالوظيفةِ الفريدةِ الغير موجودة في أيّ مصيرات أخرى البرامج تَصِفُ الأقسامُ التاليةُ ميزات المصير، معالجة ألونِ وتُظلّيلُ، وهندسة معالجة القابلياتِ في المينتال راي. التوثيق على إستعمالِ المينتال راي مُحتَوى في. وظيفة المينتال راي وَوصفَ بالتفصيل في [briemeyer 05 b].

التصيير

## التتبع الضوئي

إنّ البرنامجَ مستندة على هندسة إقتفاء شعاع المعمارية، التي تَسْمحُ للتطبيقِ المنفي الإظهار أية ظواهر قابلة للتخيل وتأثيرات الإضاءة، ويتضمن ذلك تصيير الإنعكاسات، الإنكسارات، الإضاءة العالمية، و تبعثُر السطحِ الثانوي. يَستعملُ شجرةَ بي إس بي المتقدَّمة (بالضبط الأكثر شجرة الـ KD) خوارزمية لتَسْريع تقاطع الشعاعَ و الحسابات. هذا التركيبِ يُبْنَى عند الطلب ويخزنه بذاكرة الكاش. يُمْكِنُه أَنْ يُعالجَ مجموعةَ معلومات ومساندةَ و هو متعدد الروابط و قابل للتعديل.

### الريساستر

بالإضافة إلى إقتفاء الأثر الشعاعي يقدم المينتال راي طرق أخرى للتصيير و التي من الممكن أن تقدم نتائج أكثر فعالية.

الريساستر متوفر لنتائج أفضل من أول كبسة ريندر للأجسام الظاهرة أو الشفافة عن طريق فصل العينات و الظلال للجسم المرئي و من الممكن أن يقدم تنعيم عالي الجودة بأداء أقل و بالنسبة للتظليل المتقدم فهو يأخذ الكثير من الحسابات. مثال :

الموشن بلر من الممكن أن يحسب مع أداء بسيط و هذه الطريقة مناسبة تماماً للتصيير السينمائي العالي الجودة السكان لاين الثاني للريندر بكبسة واحدة متوفر أيضاً و هو يعتبر أسرع لمشهد صغير مع ترابط مع التظليل البسيط<u>.</u>

### الإضاءة العالمية

الإضائة العالمية هي محاكاة لكل الإضاءة الدفينة في التأثيرات الإنعكاسية لمشهد ما. و هذا يشمل الإضاءة غير المباشرة الناتجة عن تبعثر الضوء و تأثيرات أخرى كالكوستيك و النزيف الضوئي.

إذا كان هناك طاولة حمراء بجانب حائط أبيض، فإن الحائط يحصل على ضوء زهري خفيف و لكن لو أن اللون الزهري نقص في المشهد لكانت الصورة أشبه بالمزيفة، و على الرغم من أنه من الممكن أن يكون من الصعب التحديد لماذا.

تأثيرات الإضائة العالمية دقيقة و لكنها الجوهر للمحاكاة الواقعية للصورة.

إن محاكاة الإضائة العالمية يحتوي على الأقل إستخدامان مميزان :

1 - الدقة الفيزيائية في محاكاة الإضائة في الجو المحيط ، مثال توزيع الإضائة داخل مكتب في مبنى

2 - مؤثرات إضائة مرئية مرضية من أجل التطبيقات في مجال صناعة الألعاب. و هنا الدقة الفيزيائية لا تأخذ الأولوية في الإهتمام و لكن على الصورة أن تظهر على أنها أكثر قابلية للتصديق.

المينتال راي يقدم طريقتان لحساب الإضائة العالمية و التي من الممكن أن تضم لتحسين الإضائة، الإكساء الفوتوني و هو يصدر مجموعات صغيرة من الطاقة الصغيرة ( الفوتونات ) من مصادر الإضائة، متتبعة مسيرها خلال المشهد ( مع الإنعكاسات، الإنكسارات و تتفاعل مع الوسائل المشاركة و تخزن معلومات الطاقة في بينية معلومات خاصة تدعى بخريطة الفوتون.

الريندر العادي ، الإضائة العالمية تضاف بجمع حساسية الألوان من الفوتونات القريبة .

إن خريطة الفوتونات تدعم الكوستيك ( التكاثف الضوئي ) و الوسائل المشتركة مثال : الأشعة الضوئية المنعكسة. من المرآة .

النزيف الضوئى يتحكم بالعديد من قفزات الضوء و الخامات الشفافة و اللامعة.

إن خريطة الفوتونات من الممكن أن تحسب و تخزن على القرص الصلب للإستخدام في مشاهد تصيير أخرى . تقنية الفاينال غازر ( Final Gather ) تحسب الإضائة العالمية عن طريق تمثل الإضائة القادمة إلى نقطة في العالم الإفتراضي. و هذه الحسابات لا تجري على كل نقطة سطحية ، و لكنها تحسب على كل نقطة مدخلة من القليل من نقاط الفاينال غازر. و نقاط الفاينل غازر هذه تحسب بالتكثيف إستناداً إلى السطح المحلي و تغييرات الإضاءة .

و بيانات الفاينال غازر من الممكن أن تخزن على الهارد و تستخدم للتصيير و من الممكن إستخدامها مرة أخرى مع مشاهد أخرى مع مشاهد أخرى .

إن الفاينل غازر يعطي نتائج جيدة للأسطح الإنتشار الضوئي من مصدر و حيد .

### أدوات التصدير

في وقتنا الحالي الـ GPUs الحديث يستطيع أن ينجر برامج معقدة لحساب الألوان لكل نقطة مظللة، يستفيد المينتال راي من قوة التسريع لجعل جودة الصورة أفضل و العديد من العناصر من الممكن تصييرها بالكامل في الهارد، و ينضم تلقائياً مع العناصر و التي ماتزال تحتاج إلى التصيير في المنتج . المينتال راي حالياً يستثمر لغة الـ CG المتطورة من قبل شركة إنفيديا و يستخدم الـ OpenGL أيضاً و يتبادل المعلومات مع كرت الشاشة . و نسخ الـ CG التي تحتوي عدداً كبيراً من الظلال تضم OEM شايدرز هي مستخدمة أيضاً. و مينتال ميل ( جامعة المينتال ) تدعم خرائط MetaSL TM و خرائط MetaSL أيضاً. و كلا لغة البرمجة سي++ و الـ CG و الذي يزيل الإحتياج إلى الإحتفاظ بأدوات منفصلة ذات نسخ منفصلة من الشايدرز. و التنفيذ الفريد لتصيير الأدوات في المينتال راي هو الوحيد الذي يقدم دعم كامل لكل من الإستخدامات الفنية التالية :

- 3 طلب شفافية مستقلة
  - 4 موشن بلر
  - 5 الظلال الناعمة

### الخرائط الضوئية

الخرائط الضوئية و هي أحيانياً تدعى بمساعدات الإكساء، و هي طريقة لتمثيل المجسم قبل التصيير، و تخزين النتيجة من أجل الإستخدام لاحقاً.

و معظم البرامج المستخدمة تمثل الإضائة لكل نقطة بالإكساء لكل صورة تغلف المجسم، الإضائة تتجمد على المجسم بشكل فعال و على الإكساء، و الذي من الممكن لاحقاً إكسائه إلى مجسم بطريقة تقليدية. و الميزة في هذا التصيير في أنه يعطي إضاءة بسرعة أكثر من الإضاءة المجمدة عوضاً عن حسابها عند التصيير و هذا بالخصوص قيم للإضائة غير المباشرة و التي تأخذ وقتاً أطول للحساب أكثر من الإضاءة المباشرة. كالإساءات التي تدعى الإكسائات الضوئية و هي مستخدمة عامة في الألعاب .

إن الخرائط الضوئية متفرعة في المينتال راي، تنفذ في خريطة الضوء الواحد للظلال، و كتابة على مخرجات خاصة للإكساءات.

و من الممكن إستخامهم لمحتويات للألعاب و كذلك لصيغة تصيير المينتال راي للأدوات.

## التصيير المتكرر

ميزة الريندر المتعدد الفريدة تسمح للمستخدم لإخراج و دمج بيانات الشايد في نقطة ضوئية فرعية و مع عدد متحكم به من التمثيل من خلال النقطة هذه .

و التنعيم و حدود التصميم للدمج العادي ممكن أن تتغلب في هذه الحالة. الدمج و الإلصاق للمراحل من الممكن أين يتحكم به عن طريق الشايدرز.

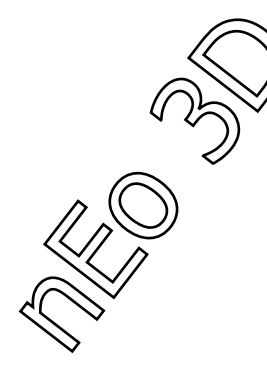

الألوان و التظليل

واجهة الشيدرز واجهة الشايدر

معظم مظاهر الشايدر تقدم في مقبس مخصص للشايدر. و العملية المقدمة من قبل الشايدر تضم : 1 - تظليل السطوح 2 - الإكسانات الإجرائية 4 - مؤثرات حجمية 5 - محاكاة لعدسات الكاميرا 6 - نتائج تراكم الظلال و معلومات أخرى في الإطار 7 - مصادر الإضائة

8 - خرائط النفور

9 - الإنشاءات للعناصر الهندسية في المشهد و الواجهة متوفرة للشيدارز هي متفرعة بشكل مفرط للسماح للظلال بالتصيير الكامل و قواعد البيانات أيضاً في معطيات البرنامج.

## الظواهر المحسوسة

الظواهر المحسوسة هي تغليف ينطلق مع الرسم البياني للشايدر و التعاون مع الشايدر و يضع متطلباته في الخارج، و الظواهر المحسوسة تبدو مثل الشايدرز العادي، و لكن مع إسم و باراميتر خارجي يدعى بباراميتر الواجهة، و لكنه في الداخل يحتوي على أي عدد من الشيدر الداخلي و إعدادات الريندر و التي تعمل جميعها مع بعضها البعض لإنشاء مؤثر من الممكن أن يكون معقداً إذا إستخدم الشايدر وميداً. و هذه المخططات البيانة للشيدرز المغلفة تسير التكامل لشبكة الشايدر مع البرنامح.

المخططات البانية للشيدر المعقدة من الممكن أن تقدم للمستخدم ككيان واحد من الواجهة الصغيرة سهلة التعرف و سهلة التغيير في البارمترات.

الظلال

المينتال راي يقدم ظلال متقدمة جداً و عالية الجودة و الدقة للظلال المعكوسة، و هذا يفعل الدقة في تمثيل الظلال الناعمة عن طريق مصدر ضوئي من المنطقة،الظلال الملونة، و تخفيف كثافة الظلال. خريطة الظل متوفرة أيضاً للتوليد السريع للظلال في حالات إكساء الظلال خارج عن أداء الظلال المنعكسة. فوارزمية التظليل الناعم متوفرة مع خرائط الظل و نقاط التقاطع متفاداه. طريقة خريطة الظل و تفاصيلها وقابليتها للتحكم تجمع معولمات أكثر عن العناصر التي تحجب الظلال من المشهد، عن طريق حفظ العديد من التمثيلات لكل بيكسل و تدعم ماظلال الملونة، الشاكل المنونة.

المشهد، عن طريق حفظ العديد من التمتيلات لكل بيكسل و تدعم الظلال الملونية، الشفافة و هده التقنية تضم إستغلال الظلال المنعكسة و خرائط الظل و بالأخص هي مفيدة لتظليل الفرو و الشعر ، حيث أن خرائط الظلال العادية لاتوفر الحجم أو العمق الازم من خلال المحور z و النقاط الملونة

### الإكسائات

بينما التحكم بالإكساء يمكن أن يتم في الشايدرز يبني المينتال راي شفرة للإكساءات تدعم تمدد الإكساءات و يخبئها لقدر كبير جداً من خرائط الإكساء، التحكم في نوعية الإكساء يضم الصورة الديناميكية كبيرة المدى ( HDRI ) ، فلترت الإكساءات العالية الجودة، خريطة النفور، و النفور العالي التردد للإكساءات.

## الأحجام

الأحجام و الغلاف الجوي أي الحجم حول المجسم تنفذ من خلال شايدرز الأحجام.

الحجم من الممكن أن يتفاعل مع جميع مظاهر التظليل، و يشمل الظلال، الإضائة العالمية، و التكائف الضوئي الحجمي ( الكوستيك )، و يسببه التبعثر الضوئي المشارك بإعتدال و بعد أن يكون و بشكل طيفي قد إنعكس أو إنكسر، الأحجام من الممكن أن تداخل.

## المواد الصاقلة للإطار و الـ HDRI

الألوان تخزن داخلياً في المواد الصاقلة للإطار و التي من الممكن إعادة تمثيلها في العديد من البنا المتوفرة، و يتضمن ذلك أحجاماً متعددة من HDRI يتحكم بها عن طريق العديد من المواد الصاقلة للإطار و التي تتولد على أن تمر بمراحل عديدة للدمج، أو لإخراج معلومات إضافية.

المواد الصاقلة للإطار تخزن على الهارد خلال التصيير للتحكم بالكثير من الإطارة و الكبيرة منها من دون النفاذ من الذاكرة. من الذاكرة.

و هذا الإجراء يأخذ ذاكرة الإكساء.

الإكساءات و الصور المخرجة من الممكن إعادة تمثيلها بأكثر من 30 بنية صورة معرفة كـ HDR

## MetaSL & Mental Mill

المظلل و الظلال في لغة MetaSL و الـ Mental Mill سوف تكون مدعومة في الإصدار التالي من مينتال راي ( MetaSL, Mental Mill ).

المظلل يقدم في MetaSL من الممكن أن يصيير بشبه كبير في المنتج أو الأداة، و يتكيف لهدف معين مستقل بهذا عن هدفه الأساسي.

Mental Mill يوفر طريقة لإنشاء صورة ظاهرية حسية.

و هذا الحل يجعله و بشكل خاص يستخدم راسم بياني مظلل معقد يحتوي على عقد بسيطة جداً تدعى عقد الميتا،و منذ أن الشبكة دمجة مع MetaSL أكبر للمظلل عند وقت الإنشاء وهكذا فأنه يتجنب نفاذ الوقت للمظلل و العدد الكبير من العقد.

لمحة عن الضوء

إن المينتال راي يدعم IES و EUL للإضائة. أوجه الضوء مصنعة من قبل البائع للأضواء الفيزيانية و ليصف تحديداً كم من الضوء بعث و في أي إتجاه . أوجه الضوء تولد عن طريق القياس لنقطة موضوعة على الشبكة حول الضوء. و لأي إتجاه للضوء هذا يحدد طاقة الضوء عن طريق إدخال أقرب نقطة على الشبكة و EUL هو مقياس أوروبي لكن IES هو مقياس عالمي.

## تلوين الفراغات و التصيير الطيفي

ألوان الـ RBG لاتقدم تردد ألوان ممتاز للتطبيقات كمحاكاة الضوء أو إنّكسار عمق طول الموجة. و لذلك حسابات الألوان تقدم في المينتال راي بغير أرقام، و بدقة أكبر بالتحفيز الثلاثي لفراغات الألوان، كما في CIE XYZ.

و إذا هذا لم يكن نافعاً يمكن أن يعاد تمثيل الألوان طيفياً و المعنى: عدد معين من الترددات العينية المفصولة، و تسمح لطول الموجة أن يتابع بصرياً للدقة العالية.

## **BRDFs**

القياس الحقيقي للميزات من الممكن أن يتمثل بإنعكاس موجه ذو توزيع فعال و هو BRDFs . مكتبات الأسطح من الممكن أيضاً ان تقدم هذا التمثيل، و BRDFs يمكن أن يستخدم أيضاً للتلاعب بالأسطح ، و إنشاء خاماة صناعية، أو حتى يمثل الحسابات المسبقة للإضائة العالمية. يقدم المينتال راى صيغات للبيانات، تحويلات، و عمليات في BRDFs و التي من الممكن إستخامها في مظلل

يقدم المينتال رأي صيعات للبيانات، تحويلات، و عمليات في BRDFs و التي من الممكن إستخامها في مظا BRDFs .

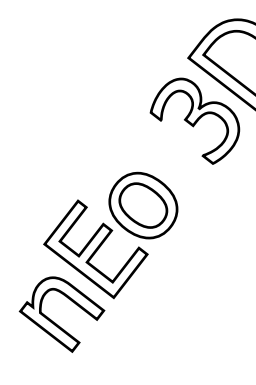

### التصيير الخطى

الخطوط المحيطة ممكن ان تكون مهمة مرئياً لتميز عنصر ليأكد وضعيته و مكانه الربطية. الخطوط المحيطة نافعة بالأخص للشكل الكرتوني و إنتاجات الحركة. من الممكن وضع الخطوط توقفات العمق أو السطح ، بين الإختلافات في الخامات، أو حيث التضاد اللوني ذو مستوى عالي . الخطوط المحيطة منعمة، و يوجد عدة مستويات من الخطوط تصنع من الإنعكاسات أو ترى من خلال الخامات نصف الشفافة.

علم الهندسة

حالي من السطوح المينتال راي يدعم الشكل الحر للأقواس و الأسطح الغير نظامية و الـ Spline-B المنطقية ( النيربس ) ، و الناعمة ، و الواحدة ، أو أي شكل خاص او عام لشكل المصفوفة. لأي من هذه الأشكال من الممكن أن يكون منطقياً أو خارج عن الدرجات المحددة و من الممكن أن يرتفع إلى 21 . و من الممكن للسطوح أن تشذب.

#### المضلعات

يدعم المينتال راي المضلعات الهندسية و يتضمن تمثيل ممتاز لقائمة من المثلثات، و الأشكال المخروطية المضلعة ، و المضلعات ذات الفجوات.

إظهار الأسطح المتسلسلة هرميأ

الأسطح المتسلسلة هرمية متوفرة في المينتال راي في توصيل و التوحيد مع مادة المينتال. تقنية مادة المينتال تنجر حلقة من الخطط المتسلسلة لشبكو من المثلثات، و الأسطح المحسنة الخطة للأسطح الرباعية.

و المميزات الغير المباشرة تتضمن سي++ API لبناء و معالجة الأسطح في الشيدر الهندسي ، تجعيد الحواف بحدة سطحية، تشذيب تكييف الأسطح المكررة، متعددات الدقة عن طريق التحليل و المعطيات المتغيرة التي تعدمد على التنعيم ، و تحويل الأسطح الهرمية إلى نيربس أو العكس.

### التقريب

الأسطح و المضلعات تقطع ذاتياً إلى مثلثات.

هذه القُطع تتكيف على الطَّلب باستخدام عدد من تقنيات التقريب، و هذا يتضمن التقطيع الباراميتري و الذي يتحكم به عن طريق طول الحافة، البعد، و المعايير الزاوية و منظر الققطع يعتمد على مستويات النقاط و التي تدعى التقريب المناسب و الذي يعمل على عدم نفاذ الذاكرة مع الأسطح الكبيرة بتقطيعها إلى أجزاء صغيرة. و التقريب المناسب يعمل و بشكل خاص على الأسطح عالية الجودة المولد بإستخدام خريطة النفور.

## النسخ المتطابق

المجسمات الهندسية، الكاميرات، الأضواء، و المجموعات ذات النسخ المتماثلة يمكن نسخها بشكل مطابق عدد كثير من المرات في نفس المشهد .

النسخ المتماثلة الثقيلة تقد للتصيير عدداً من النسخ للمجسم بتحويلات مختلفة من دون الحاجة لمضاعفة المجسم كبيانات في الذاكرة.

## خرائط النفور

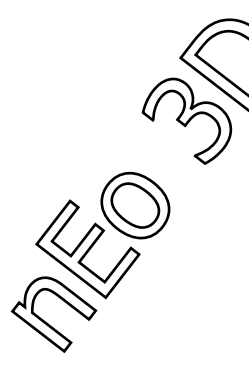

السطوح و المضلعات يمكن أن تعزل عادياً عن طريق إستخدام خريطة النفور و التي يتحكم بها الشايدر. يعتني المينتال راي بتقطيع الأسطح بشكل يكفي الذاكرة في إستخدامها لتوترات عالية من خرائط النفور.

### الشعر و الفرو

مبدأ الشعر الخاص يزود الريندر بفعالية أكبر لتصيير الشعر و الفرو. المبداً يفعل إنشاء و تصيير مقدار كبير من الشعر من الخطوط الزاوية. إختصارات البيانية لمسرع متتبع الشعاع المخصص توظف في هذه الحالة . مقدار كبير من الشعر من الممكن تصييره بإستخدام الريساستر و تفاصيل خريطة الظل، و يبقي الريندر و الذاكرة قليلة الإستخدام بينما يوفر تنعيم جيد للشعر و الموشن بلر إختياري.

### شايدرز الهندسة و الثبات

شايدرز الهندسة هي مقابس سي أو سي++ و التي هي تنشأ إجرائياً مجسمات هندسية و عناصر أخرى للمشهد . و الجسم من الممكن أن ينشا على الطلب من خلال شايدرز الهندسة عندما يضغط الصندوق المحاط . في الإضافة، الأجسام الثابتة تسمح بتحميل أجسام على الطلب من القرص عندما تضغط صندوق التغليف.

## التكامل

## مراحل التكامل

المينتال راي يمكن أن يتكامل مع معطيات رقمية و يصمم و يهندس الأدوات في ثلاث طرق مختلفة، مقدماً بذلك مراحل من الثبات و التفاعلية: 1 - المينتال راى متوفر فى مكتبات سى++ النسخة التى تحتوى على تكامل للطبيقات. الـ API الشامل يسمح لك بتحكم بجميع مساقط التصيير، و لتتخطى العناصر مباشرة إلى المينتال راي. هذا التماسك في التكامل ممكن، و يسمح بمشاركة كاملة لقاعدة بيانات المشهد خلال التطبيق، مكتبة المينتال راي و مقبس الشيدر. 2 - التطبيقات المترجمة ممكن أن تقدم و التي تقرأ قاعدة البيانات لمحتويات النظام المنشا مروراً مكتبة المينتال راي. و هذه المكتبة تتكامل كما في 1 ، و لكن ليس بالضرورة أن تقدم تصيير تفاعلى إلى أقصى الحدود في التطبيق. و على سبيل المثال : إنه يسمح لك لتجمع مراحل الريندر مع المحتوى الثلاثي الأبعاد و الذي يمثل الصيغة المناسبة للمنتج الصانع. 3 - المقبس المترجم يصدر المشهد في المينتال راي في إمتداد يدعى \*.mi scene و الذي بعدها يصيير مستخدماً نسخة من المينتال راى . هذا مثال جيد على العملية في تصيير الإطار الواحد. و هو أيضاً يدعم النقل أو المعالجة لبيانات التصيير. و هذه الطريقة تكون أحياناً أفضل من 1 و 2 منذ انه لا يحتاج إلى بيانات برنامج للتحميل إلى الذاكرة ، و لذلك المزيد من الذاكرة ممكن أن يتوفر للتصيير . مصدر اله mi هو منتج من التكاملات في 1 و 2 و يمكن أن ينفذ فقط بكتابة مصدر من التطبيق.

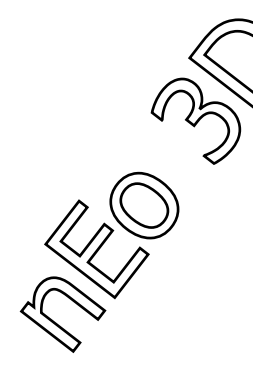

### التفاعلية

التكامل النوع الأول و في نتائج معينة في النظم المصييرة ذات الخاصية التفاعلية العالية لتي تستغل التكامل تتضمن:

1 - المشهد من الممكن أن يصيير مباشرة في الذاكرة بدون المرور في الإدخال و الإخراج لملفات النظام مما يسرع تحضير المشهد.

2 - التصيير التفاعلي يستخدم متغيرات متعلقة بالزيادة.

3 - عناصر المشهد ممكن أن تتغير بتفاعلية بين الإطارات أو حتى التصيير للإطار الواحد.

4 - الشايدرز لها حرية الوصول المطلقة إلى بيانات البرنامج ، و البرنامج له وصول مباشر إلى بيانات الريندر.

على سبيل المثال من الممكن للشيدرز أن تصل إلى بيانات البرنامج للتأثير على التصيير . الصورة المصييرة أو أي إخراج للتصيير من الممكن إرجاعه مباشرة إلى الذاكرة.

5 - التطبيق و المينتال راي يتعاونان لإستخدام المادر المتوفرة بفعالية. مثال : إذا كانت الذاكرة محدودة في التطبيق، من الممكن للتطبيق أن يسأل المينتال راي أن يحرر من الذاكرة قدر الإمكان، على ان يبقى البرنامج فعال. و من الناحية الأخرى إذا كانت الذاكرة غير كافية للمصيير ، يمكن للمنتال راي أن يحث البرنامج ليطلق كمان من الذاكرة المحتاجة أو يتحكم كيف له أن يتافع إذا لم يكن هناك كم وافر من الذاكرة.

6 - التشخيص يستطيع أن يأقلب التطبيق حسب الطلب، يصفي و يعدل بما هو موجود للمستخدم. مثال : تشخيص الإخراج من الممكن تحويله إلى مقاسات عالمية.

7 - مع القابلية لتخصيص الشايدرز ، يمكن للمينتال راي أن يقلد بالتحديد الظل لجسم و باراميتر البرنامج ، و من الممكن أن يجعله أطول للذلك إعداد المشهد في التطبيق ممكن أن يصيير بدون تدخل المستخدم، ولكن مع قدرات الريندر في المينتال راي.

8 - التصيير داخل مكتبات المينتال راي المتوفرة يسمح للتصيير مع رخصة و حماية من مخططات البرنامج ، و يتجنب أي بيانات محمية مضمنة ضمن التصدير للمشهد لملف النظام.

9 - لتسريع الـ ( التفاعلية ) تصيير البرنامج ، أي عدد من المينتال راي يتعاونون في معالجة المشهد على الشبكة يمكن أن يستفاد منهم على التطبيق .

في هذا الإعداد ، المكتبات الداخلية في التطبيق ممكن أن تتحرر من التصيير داخل البرنامج و من الممكن أن تخفف من إستخدام الذاكرة على المضيف الرئيسي.

| $\sum_{n}$ |
|------------|
| /          |

# المصطلحات المستخدمة في المينتال راي

FG : و هذا المصطلح يعني Final Gather و هذا المحرك المساعد للمينتال راي بإعطاء إحساس واقعي على المشهد.

Global Illumination و هو الإضائة العالمية التي سنتوسع بها في الفصول القادمة.

Caustics : و هذا المحرك لمحاكاة الضوء المنعكس عن الأسطح الشفافة ، و إعطاء واقعية على الإضائة في مشاهد معينة و على حسب الطلب، سوف نتوسع به لاحقاً.

Point : و هو معيار إستخدام الـ FG ووحدة قياسه و الكثير منا يخلط بينه و بين الفوتون، الـ Point تشبه خصائص الفوتون لكن مع إختلاف بسيط في الإستخدام إذ أن النقطة الواحدة تولد عدداً من الأشعة بينما الفوتون لا يولد أي شعاع.

Photon : و هو وحدة و معيار الـ GI و الـ Caustics و يمكن التحكم بقطر الفوتون الواحد أو عدده في المشهد و جودة عرضه، و يمكن أيضاً حساب عدد إرتداداته.

Bounces : يستخدم هذا المصطلح في الـ FG ويدل على عدد إرتدادات الشعاع الذي يخرج من النقطة الواحدة و يصطدم بأي جسم قريب له.

Map : و هي تستخدم مع FG و GI و هي مفيدة جداً فقط للمشاهد الساكنة و الخالية من الحركة داخل المشهد ( يمكن إستخدامها إذا كانت الكاميرا هي اللتي تتحرك )، تعمل على حفظ ملف عن الحسابات التي قام بها المصير و إستخدامه لاحقاً دون عمل الحسابات مجدداً.

Sampling Quality : يستخدم لإعطاء الدقة و الجودة على الصورة المخرجة.

Rendering Algorithms : و هي محركات مساعدة للمينتال و مفيدة جداً مع الإضاءة .

Camera Effects : و هي عدد من المؤثرات التي يمكنك تطبيقها على الكامير ا المستخدمة في المشهد .

Distributed Bucket Rendering : و هو ريندر الشبكة أو الساتلايت.

Processing : قائمة المعالجة التي تحوي على كيفية إستخدام الرامات و النفور و الريندر على الشبكة

Render or rendering : التصبير و يعني إخراج الصور النهائية للعمل على شكل صورة مقروءة للعرض أو للطباعة، و من الممكن أن نعمل التصبير عند تجربة المشهد...

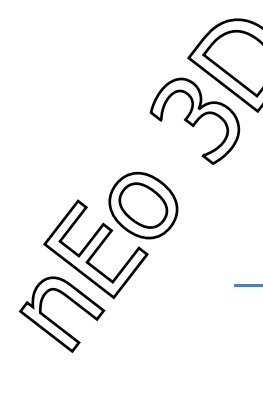

## **FG-Final Gather**

| – Final Gather                |                       |  |
|-------------------------------|-----------------------|--|
| Preset: Custom                | •                     |  |
| Basic                         |                       |  |
| 🔽 Enable Final Gather         | Multiplier: 1.0       |  |
| Initial FG Point Density:     | 1.0 🗘                 |  |
| Rays per FG Point:            | 250 💲                 |  |
| Interpolate Over Num. FG      | Points: 27            |  |
| Diffuse Bounces 0             |                       |  |
| Final Gather Map              |                       |  |
| 🔲 🗖 Read/Write File 🕅         | Read Only (FG Freeze) |  |
|                               | X                     |  |
| Advanced                      |                       |  |
| Noise Filtering (Speckle Ber  | fuction): Standard -  |  |
| Draft Mada (Na Brazalar       | detion).   Standard 💌 |  |
| Trace Depth                   | uiduoris)             |  |
| Max Depth: 5                  | Max Beflections: 5    |  |
|                               | Max. Refractions: 5   |  |
| 📕 🔲 Use Falloff (Limits Ray I | Distance)             |  |
| Start: 0.0m                   | Stop: 0.0m 😫          |  |
| FG Point Interpolation        |                       |  |
| Use Radius Interpolation      | on Method<br>pints)   |  |
|                               | Radius: 5.0           |  |
| Radii in Pixels               | Min. Radius: 0.5      |  |

هذه صورته العامة أو واجهة الإستخدام و التي سنفصلها الأن.

نبداً من الأعلى و عند Preset و هي مجموعة من الإعدادات الجاهزة للـ FG و التي توفر علينا الوقت اللازم لوضع إعدادات بأنفسنا، لأنه عندما تكون غير مختص بالريندر لا تريد إضاعة وقتك كله في الحسابات مع العلم أن تغير بسيط في الأرقام عن غير دراية يمكن أن يرفع زمن التصيير إلى ساعات مع مشهد لا يحتاج إلى دقائق لإخراجه.

و تحوي هذه الإعدادات على عدة خيارات :

Custom - 1 : أي إنك أنت تضع الإعدادات الخاصة بالـ FG و هذا ينصح به فقط عند إتقان المينتال راي.

Draft - 2 : و هذا الخيار هو أقل إعدادات و أخفها و يستخدم في حالتين

أ - في الريندر التجريبي للمشهد

ب - في المشاهد الغير محتاجة إلى FG عالى الجودة مثل (المشاهد الداخلية المضائة عن طريق اللو غرتمية في المينتال راي).

3 - Low : و يستخدم مع المشاهد التي لا تحوي على الكثير من المجسمات أو الأسطح، مع العديد من المصادر الضوئية.

Medium - 4 : و يستخدم عند الحاجة إلى إنارة أكبر للمشهد.

High - 5 : يستخدم في المشاهد الكبيرة عندما تكون الظلال مشوهة أو الإنعكاسات تظهر على الأسطح بشكل غباشي، و لإخراج الأعمال النهائية.

Very High - 6 : يستخدم للمشاهد الكبيرة عند وجود الكثير من الأسطح و المجسمات، و يحتاج إلى وقت طويل للحساب لذا لا ينصح به في الأعمال المتحركة.

ننتقل إلى الـ Basics أو الأساسيات :

و هذه الخيارات من الأفضل لنا أن نغير ها عندما نختار Custom من القائمة السابقة.

Multiplier - 1 : و هذا يحدد قوة التأثير الذي يحدثه الـ FG و يكون إفتراضياً 1.0 و يحدده اللون الذي بجانبه و الذي يكون إفتراضياً اللون الأبيض، و يمكن أن يأخذ أي لون لكي يعطي تأثيراً مختلف عن ضوء النهار.

Initial FG Point Density - 2 : هذا الخيار يحدد كمية الكثافة التي ستأخذها النقطة المولدة للشعاع، كلما إرتفعت الكثافة زادت جودة الشعاع و زاد وقت الريندر.

Rays Per FG Point - 3 : و هذا الخيار يحدد كمية الأشعة المنطلقة من النقطة الواحدة، مع الملاحظة أن عند رفع عدد الأشعة يجب زيادة عدد الكثافة للنقطة الواحدة.

FG Points . Over Num - 4 : هذا الخيار يحدد عدد النقاط المدخلة بالمشهد.

Bounces - 5 : و هو عدد الإرتدادات التي يرتدها الشعاع الواحد المولد من النقطة حتى يتلاشى.

Weight - 6 : و هذا الرقم يحدد سرعة إرتداد الشعاع و حركته و يفيد بالأعمال المتحركة.

#### Final Gather Map - خريطة الفوتونات:

مع هذه الخاصية في المينتال راي أصبح يمكننا عمل الكثير بزمن قصير و بالأخص تخفيف زمن الريندر أحياناً إلى ساعات، و يكمن سر هذه الخاصية بحفظها لخريطة للفوتونات و النقط المطلقة و ثم إعادة قرانتها بدون الحاجة لحسابتها مرة أخرى و الذي من الممكن أن يستغرق وقتاً طويلاً.

و تعمل هذه الخاصية عندما نفعل الأمر Write File/Read و هذا يعني إما أن يقرأ من ملف أو يكتب ملف جديد بعد التفعيل نحفظ ملفنا بأي إسم نريد و نزيل الخيار عن المربع السابق، و عندما ننتهي من العمل و نحتاج إلى الخريطة التي رسمها نفعل خيار FG Freezes)Read Only) و هذا يعني قراءة الملف الذي كتبناه سابقاً.

ملاحظة : لا يمكن إستخدام هذه الخاصية مع الأعمال التي تحوي مجسمات متحركة في داخلها لأن المينتال راي سيحتاج إلى إعادة حساب الأبعاد داخل المشهد.

#### قائمة العمل المتقدم مع المينتال راي Advanced :

نلاحظ في البدأ وجود فلتر خاص للتقليل من كمية النقاط في المشهد.

ملاحـــظة: عند التقليل من إعدادات الـ FG أحياناً ينتج على الصورة دوائر صغير جداً تشبه البقع و بحالة لا نستطيع زيادة الإعدادات أكثر فإننا نستخدم الخاصية المساعدة لذلك و التي تدعي ( تصفية الضجيج ) (Noise Filtering) .

و هي تحوي أيضاً على إعدادات جاهزة يمكنك الإختيار منها :

- Standard 1
  - High 2
- Very High 3
- Extremely High 4

أو يمكننا تجربت المشهد بدون هذا الفلتر و بدون حسابات مبدئية له بتفعيل مربع (Draft Mode) و الذي يعني أسوأ الإعدادات أو أخفها.

> Trace Depth : هنا يمكننا تحديد كمية الإنعكاس و الإنكسار للأسطح الشفافة و العاكسة .

> > : FG Point Interpolation Method

هذه الخاصية تعطينا الحرية بين الإختيار بين زيادة الكمية في عدد النقطة أو إذا إخترنا تفعيل الخاصية يمكننا تحديد قطر النقطة الواحدة، يجب عليك تحديد قطرين الأول كقيمة عظمي و الآخر كقيمة صغري.

ملاحظـــة : يمكن لهذه الخاصية أن تسرع من وقت الريندر و بنتائج مرضية و سنتكلم عنها لاحقاً.

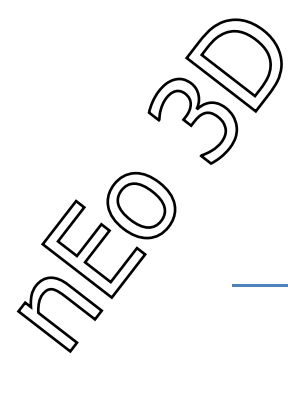

# GI – Global Illumination

الصورة للواجهة العامة :

| <ul> <li>Caustics and Global Illumination (GI)</li> </ul> |                             |
|-----------------------------------------------------------|-----------------------------|
| Caustics                                                  |                             |
| 🗖 Enable                                                  | Multiplier: 1.0 韋           |
| Maximum Num. Photons per Sa                               | ample: 100 🔹                |
| 🗖 Maximum Sampling Radiu                                  | is: 0.025m 🜻                |
| Filter: Box 💌                                             | Filter Size: 1.1            |
| 🔽 Opaque Shadows when (                                   | Caustics are Enabled        |
| Global Illumination (GI)                                  |                             |
|                                                           | Multiplier 10               |
| having New Distances (                                    |                             |
| Maximum Num. Photons per :                                | oample: 0.025m -            |
| Merce Nearbu Photons (s                                   | aves memorul: [] 0.020111 💌 |
| Optimize for Einal Gather (                               | Slower GD                   |
| Valueses                                                  |                             |
| Volumes                                                   |                             |
| Maximum Num. Photons per 9                                | Sample:                     |
| Maximum Sampling Hadiu                                    | is; U.U25m 📮                |
| Photon Map                                                |                             |
| 🗖 Read/Write File                                         |                             |
|                                                           | X                           |
|                                                           |                             |
| I race Depth                                              |                             |
| Max. Depth: 5                                             | lax. Reflections: 5         |
| l M                                                       | lax. Refractions: 5         |
| Light Properties                                          |                             |
| Average Caustic Photons per                               | Light: 10000 \$             |
| Average GI Photons per Light                              | t 10000 🛊                   |
| Decay:                                                    | 2.0 😫                       |
| - Geometry Properties                                     |                             |
|                                                           |                             |
| All Objects Generate & He                                 | eceive GL and Caustics      |

17

عندما ننظر إلى هذه الواجهة من الممكن أن نشعر بالخوف لكثرة الأرقام و الأسماء، و لكن عندما نفهم تلك الأسماء و الأرقام فاننا لن نواجه أية متاعب في إستخدام الـ Gl .

إن الـ GI او الإضائة العالمية تعمل عن طريق نشر أو ضرب الفوتونات في المشهد لإنارته و إضفاء حس واقعي على المشهد المستخدم به، و عند نشر الفوتونات يعمل كل فوتون على إنارة المشهد بحد ذاته، و هذا يعني أن عدد الفوتونات مربوط بحجم المشهد الذي نعمل عليه أي كل ما إتسع المشهد زاد عدد الفوتونات المستخدم.

من أين تأتي الفوتونات؟

تتولد الفوتونات من مصادر الإضائة الموجود بالمشهد، فان كل ضوء يولد عدداً من الفوتونات يحدده له، هذا يعني أننا كل ما وضعنا أضواء أكثر و وزعناها على المشهد بشكل صحيح فإننا نحصل على زمن تصبير أقل لأننا نخفض عدد الفوتونات المنطلق من مصدر ضوء واحد.

#### اله GI أو الإضائة العالمية :

نبدأ بالتعريف عن أهم العوامل المتغير به :

Multiplier : هذه القيمة تحدد قوة الفوتون الواحد في الإنارة، و تأتي بولن أبيض إفتراضي يمكن تغيره لأي لون نريده.

Photons Per Sample .Max Num : هذه القيمية تحدد عدد الفوتونات الذي سينشره في المشهد، طبعاً هذا الرقم غير مرتبط بالأضواء الموجودة بالمشهد بل مرتبطة بالإسقاط العام.

Max Sample Radius : إذا فعلت هذه الخاصية فإننا نستطيع تحديد القطر الأكبر للفوتون الواحد، طبعاً هذه الخاصية تفيدنا بتقليل عدد الفوتونات لأننا عندما نزيد من القطر فإن حجم الفوتون يصبح أكبر و منير أكثر و يصبح أكثر قابلية للإندماج مع الفوتونات الباقية.

Merge Nearby Photons : هذه القيمية تكون و بالأساس لحفظ الذاكرة إذ أن الفوتونات تستهلك رقماً كبيراً من الذاكرة في الجهاز ، إذ لم نكن نملك ذاكرة كبيرة يمكننا تفعيل هذه الخاصية لتقوم بدمج كل فوتون قريب من الآخر بالقيمة التي ندخلها له بالمربع المجاور و هكذا تقلل عدد الفوتونات في المشهد محافظة على الدقة و الجودة.

Optimize For Final Gather : هذه القيمة تجعل الأولوية لحسابات الـ FG و تبطىء حسابات الإضانة العالمية، لا ينصح إستخدامها إذا كانت الإنارة في مشهدك معتمدة على الإضاءة العالمية بشكل كبير .

#### : Photon Map

و تعمل بنفس طريقة خريطة الفوتونات للـ FG ، لا ينصح بها للمشاهد التي تتحرك فيها الأجسام داخل المشهد و لكن إذا كانت الكاميرا تتحرك فقط فيمكن إستخدام هذه الخاصية.

#### : Light Properties

و القيم الموجودة في هذا المربع تحدد عدد الفوتونات الصادر عن الضوء الواحد في المشهد، و يقسم إلى قسمين :

Caustics Photons Per Light - 1 : هذا يحدد عدد الفوتونات المستخدمة في الكوستيك ( الشعاع الحارق ).

GI Photons Per light - 2 : هذا يحدد عدد الفوتونات الداعمة للإضائة العالمية المنطلقة من الضوء الواحد في المشهد.

و طبعاً كلما زادت القيم الموضوعة داخل هاذين المربعين زاد وقت التصبير .

#### : Geometry Properties

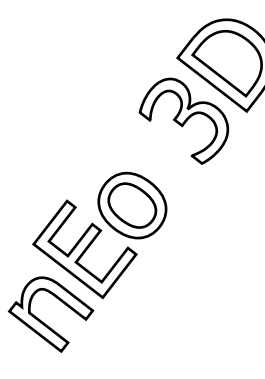

و هذا المربع يحوي أمر واحد و الذي ينطوي تحت أن يجعل كل المجسمات التي في داخل المشهد تولد و تستقبل Gl&Caustics و هذا من الممكن أن يزيد وقت الريندر حسب وجود عدد الأجسام الشفافة أو العاكسة أو الكاسرة.

#### : Caustics

عندما نضع كأس من البلور عند النافذة و بشرط ان يكون الضوء نافذ إلى الكأس فإننا مع الظل نرى تجمع ضوئي يأخذ أشكل غريبة و يكون أبيض تماماً، هذا ما ندعوه بالـ Caustics و الغرض من وضع هذه الخاصية في الريندر هي إعطاء الواقعية على المشهد إذا كان يحوي سطح عاكس.

و يطبق المؤثر إذا وجد عندنا التالي في المشهد : ( و يمكن عدم تطبيقه ايضاً حسب الرغبة ).

1 - زجاج

2 - ماء

3 - أسطح عاكسة

4 - أي نوع من أنواع الأسطح المنفذة للضوء.

و من الممكن أن يكون إستخدام هذه الخاصية مخادعاً بعض الشيء لأنه يعتمد و بشكل أساسي على موقع و مصدر الضوء بشكل أساسي.

و العمل مع واجهته سهل جداً فنبدأ مع :

Multiplier - 1 : و الذي يحدد قوة المؤثر و يعمل كما يعمل مع بقية الخصائص في المينتال راي.

Photons Per Sample .Max Num - 2 : و هذا الرقم يحدد القيمة العظمى لعدد الفوتونات المطلقة في المشهد.

Max Sample Radius - 3 : تحدد هذه القيمة القطر للفوتون الواحد و تفيد بالتقليل من عدد الفوتونات في المشهد و تسريع الريندر.

Filter - 4 : و نقوم من هنا بتحديد الجودة المراد إستخدامها عند إظهار المؤثر و ممكن أن نختار من ثلاث خيارات

Box - Í

ب - Cone

ج - Gauss

و يمكننا تحديد قيمة الفلتر من Filter Size .

5 - Opaque Shadows When Caustics are Enabled : هذا الخيار يعمل على جعل الظلال غامقة اللون و غير نافذة عند تفعيل مؤثر الـ Caustics .

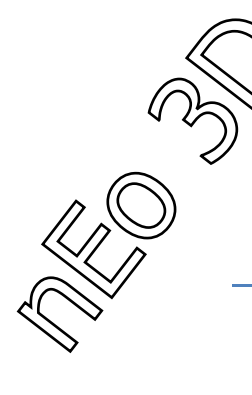

## Render

و نبدأ من Sampling Quality أي إختيار التنعيم و الجودة المطلوبة للعمل :

| - Sampling Quality                                                                  |                  |                                |                       |          |
|-------------------------------------------------------------------------------------|------------------|--------------------------------|-----------------------|----------|
| Samples per P                                                                       | ixel             | ┐ ┌ Filter ───                 |                       |          |
| Minimum:                                                                            | 1/4 💌            | Type:                          | Box                   | -        |
| Maximum:                                                                            | 4 🔻              | Width:                         | 1.0                   |          |
|                                                                                     | · _              | Height:                        | 1.0                   | =        |
| Spatial Contrast         R: 0.051 ♀ G: 0.051 ♀ B: 0.051 ♀ A: 0.05 ♀         Options |                  |                                |                       |          |
| I I Lock Sam<br>I Jitter                                                            | nples Bud<br>Bud | ket Width: 48<br>ket Order: Hi | ) 🗧 🗧<br>Ibert (best) | <b>-</b> |
| Frame Buffer                                                                        | Type: Int        | eger (16 bits pe               | er channel)           | -        |

نلاحظ هنا عدد قليل من الخيارات التي يمكننا أن نستخدمها، وهذا ليسهل علينا عملية التنعيم و الإسراع في الريندر.

Samples Per Pixel - 1 : و يعبر هذا المربع عن عدد العينات المتوضعة في البيكسل الواحد و يحوي قيمتان

( صغرى - عظمى ) و يمكننا الإختيار بين هذان الرقمان حسب كبر المشهد و إتساعه أو بعد المجسمات و قربها من الكاميرا.

و دائماً و للأفضل يحب أن تكون القيمة الصىغرى غير قريبة من القيمة الكبرى لكي تكون النتائج جيدة.

Filter - 2 : و هذا نحدد نوعية الفلتر الذي سيكون على المينتال إستخدامه في عملية التنعيم و تنقسم خياراتنا إلى :

ا - Box : يحسب جميع المجسمات في منطقة الفلتر و يعتبر ها بنفس الوزن و الحجم،و هو أسرع طريقة

ب - Gauss : يحسب حجم المجسمات بحساب المنحنى المغناطيسي المتوسط للبيكسل الواحد.

ج - Triangle : يحسب حجم المجسمات بوضع إهرام وهمي في وسط كل فوتون بالمشهد.

د - Mitchell : يعمل كـ Gauss و لكن المنحني الذي له أعلى من السابق و يحتاج إلى زمن للحسابات أكبر من السابق.

ف - Lanczos : يعمل كـ Mitchell و لكنه يخفف من قيمة التنعيم عند نهايات المنحني للفلتر و الفوتون.

و يمكننا توسيع نطاق الفلتر الواحد عن طريق زيادة القيم الموجودة في قيم الطول و العرض ( Height -Width ).

Spatial Contrast - 3 : و بهذا الخيار يمكننا تحديد قيمة الألوان الأساسية ( أحمر - أخضر - أزرق ) و قيمة التوهج عن طريقة القناة اللونية Alpha .

Options - 4 : و الذي يهمنا من هذه الخيارات هو تحديد القيمة اللونية للصورة ( Bit -16 Bit )

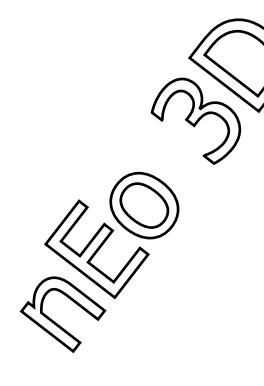

- عن طريق Frame buffer Type و الذي يحوي الخيارين :
- Integer ) : لخيار الست عشر لون في القناة اللونية الواحدة.
- ب Point -Floating() Bit Per Channel) : لخيار الإثنان و ثلاثين لون في القناة اللونية الواحدة.

الخيار الأول يستخدم أكثر الشيء للعرض و للحاسوب و للأعمال غير الطباعية و ينتج ملف غير كبير الحجم. أما الثاني فهو يستخدم لحفظ دقة الصورة عند التكبير للطباعة و يمكن إستخدامه للعرض أيضاً و لكن ملفاته كبيرة نوعاً ما.

ملاحظــة : من المفضل وضع هذه القيم للطول و العرض عند وضع أي تقنية للتنعيم في المشهد :

- Box Filter : العرض = 1 ، الطول = 1
- Gauss Filter : العرض = 3 ، الطول = 3
- Triangle Filter : العرض = 2 ، الطول = 2
- Mitchell Filter : العرض = 4 ، الطول = 4
- Lanczos Filter : العرض = 4 ، الطول = 4

ملاحظة : إن فلتر Mitchell يعطى نتائج مرضية جداً تقريباً مع كل المشاهد التي ستعمل عليها.

- إذا أردت الحصول على تنعيم جيد فعليك بالإبعاد بين الرقمين Min&Max و عدم وضع القيمة العظمي قريبة من الصغري أو العكس، و يفضل و ضع القيمة الصغري (4) و القيمة الكبري (16) للعمل مع أي فلتر.

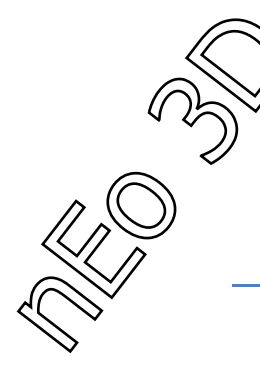

## **Rendering Algorithms**

يوجد في هذا المربع خيارات داعمة للريندر و الإضائة العالمية المستخدمة في المينتال و ينقسم إلى خيارين أساسين :

- ScanLine 1
- Ray Trace 2

يحوي هذان الخياران قيم داعمة للريندر و لكن لإستخدامها ثمن فمنها من يعطل قيم معينة و أحدهما لا يعمل مع الآخر .

Scaneline - 1 رهذا الخيار يكون مفعل دائماً و يحوي على خيار Use Fast Rastrizer و هذا الخيار إذا إختير يلغي القيم الصغرى و الكبرى و القيم اللونية المستخدمة في Sampling Quality .

و يحوي على قيم رقمية لعدد العينات التي ستخدم في المشهد بعد أن ألغاها سابقاً و تكون الخيارات محصور بين ( 1 - 255 )

و يحوي أيضاً على Shades Per Pixel و هذه القيمة تنحصر بين ( 0.1 - 10000 ) و تعبر عن قيمة الظلال أو عمق الظل و و تنوب عن Spatial Contrast .

Ray Trace - 2 : اي التنبع الضوئي و هو نوع آخر من الريندر الذي يعتمد على إطلاق شبكة من الأشعة و متابعتها

و يحوي على خيار Use Autovolums و هذا الخيار يضع لك الإعدادات المناسبة أوتوماتيكياً و لكن عند تفعيله يعطيك خيارات كالتالي :

| mental ray |                                                        | 23 |
|------------|--------------------------------------------------------|----|
| A          | Autovolume requires the following options:             |    |
|            | scanline off<br>raytracing on<br>shadow mode: segments |    |
|            | Continue and enable these options automatically?       |    |
|            | <u>Y</u> es <u>N</u> o                                 |    |

يخبرنا البرنامج هنا بأنه عند تفعيل هذا الخيار سيكون عليك التالي. إطفاء Scanline و تفعيل Raytracing و تغير حالة حالة الظلال إلى Segments و إذا كنت لا تعرف أين هذه الخيارات مسبقاً فيمكن للبرنامج أي يعملها لك عن طريق الضغط على نعم Yes و سيفعلها لك أوتوماتيكياً.

طبعاً هذه العملية ( التتبع الضوئي ) تأخد وقت و لكن يمكننا تسريعها من Raytrace Acceleration و تحوي على :

Method : و تعبر عن الطريقة المستخدمة في إطلاق الأشعة ( Large BSP -Grid -BSP )

Size : و هذه القيمة تحدد حجم الطريقة التي ستستخدم في إطلاق الأشعة

Depth : و يحدد عمق و إشباع الشعاع الواحد المستخدم في الإطلاق

مع وجود قيمة جديدة تدعى resolution أو الدقة عن إختيار Grid كنوع الطريقة المستخدمة، و بهذا الخيار يمكننا تحديد حجم للشبكة التي ستستخدم.

- و لتحديد عمق و القيمة العليا للإنعكاس و الإنكسار نستخدم Trace Depth .

## **Camera Effects**

| – Camera Effects                        |                                        |  |
|-----------------------------------------|----------------------------------------|--|
| └ Motion Blur                           |                                        |  |
| 🔲 Enable                                | 🔽 Blur All Objects                     |  |
| Shutter Duratio                         | mes): 0.5 🔹                            |  |
| Shutter Offset (                        | es): -0.25 🔹                           |  |
| Motion Segme                            | 1 🗘                                    |  |
| Time Samples:                           | 5 🗘                                    |  |
| Contours                                |                                        |  |
| 🔽 Enable                                |                                        |  |
| Contour Contrast: h                     | Contrast Function Levels (contour) )   |  |
| Contour Store: a                        | ( Contour Store Function (contour) )   |  |
| Contour Output:                         | utShader (Contour Composite (contour)) |  |
| Camera Shaders-                         |                                        |  |
| 🔽 Lens                                  | None                                   |  |
| 🔽 Output                                | None                                   |  |
| Volume                                  | None                                   |  |
| Depth of Field (Perspective Views Only) |                                        |  |
| 🖵 Enable                                |                                        |  |
| f-Stop                                  | Focus Plane: 100.0 🖨                   |  |
| f-Stop: 1.0                             | Far: 0.0                               |  |

نبدأ من الـ Motion Blur المؤثر الذي يستخدم للأعمال المتحركة لإعطاء مؤثر الحركة السريعة عليها.

و ثم نتقدم إلى Contours الذي سنستخدمه لتحديد المجسمات بخطوط سوداء أو حدود

و من ثم Camera Shaders الذي سنتعرض به بعض المظللات Shaders المستخدمة مع الكاميرا لإعطاء مؤثرات جميلة و بوقت قياسي.

و ننتهي بـ DOF و الذي يعطينا مؤثر التركيز العدسي على مكان معين ليعطي جمالية على العمل.

#### : Motion Blur

قبل تطبق هذا المؤثر علينا أن نعرف بأنه للأفضل لنا أن لا نطبقه مع أي نظام جزيئات مستخدم بالمشهد لأنه سيزيد من وقت الريندر بشكل كبير جداً، يمكننا إستخدام Particle Mblur Map مع نظام الجزيئات لنحصل مؤثر الحركة السريعة المراد.

عندما نريد تفعيله نذهب إلى المربع بجانب Enable ( تفعيل ) و نضغط عليه فيكون عندنا عدة خيارات للتحكم بها لنصنع مؤثر جميل كما نريده :

Blur All Objects :عندما نفعل هذا الخيار نكون قد جعلنا المؤثر مطبق على جميع الأجسام بعض النظر عن خصائص المجسم، و إذ لم نفعله و إذا أردنا أن يطبق المؤثر على مجسم واحد فقط فيمكننا الضبغط على المجسم بالزر الأيمن للماوس و إختيار Object Properties و إختيار من مربع الـ Motion Blur أننا نريد تطبيق الؤثر على هذا الجسم.

| - Motion Blur   |           |
|-----------------|-----------|
| Multiplier: 1.0 | By Object |
| 🔽 Enabled       |           |
| 🔿 None 🥥 Objec  | t C Image |

يعمل المؤثر على خيار Object فقط و لا يعمل على image .

Frames)Shutter Duration) : تمثل الغالق عند الكاميرا و تكون 0 كقيمة أولية و عندما تكون كذلك لا يوجد أي مؤثر و كلما زاد العدد زاد المؤثر و قيمتها المفترضة 0.5 .

Frames)Shutter Offset) : و تعطي مكان توضع المؤثر الحركي مع الإطار الحالي المستخدم و تكون القيمة الأولى سالبة -25.0 و تكون القيمة المفترضة 0.0.

Motion Segment : و تستخدم هذه القيمة للزيادة من دقة المؤثر في المشاهد المتحركة فقط و تكون القيمة الأساسية 1 و يمكننا الزيادة بحسب ما نحتاج ، أكبر قيمة تصل إلى 15 ، و كل ما زدنا في القيمة كلما زاد وقت الريندر.

Time Samples : يمكننا التحديد من هذه القيمة عدد التأثير الذي سيطبق على الخامة في فترة إستراحة الكاميرا بين كل إطار ، و تكون القيمة 0 و يمكننا رفعا للـ 100 .

ملاحظة : عند إستخدام Fast Rastrizer من Scanline فإن الإسم Time Samples يتغير إلى

Fast Rastrizer )Time Samples ) ليدل على أنه الآن مرتبط مع الـ Scanline و تكون قيمته الأولى هنا 1 و يمكن رفعها إلى 125 و تكون قيمته الإفتراضية 5 .

ملاحظة : لا يعمل مؤثر الـ Motion Blur مع مؤثرات الـ Contours التي سنبدأ بها الآن.

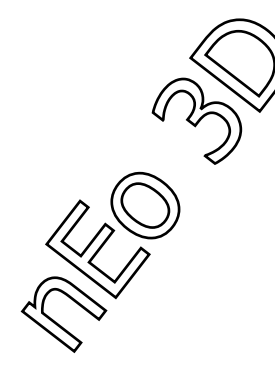

#### : Contours

يمكننا الحصول على حدود لمجسمنا بهذه الخاصية كالخامات الكرتونية :

ماقبل إضافة المؤثر :

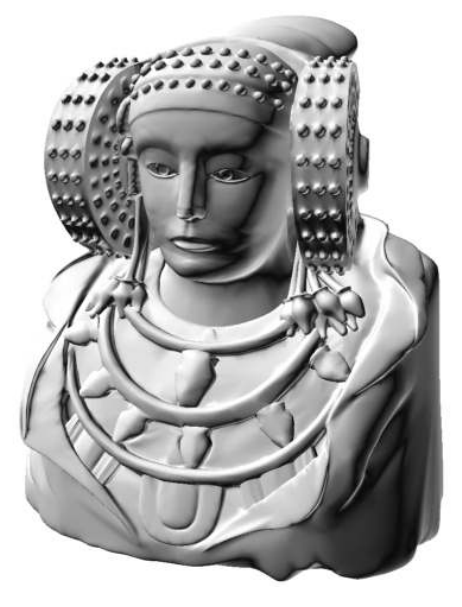

و هذه بعض إضافة المؤثر عليها :

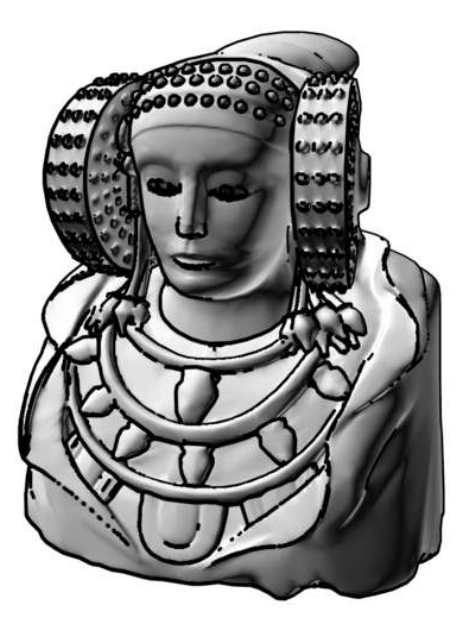

و لا يمكن تطبيق هذا المؤثر من مؤثرات الكاميرا فقط بل بالربط بين الخامة و المؤثر.

نلاحظ أنه يوجد في كل خامة إن كانت خامة مينتال راي او خامة ماكس إفتراضية فإنه يوجد قائمة في آخر خصائص الخامة تدعى الإتصال بالمينتال راي Mental ray Connection و أحياناً تدعى Shaders تبدو هكذا عند إنسدالها :

| <ul> <li>mental ray Connection</li> </ul> |                   |   |
|-------------------------------------------|-------------------|---|
| Basic Shaders                             |                   |   |
| 🔽 Surface                                 | default           | 8 |
| 🔽 Shadow                                  | default           | 8 |
| Caustics and GI                           |                   |   |
| Photon                                    | default           | 8 |
| Photon Volume .                           | None              |   |
| Extended Shaders                          |                   |   |
| Displacement.                             | default           | 8 |
| 🔽 Volume                                  | None              |   |
| Environment                               | None              |   |
| Advanced Shaders                          |                   |   |
| Contour                                   | None              |   |
| 🔽 Light Map                               | None              |   |
| Optimization Flag Ma                      | aterial as Opaque |   |

نلاحظ في Advanced Shaders و جود قيمة التظليل Contours و التي بدور ها تحوي على العديد من الشايدرز الذي يعطي تخطيط مختلف للمجسم و لكن بنفس المؤثر و لكن أحياناً يكون عريض و آخر ممكن أن يكون رفيع :

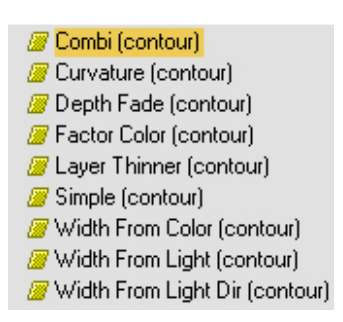

و هذه القيم تجريبية و يمكنك إخيار أي قيمة لكي تطبق عليها المؤثر و يمكن أيضاً التعديل عليها من نافذتها عند إخيارها.

ملاحظة : لا يمكن تفعيل هذا المؤثر مع Distributed Bucket Rendering أي مع المشاهد الموزعة على مساحات كبيرة بين أجهزة مربوطة على شبكة أو على الساتالايت و سيتم شرح هذه الخاصية عند دراسة قائمة Processing.

#### : Camera Effects

من هنا يمكننا تطبيق مؤثرات على الكاميرا المستخدمة بالمشهد عند الضغط على none و إخيار المؤثر المراد، سيظهر إسم المؤثر في المربع، و يمكننا إيقاف المؤثر مؤقتاً بالغاء التحديد من المربع بجانبه. و يمكننا تمييز ثلاثة أنواع من المؤثرات و هي :

- Lens 1: المؤثرات التي تطبق على العدسة للكاميرا
- Output: 2 المؤثرات التي تطبق على المجسمات داخل المشهد
  - Volumes: 3 المؤثرات الكمية
  - و لكل تأثير عدد من الشايدر الذي يأتي معه :

: Lens - I

1 - Distortion · كما نعلم فانه في العالم الحقيقي فإن الكاميرات و أغلبها لا يكون دقيقاً و يحصل أخطاء في أكثر الأحيان و من أكثر الأخطاء التي نلاحظها هو الشد إما إلى الداخل أو إلى الخارج لتتحول الصورة من مستقيمة إلى مقوسة و يملك هذا المؤثر واجهة إستخدام بسيطة و سهولة في الإستخدام :

| _ Distortio | n (lume) Parameters |  |
|-------------|---------------------|--|
| Pin Cushion |                     |  |
| Barrel      |                     |  |
| Amount      | 1.5 🔹 🔄             |  |
| r <b></b>   | Shaders             |  |
| Pin Cushion | None                |  |
| 🔲 Barrel    | None                |  |
| Amount      | None                |  |

نلاحظ القيم الإفتر اضية، مع العلم أن :

Pin Cushion : و هو لإعطاء تأثير سحب الصورة إلى الداخل لجعلها مقعرة.

Barrel : لإعطاء تأثير سحب الصورة إلى الخارج لجعلها محدبة الشكل.

Amount : و هي كمية القوة المطبقة في الشد إلى الخارج أو الداخل.

و الشايدر الذي يمكننا من إضافة مؤثرات أخرى على المؤثر و لكن للأسف لايوجد للآن أي شايدر يتماشي مع هذا المؤثر لعدم الحاجة لذلك الآن. و هذا مثال عن المؤثر.

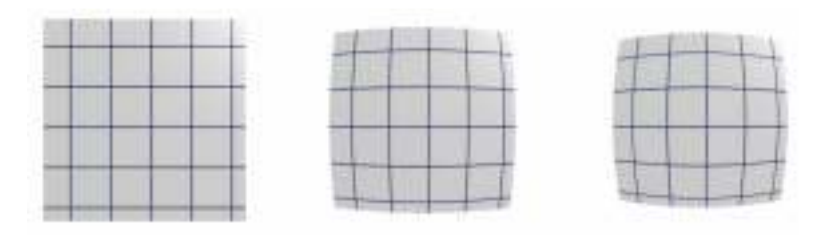

Night - 2 بهذا المؤثر يعطينا المؤثر الليلي و الذي يكون على شكل عدم إشباع لوني لبعض الألوان حسب عمل العين في الليل، عن طريق إنارة المشهد بأضواء قاتمة لجعل ألوان المجسمات و كأننا ننظر إليها ليلاً.

و مثل المؤثر الذي سبقه فإن واجهته سهلة جداً للعمل معها :

| —          | Night (lume) Parameters |  |
|------------|-------------------------|--|
| Multiplier |                         |  |
| Cutoff     |                         |  |

القيمة الأولى Multiplier : و من هنا نستطيع زيادة شدة الضوء القاتم في المشهد للحصول على إنارة أقوى مع الحفاظ على المؤثر الليلي.

القيمة الثانية Cutoff : و من هنا نستطيع تحديد قيمة عدم الإشباع اللوني الذي سيطبق على الخامات المنارة في المشهد.

- إنه من الضروري جداً عند العمل مع مشهد ليلي وضع هذا المؤثر منذ البداية و قبل وضع الأضواء، بسبب طريقة عمله لأنه ما سيبدو لك جيداً من الممكن أن يحتاج الكثير من التعديل بعد تطبيق المؤثر.

- لا أنصح بتطبيق المؤثر على المشاهد الليلية التي تريد أن تحاكي بها صورة فوتو غرافية لطريقة عمله، فإنه يعمل مثل العين البشرية و لا يعمل كالكاميرا الرقمية، و على هذا سينتج عندك إختلاف لوني كبير في الصورتين.

هذا مثال عن هذه الخاصية. قبل :

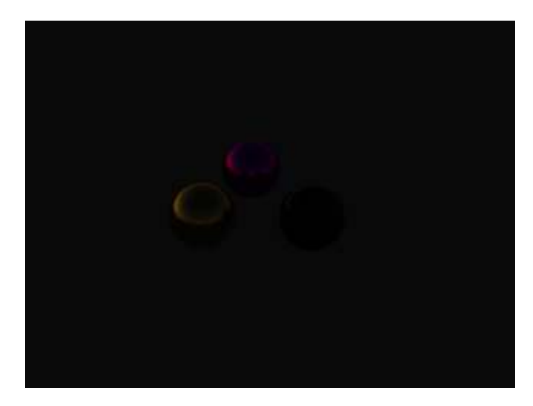

بعد :

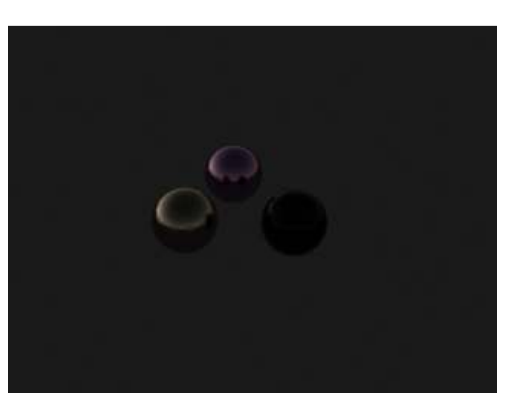

تلاحظون معي عدم الإشباع اللوني في الصورة الثانية مقارنة مع الأولى.

| $\langle \hat{Q} \rangle$ | $\bigcirc$ |
|---------------------------|------------|
|                           | حد         |
|                           |            |

Shaders List - 3 : يمكننا من هذا الخيار إضافة عدة شايدرز في أن واحد لنفس المربعالواحد بدك من تطبيق مؤثر واحد فقط، مما يساعد في خلط المؤثرات للحصول على تأثير جميل، و له واجهة عمل جميلة و سهلة التعامل :

| – Shader List Parameters |            |                 |
|--------------------------|------------|-----------------|
|                          |            |                 |
|                          |            |                 |
|                          |            |                 |
|                          |            |                 |
|                          |            |                 |
|                          |            |                 |
| Up Down                  | Add Shader | Remove Selected |
| C Selection              |            |                 |
| 🗖 On 🔄                   | None       |                 |

- Add Shader : يمكنك من إضافة شايدرز و لكن مع الملاحظة أن الشايدرز سيكون من فئة Lens و ليس من غير ها.

- Remove Selected : حذف المؤثر المختار إذ لم يعجبنا و لم يعطي التأثير المطلوب.

- Down -Up : لتحريك المؤثرات للأعلى و للأسفل لنضع لهم ترتيب لإن المؤثر الأعلى سوف يطبق على قبل الذي يوجد أسفله.

- Selection : يعطينى خصائص و إسم المؤثر الذي نحدد عليه بواسطة الفأرة و يمكننا من هنا إلغاء المؤثر مؤقتاً بالضغط على ON و إلغاء تحديد المربع الذي بجانبها بدلاً من حذف المؤثر و الذي لربما نطر إلى إرجاعه مرة أخرى.

| – Shader List Parameters                                                             |      |  |  |
|--------------------------------------------------------------------------------------|------|--|--|
| Map #2 (Distortion (lume))<br>Map #3 (WrapAround (lume))<br>Map #4 (mr Physical Sky) |      |  |  |
| Up Down Add Shader Remove Selection                                                  | ted: |  |  |
| On Map #3 (WrapAround (lume))                                                        |      |  |  |

4 - Wraparound . و هو الأخير من المؤثرات العدسية و الذي عند التطبيق يأخذ صورة 360 درجة للمحيط حول الكاميرا و الذي من الممكن أن نستفيد منها كخامة إنعكاس أو كخامة لمحيط كروي .

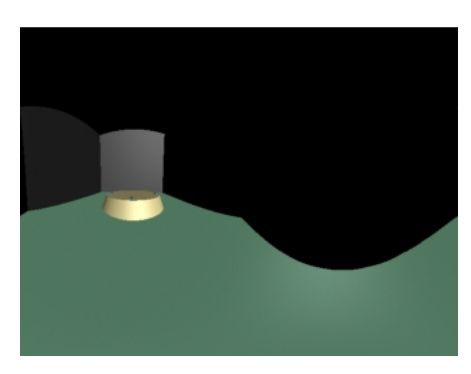

29

#### ب - Output -

Glare 1 : و ينشأ هذا المؤثر هالة حول المناطق الساطعة أو المنيرة في المشهد لكي يعطيها واقعية فيزيائية أكثر.

و هذه واجهة العمل على هذا المؤثر :

| -                               | Glare Parameters                     |  |
|---------------------------------|--------------------------------------|--|
| Quality                         | 2                                    |  |
| Spread                          | 2.0 🗘                                |  |
| Streaks                         | ····· []                             |  |
| Streak Image .                  | glare_streaks_star_camera_filter.tif |  |
| Streaks Weight                  |                                      |  |
| Resolution for Glare Processing |                                      |  |
| Replace Rende                   | red Image with Glare Only            |  |
|                                 |                                      |  |

- Quality : و هنا نحدد دقة المؤثر مقارنة مع سرعة الريندر و إذا وضعنا قيمة خفيفة نحصل على سرعة أكبر و لكن من الممكن أن نحصل على هالة على شكل مربعات غير واقعية، و إذا أزدنا من القيمة نحصل على نتائج جيدة و لكن على حساب الريندر و لذلك فإن الإعدادات المتوسط تعمل تقريباً مع كل المشاهد. ينصح بتجريب القيم الإفتراضية أولاً ومن ثم التغير عليها

- Spread : نحدد منها قيمة إنتشار الهالة في الأماكن المنارة و هكذا القيم الصغير تعطي هالة أصغر و القيم الكبيرة تعطي هالة أكبر و لكن القيم الكبيرة جداً من الممكن أن تضع هالة للأماكن الغير منارة، ، إذا اردت زيادة حجم الهالة من الأفضل أن تزيد من إنارة المكان المراد و ليس بزيادة قيمة الإنتشار.

- Streaks : عند تفعيله فإنه يولد حسب الصورة المستخدمة تأثير الشعاع الخطي الذي نراه في الصور عند إلتقاطها في الأيام المشمسة.

- Streak Image : من هنا يمكنك تحديد شكل الشعاع الخطي الذي تريده للظهور في الريندر .

- Streak Weight : هذه القيمة تستخدم للدمج بين الهالة و الشعاع الخطي حيث أن القيمة 0 تخفي الشعاع بينما القيمة 1 تجعله ظاهر تماماً.

- Resolution For Glare Processing : هذه قيمة مطلقة لحساب الهالة و دقتها على حسب حجم الصورة المستخدم

فلو كانت القيمة 500 فإنه يحسب 500\*500 بيكسل و يطبقها على الصورة.

- Replace Rendered Image with Glare Only : هذا الخيار إن إختير فإنه ينشأ طبقة من الهالة فوق الصورة الأصلية و ذلك لتوفير الوقت في الصور العالية الدقة، و بعد الريندر يمكن دمج الصورة المنتجة مع الأصلية.

#### : Volume -

- *Beam :* يطبق هذا الفلتر لإضافة وهج حول المصادر الضوئية في المشهد لإعطائها حس واقعية أكثر، و لكنه لا يعمل بشكل كامل و متوافق مع الظلال أو مع Direction Lights، و إذا طبق على الكاميرا فإنه سوف ينشأ هالة حول كل ضوء كما في الصورة التالية :

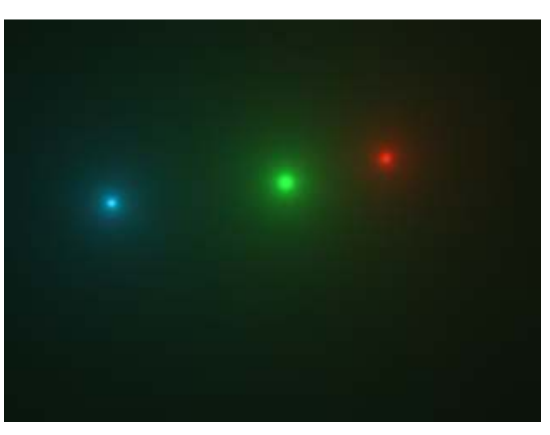

هذه الصورة إنشأت فقط بوجود ثلاثة أضواء و فلتر beam .

واجهة العمل عليه :

| - Beam (lume) Parameters |                    |  |  |
|--------------------------|--------------------|--|--|
| Color                    |                    |  |  |
| Density                  |                    |  |  |
| Lights                   | ······             |  |  |
|                          |                    |  |  |
|                          |                    |  |  |
|                          |                    |  |  |
|                          |                    |  |  |
|                          | Add Replace Delete |  |  |

- Color : يحدد لون الهالة و الإشعاع الذي سوف يصدر عن الضوء أو الأضواء الموجودة في المشهد هو قابل للتعديل لأي لون نريده.

- Density : و تحدد هذه القيمة كمية و كثافة الفلتر يمكن زيادتها لنحصل هالة أكبر او العكس.

- Lights : إذا فعل هذا الأمر فيجب علينا إختيار الأضواء التي سوف يتم التأثير عليها و الغير مختارة سوف يتم عدم تطبيق الفلتر عليها.

ملاحظــة : هذا الفلتر سريع بالعمل جداً إذ لم يوجد ظلال في المشهد ، و حتى لو وجد فإنه لن يأخذ من وقت الريندر سوى القليل

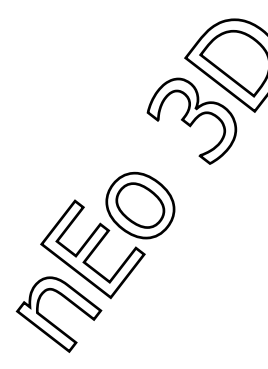

- Material To Shader : يعمل هذا الفلتر على جعلتك تستخدم خامة عادية على أنها فلتر إعتماداً على ماتريد تطبيق الفلتر عليه ( أسطح - ظلال - نفور - أحجام - الخ...).

ملاحظــة : لا تعمل هذه الخاصية على وضع خلفية في المشهد و لكن يجب عليك وضع خلفية من الماكس لكي تعمل.

إذا أردت العمل على هذا الفلتر، بعد إخياره إفتح معدل الخامات و إستخدم خاصية السحب و الإفلات و تأكد من وضع Instance أي نسخ مطابق ( أي تعديل يحصل في معدل الخامات يحصل في الفلتر ).

| <ul><li>Instance</li><li>Copy</li></ul> |
|-----------------------------------------|
| 🤨 Сору                                  |
|                                         |
|                                         |

لا يوجد واجهة عمل مع هذا الفلتر بل يوجد فقط مربع لإختيار الخامة التي سوف تصبح فلتر :

| Material to Shader Parameters |      |  |
|-------------------------------|------|--|
| material                      | None |  |

و بعدها نقوم بإتباع هذه الخطوات :

1 - نقوم بإخيار الخامة التي نريدها.

2 - نعدل عليها كيفما نشاء حتى تصبح جاهزة.

3 - نقوم بحفظها في مكتبتنا للرجوع إليها متي أردنا.

4 - نطبق الخامة التي أصبحت فلتر على مجسمنا الذي نريده.

يمكننا التعديل عليها متى أردنا أو إستدعائها من محرر الخامات.

: Mist -

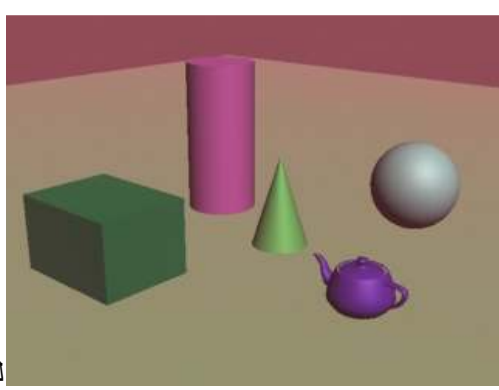

لعله ليس أفضل مثال و لكنه يمثل عمل الفلتر .

يمكننا بواسطة هذا الفلتر الحصول على ضباب كثيف و ذو طبقات ليغطي على المجسمات أو يمكننا الحصول على ضباب خفيف يعطي تأثيراً خفيفاً على المشهد بوجود طبقة رقيقة جداً الضباب، و لعله أكثر الفلاتر تحكماً لأنه يسمح بإستخدام أي صورة كصورة إكساء له و يمكننا تغير الألوان و يمككنا أيضاً من تحديد المسار الذي يمشي عليه و مكان توضعه... و هذا ما سندرسه في واجهة هذا الفلتر :

| – Mist (lume)        | Parameters |   |  |
|----------------------|------------|---|--|
| Transparency         |            | ÷ |  |
| Affect Alpha         |            |   |  |
| Use Solid Color      |            |   |  |
| Solid Color          |            |   |  |
| Use Map              |            |   |  |
| Bitmap               | Browse     |   |  |
| Layering             |            |   |  |
| Plane Normal . 0.0 💲 | 0.0 \$ 1.0 | ÷ |  |
| Plane Distance       |            | • |  |
| Transition Height    |            | ÷ |  |
| Linear Falloff       |            |   |  |
| Linear Start         |            | ÷ |  |
| Linear End           |            | ÷ |  |
| Realistic Falloff    |            |   |  |
| Density              |            | ÷ |  |
| Custom Falloff       |            |   |  |
| Custom Start         |            | ÷ |  |
| Custom Middle        |            | • |  |
| Custom End           |            | • |  |
|                      |            |   |  |

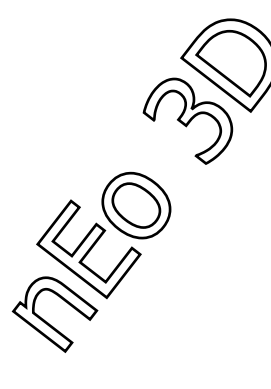

33

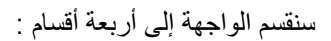

1 - عام و الذي يحوي على :

- Transparency : من هنا يمكننا التحكم بقيمة الشفافية الخاصة بالضباب إذ أن قيمة كبيرة تجعل الضباب كثيفاً جداً و قيمة صغيرة تجعل الضباب شفافاً و أقل كثافة من العلم أن القيم محصورة بين ( ٥- 1 ) .

- Affect Alpha : من هنا نحدد إذا أردنا تطبيق الضباب على القناة اللونية Alpha أو لا.

2 - التلوين : و هنا نحدد خيارين Solid Color و الذي يعطينا القدرة على التعديل في لون الضباب للون واحد فقط نحن نختاره، Bitmap و هذا الخيار يستخدم صورة لونية لتحدد الأجزاء المختلفة للون و هذا يفيد في الأماكن المنارة المطبق عليها الفاتر لأنه إذا نظرنا للضوء فسيكون لون الضباب مختلف عندما يكون بعيداً عنه.

3 - الطبقات : لنحصل على مؤثر الطبقات أو مؤثر الضباب يعلو المجسمات في المشهد علينا التحكم بمايلي :

- Normal Plane & Plane Distance : يحددان مكان توضع الضباب بالنسبة لمركز المشهد و يحددان أيضاً إتجاهه.

- Transition Height : يحدد إنتقال الطبقات من مكان إلى آخر مع جعل المجسم إذا كان غير ظاهر ظاهراً تماماً.

Falloff - 4 : نحدد من هذه القيم كيفيت حساب معدل الضباب عندما يصبح داكناً عند الإبتعاد عن الكاميرا في المشهد.

- Linear Falloff و تفعل هذه القيمة الإضمحلال الخطي أي التدرج اللوني من نقطة البداية إلى نقطة النهاية و نحدد البداية. من Linear Start حيث يكون الضباب شفافاً ، و نحدد النهاية من Linear End حيث عندها يكون الضباب غامق اللون.

- Realistic Falloff : عند تفعيل هذا الخيار فإننا نعطي مسؤولية تحديد البداية و النهاية إلى البرنامج مع عدم إمكانية تغيرهاً يدوياً، و يكون هذا النوع أكثر تدريجاً و متفاعل مع المجسمات في المشهد، و إذ أننا لا نستطيع التحكم بالبداية و النهاية فإننا نستطيع التحكم بحجم و كثافة الضباب عن طريق Density .

- Custom Falloff : و يترك لنا هذا الخيار تحديد شكل المنحنى الذي نريد الضباب أن يتصرف على أساسه إذا أن Custom Start تحدد من قبل المستخدم و يكون الضباب عندها شفاف و Custom End يكون الضباب عندها قاتم اللون تماماً و عند Custom Middle يكون الضباب متوسط الشفافية و متوسط القتامة.

و إذا حصلت على بعض التشويهات في هذا الفلتر فيمكنك تشغيل خاصية Dithering .

يمكننا تفعيلها بالذهاب: Customize menu > Preferences > Preference Settings dialog > Rendering tab

| Video Color Check     Flag with black                                                                                                    | -Output Dithering<br>True Color<br>Paletted                         | Field Order                                                                                       |  |
|----------------------------------------------------------------------------------------------------|---------------------------------------------------------------------|---------------------------------------------------------------------------------------------------|--|
| Super Black.         HotSpot/Fallott           Threshold:         15         1           Default Ambient Light Color         Output File Sequencing         1           Image: Separation:         Image: Separation:         1 |                                                                     | Background<br>Don't Antielias Against<br>Background<br>Filter Background<br>Use Environment Alpha |  |
| Render Termination Alert           Beep         Frequency:           [440]         Duration:           [200]         milliseconds           [7]         Play Sound           [8]         Choose Sound                           |                                                                     |                                                                                                   |  |
| GButter Layes<br>Maximum Number: 10 ±<br>Multi-threading<br>IF On                                                                                                    | Bitmap Pager<br>On<br>Page Size (kl<br>Bitmap Size 1<br>Memory Pool | B): 128 😒<br>Threshold (kB): 52405 😒<br>(kB): 50000 😒                                             |  |

#### : Parti Volumes -

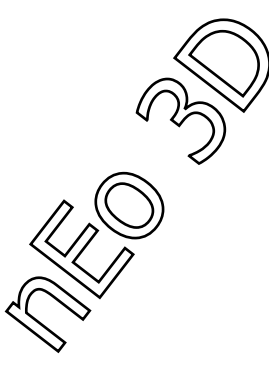

هذا الفلتر فيزيائي و يجب التعامل معه بدقة، هذه هي واجهته :

| <ul> <li>Parti Volume (physics) Parameters</li> </ul> |  |
|-------------------------------------------------------|--|
| Mode                                                  |  |
| Scatter color                                         |  |
| Extinction                                            |  |
| r                                                     |  |
| g1                                                    |  |
| g2                                                    |  |
| Non Uniform                                           |  |
| Height                                                |  |
| Mininum Step Length 0.1                               |  |
| Maximum Step Length                                   |  |
| Light Distance                                        |  |
| No GI where direct                                    |  |
| Lights                                                |  |
|                                                       |  |
| Auu neplace Delete                                    |  |

- الضباب و الغيوم و المياه السدية أو أي جسم نافذ عندما يمر الضوء من خلاله فانه يشتت بعضاً منه، و للحصول على هذا المؤثر علينا بإضافة هذا الفلتر.

- بشرح مفصل أكثر فإن هذا الفلتر يمكن أن ينشأ أسطح موحدة الكثافة و أسطح مختلفة الكثافة في إتجاه موحد أو إتجاه غير موحد ، و هذا الفلتر يستخدم خطين لنشر الضوء الأول إبتعاداً عن مصدر الضوء و الثاني إقتراباً من مصدر الضوء.

- كل الأجسام النائشرة للضوء ما عدا الماصة له يفترض بأنها تحوي على جزيئات فاصلة و هي التي بدور ها تشتت الضوء الذي يعبر هذه الكتلة، و يلعب التشتت الضوئي الدور الكبير في تظليل الكتلة التي تشتته، و الذي يحدد شكل و نوع التشتت الضوئي هو العلاقة بين نصف قطر الذرة الواحدة و الطول الموجي للضوء النافذ و الذي يعطينا أربعة علاقات :

1 - عندما يكون نصف قطر الذرة الواحدة أصغر بكثير من طول الموجة الضوئية فإن الإنتشار الضوئي يكون ملغى و يكون الجسم هذا ماصاً للضوء.

2 - عندما يكون نصف قطر الذرة أصغر بفارق قليل جداً من طول الموجة الضوئية الواحدة فإننا نحصل على إنتشار ضوئي يشبه الذي يحصل عندما يخترق الضوء دخان السيجارة أو الغبار و يسمى Rayleigh .

3 - و عندما يكون نصف قطر الذرة الواحدة مساوياً تقريباً لطول موجة الضوء فإن الإنتشار يحصل كما في قطرات الماء و الضباب و يسمى هذا المؤثر بـ Mie Scattering و ينقسم هذا المؤثر إلى قسمين بحسب طبيعة الذرات فإذا كانت متباعدة و غير كثيفة فيدعى Hazy Mie و إذا كانت الذرات كثيفة و قريبة من بعضها فيدعى Murky Mie .

4 - عندما يكون نصف قطر الذرة الواحدة أكبر بكثير من طول الموجة الضوئية عندها يكون الجسم أو السطح هو سطح قاس.

| العمل     | R    | G1    | G2   |
|-----------|------|-------|------|
| Rayleigh  | 50.0 | 46.0- | 46.0 |
| Hazy Mie  | 12.0 | 50.0- | 70.0 |
| Murky Mie | 19.0 | 65.0- | 91.0 |

و هذه أرقام تمثل الأجسام التي شرحت سابقاً و يمكننا إستخدامها في الفلتر لنحدد نوعية المؤثر الذي نريده :

نبدأ الأن بشرح واجهة العمل معه :

- Mode : عندما يكون الرقم 0 فإنه الفلتر Parti Volume يملئ الجسم ، و في القيمة 1 يكون الوجود فقط للجسيمات المبعثرة حسب الإرتفاع المعطى لها و في أسفلها إما أن يوجد هواء نقي أو سطح ماص للضوء.

- Scatter : من هنا نستطيع تحديد اللون الذي سوف يخرج بعد بعثر الضوء المباشرة و الغير مباشرة ، و هو أيضاً يعتبر أيضاً كمضاعة لطاقة الفوتونات من خريطة الفوتونات المستخدمة، و تكون علاقته مع الـ Extinction علاقة عكسية تماماً.

- extinction : هذه القيمة تحدد درجة إندثار الجسم المادي و تحدد كم من الضوء سوف يمتص و كم سوف يبعثر، القيمة 0 تعنى جسم نقي يعنى لا يوجد أي تبعثر ضوئي ، مع العلم إن الرقم هذا مربوط بكثافة المادة فكلما زادت الكثافة و الرقم زاد تبعثر الضوء، مع العلم أنه إذا وضع رقم عالي جداً فإن الجسم لن يسمح بدخول عدد كبير من الفوتونات إلى داخله لأنهم سوف يتبعثرون بعد دخول الجسم مباشرة بعد السطح تقريباً.

- R, G1, G2 : هذه القيم تتحكم بالتبعثر الضوئي فإذا كانت G1&G2 قيمة معدومة 0 فإننا نحصل على تبعثر منتظم الإتجاهات ، و عند حصول التبعثر غير المنتظم فإنه يمثل بدورتين الأولى و تمثل الرجوع إلى المصدر عندها تكون قيمة G أكبر من -1 و أصغر من 0 و تنتظم عندما G تساوي 0، و تكون متقدمة عندما تكون G أكبر من 0 و أصغر من 1 ، و توزن الدورة الأولى بحساب R و توزن الثانية بحساب R-1 .

- Nonuniform : تكون هذه القيمة بين 0- 1 بحيث تحدد تصرفات الجسم على أنه ممكن أن يكون بكثافة موحدة عند القيمة 0 و كثافة غير موحدة مثل الغيوم عند القيمة 1 و أما القيم الباقية بين الواحد و الصفر فإنها تجعل الجسم بين بين.

- Height : و التي تحدد الإرتفاع عن الذرة فإما أن يكون الجو نقياً أو ماصاً للضوء .

- Min Step Len, Max Step Len : تستخدم القيمتين لتحديد الخطا الأولية للضوء العابر، و عادة ما نضع القيمة الصغرى أضغر بعشرة بالمئة من القيمة الكبري، و كلما كانت القيمة الكبري أصغر كلما كان المؤثر أدق و لكن على حساب السرعة.

- Light Distance : يستخدم لدعم العينات التي تأخذ من مصدر الضوء، و الذي عليه يحدد أن عند البعد عن مصدر الضوء يجب إعطاء عينات أكثر.

- No GI Where Direct : عند تفعيل هذه الخاصية فإننا نقول للفلتر بأي لا يحسب الإضائة العالمية GI بل يحسب فقط الإضائة المباشرة Direct Illumination هذا الخيار هو للتحسين و التسريع و أحياناً لا يكون مطلوب أبداً و لكن لو أننا فعلناه فإن قيم R,G1,G2 لا تأخذ بعين الإعتبار في Direct Illumination و لكنها تقيم فيه فقط.

- Lights : تستخدم هذه الخاصية لتحديد الضوء المراد تطبيق الفلتر عليه ، و كل ضوء لا تضعه بالقائمة لا يتأثر بالفلتر أبدأ.

- Shader List : كما شرح سابقاً فهو يعمل لجمع عدة فلاتر مع بعضها إذا أردنا إستخدام أكثر من فلتر على عدسة الكاميرا.
: Submerge -

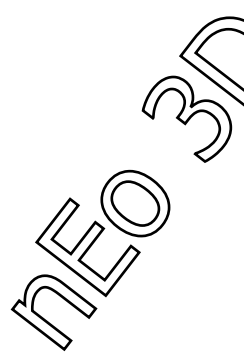

عندما يخترق الضوء سطح الماء فإنه يتبعثر و هكذا فإنه يشكل لمعاناً على سطح الماء و كل ما إزداد العمق كلما قل اللمعان لتبعثر الضوء على السطح و فقدانه لكثافته.

و نستخدم هذا الفلتر لنعطي التلوين الطبيعي الناتج عن نفاذ الضوء إلى عمق الماء.

ملاحظة : عندما تكون الكاميرا تحت الماء نستخدم هذا الفلتر من مؤثرات الكاميرا ، أما إذا كانت الكاميرا فوق الماء فنستخدم هذا الفلتر عن طريق تطبيقه للخامة من Mental Connection>Volumes و هذا سندرسه لا حقاً عند دراسة الخامات.

واجهة العمل :

| – Submerge (lume) Parameters     |  |
|----------------------------------|--|
| Water Color                      |  |
| Vertical Gradation               |  |
| Density                          |  |
| Plane Normal . 0.0 🗘 0.0 🗘 1.0 🗘 |  |
| Plane Distance                   |  |

- Water Color : نحدد منه لون الماء الذي نستخدمه.

- Vertical Gradation : تتحكم هذه القيمة بسرعة تحول المياه إلى اللون القاتم، فكلما كانت القيمة صغيرة فإن الماء يصبح له لون موحد تقريباً ، و كلما كبرت القيمة فيحصل تغير مفاجاً في لون الماء ، فيصبح لونان من الأماكن فاتحة اللون إلى السطح و ثم إلى الأماكن الأعمق أي قاتمة اللون.

- Density : تحدد هذه القيمة قتامة الماء أي كثافتها ، عند القيم العالية فإن أي جسم يبتعد عن الكاميرا فإنه من الممكن أن يصبح غير مرئي.

- Plane Normal , Plane Distance : يعمل هذا الفلتر على المحاور العامودية فقط ، و هو يستخدم قاعدة مسطحة و أخرى عادية مع حساب المسافة لمعرفة إتجاه المحاور العامودية و البعد بينها، و يكون البعد متصل بنظام إحداثيات العالم World Coordinates System .

ملاحظة : عندما تكون القاعدة المسطحة في نفس مكان المجسم فإن الفلتر لا يعرف إذا كانت هي فوق أو أسفل الماء و على هذا من الممكن ظهور علل و أخطاء ، و إذا حصل أي خطأ فحرك القاعدة عن طريق تغير Plane Distance لتفادي المشكلة.

مثال :

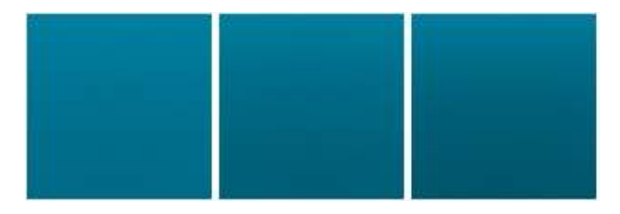

# : (Perspective View Only )Depth Of Field -

نختار هذا الخيار لإعطاء مؤثر الغباشة أو التركيز البؤري الذي يكون موجود في الكاميرات الغالية الثمن...

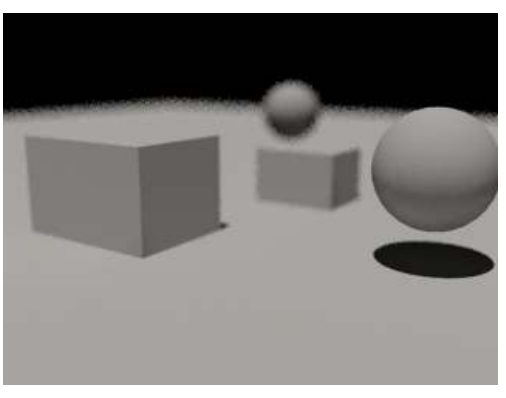

مثال بسيط عن الفلتر نلاحظ به أنه كلما إبتعدنا عن الكاميرا زاد المؤثر.

يكمن عمل الفلتر في البعد عن الكاميرا أو القرب منها فهو يعمل حسب الطول و البعد المحوري لعدسة الكاميرا، و نلاحظ طريقتين للتعامل معه تدعى الأولى Stop-F و هي سهلة التعامل و تعمل بسهولة مع جميع المشاهد، أما الثانية فتدعى In Focus Limits و هذه الطريقة تريد تحديد البعد و القرب للجسم من مركز التصوير البؤري للكاميرا المستخدمة.

- و نلاحظ من إسم المؤثر بأنه لا يمكن تطبيقه إلا على منفذ الرؤية Perspective و يمكن تطبيقه على الكاميرا أيضاً و لا يمكن تطبيقه على غير هما أبداً.

النوع الأول :

|        | Depth of Field (Perspect | ive Views Only)—— |         |
|--------|--------------------------|-------------------|---------|
|        | 🔽 Enable                 |                   |         |
|        | f-Stop 💌                 | Focus Plane:      | 100.0 💲 |
| thod-F | f-Stop: 1.0              | Far:              | 0.0     |

Stop Method-F

- Enable : هذا المربع يفعل إستخدام هذا المؤثر و عدم إخياره سوف يلغيه.

- Focus Plane : نحدد من هنا بعد المجسمات عن الكامير ا بنفس الوحدات القياسية التي نستخدمها بالماكس.

- Stop-F : يكون هذا الخيار ظاهر عند إخيار Stop-F كطريقتنا في تطبيق المؤثر، كلما زدنا القيمة هذه كلما زاد إتساع هذا المؤثر ، و كلما أنقصنا من القيمة كلما ضاق إتساع هذا المؤثر مع العلم أن القيمة الإفتراضية 0.1 .

النوع الثاني :

| Depth of Field (Perspective       | Views Only)          |         |
|-----------------------------------|----------------------|---------|
| In Focus Limits 💌<br>Near: 90.0 🛟 | Focus Plane:<br>Far: | 100.0 ¢ |

In Focus Limits Method

- Near&Far : تحدد هاتان القيمتان أي جسم سوف يكون في التركيز البؤري بحساب البعد و القرب عن الكاميرا، و على هذا فإن كل جسم أقرب إلى الكاميرا من الرقم المحدد أو أبعد من الرقم المحدد فإنه سيكون خارج التركيز، هذه القيم نسبية و تقريبية فقط و تقاس بوحدة القياس المستخدمة في الماكس، و تكون مرتبطة مع بعضها فإذا غيرنا أي رقم سيتغير البقية.

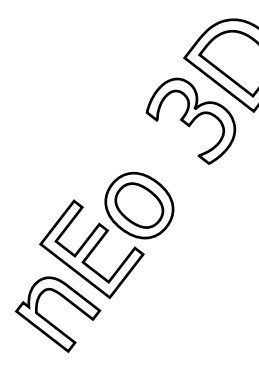

# : Shadows & Displacement -

من هنا يمكننا التحكم بالظلال و النفور في كافة المشهد الذي عندنا من الممكن أن نلغيها أو نشغلها فلو كنا نعمل على تجربة للريندر فإننا لن نحتاج إلى الظلال أو النفور إلا إذا كنا نختبر ها و لكن إذا لم نكن كذلك فالأفضل عدم تفعيلها لسر عة الريندر.

| ٢Ľ | - 9                                   | ihadows &   | Displacem | nent |         |              |
|----|---------------------------------------|-------------|-----------|------|---------|--------------|
|    | Shadows                               |             |           |      |         |              |
|    | 🔽 Enable                              |             | Mo        | ode: | Simple  | -            |
|    | Shadow Maps<br>Enable                 | Not Red In  |           | Moti | on Blur |              |
|    | I I I I I I I I I I I I I I I I I I I | NOTHE-OS    | e cachej  |      |         |              |
|    | Use File                              |             | e cachej  |      |         | $\mathbf{X}$ |
|    | Displacement (Glo                     | bal Setting | s)        |      |         |              |
|    | Displacement (Glo                     | bal Setting | s)        | Smo  | othing  |              |

*نبداً من الظلال :* تكون هذه الخاصية دائماً مفعلة و يمكننا إطفائها بعدم تحديد المربع Enable و تفعيلها من جديد، و يوجد عندنا ثلاثة أنواع ظلال يتعامل معها الماكس نختار ها من Mode :

Simple - 1 : هذا الخيار يجعل المينتال راي يستدعي فلاتر الظلال بشكل عشوائي.

Sort - 2 : يجعل هذا الخيار المينتال راي يستدعي فلاتر الظلال بالترتيب، من الجسم و إلى الضوء و يمكننا من إستخدام فلاتر ظل خارجية.

Segments - 3 : يجعل هذا الخيار المينتال راي يستدعي فلاتر الظل بالترتيب مع الشعاع الضوئي من الفلاتر الكمية فقط Volume Shaders ، و من ثم يحولها إلى أجزاء الشعاع الضوئي بين الجسم و الضوء.

- ملاحظة : إذا أردت ظلال عادية فإختار الطريقة الأولى Simple ، أما إذا أردت ظلال حجمية و ذات كتلة فإختار الطريقة الثالثة Segments .

- خرائط الظلال ( Shadow Maps ) : نحدد من هذه القائمة خريطة للظلال لإستخدامها بدل من طريقة الظلال المتتبعة للضوء Traced Shadows-Ray ، إذا لم تعد تريد إستخدام هذه الخاصية فيمكنك حذف الملف الذي أنشأته.

- Enable : عندما تكون مختارة فإن المينتال راي يستخدم هذه الخريطة و لكن إذا إخترنا أن نطفأها فإن المينتال سوف يستخدم خاصية Traced Shadows-Ray .

- Motion Blur : عندما يكون هذا الخيار مفعل فإن المينتال راي يطبق هذا الفلتر على الظلال، و لكن عند تطبيق هذا المؤثر من الأفضل عدم إستخدامه مع نفس المؤثر مع الكاميرا لأنه سيبب في إنحراف الظل عن مكانه الأساسي.

- Use Cache -Don't Re) Rebuild) : هذا الخيار يمكننا من بناء خريطة للظلال لتوفير الوقت و عدم حسابها مرة أخرى، و يمكننا الرجوع إلى هذه الخريطة و إستخدامها كقالب لتسريع الريندر.

و لتفعيل هذه الخاصية إضغط على المربع ... و حدد إسماً لملفك و من ثم إعمل ريندر للمشهد و سيتم هنا بناء الملف و ثم يمكنك إستخدامه بتفعيل Use File و هكذا لن تنتظر مرة أخرى لحساب الظلال.

مجموعة أدوات النفور Displacement · تمكننا هذه الأدوات من التحكم بكيفية نفور الأجسام في مشهدنا و خصائصها تؤثر تأثيراً كبيراً على وقت الريندر فلذالك علينا إستيعاب مفهومها و كيفيت عملها.

- View : هذا الخيار يحدد الفراغ للنفور، فإذا كان مفعل فإنه طول الزاوية عند النفور يحدد بالبيكسل ، أما إذا لم يكن مفعل فيحدد طول الزاوية بمقاسات العالم المستخدمة داخل الماكس.

- Smoothing : أطفأ هذا الخيار لجعل المينتال راي يخرج خرائط إرتفاع صحيحة ، و الذي يمكن الحصول عليها من خامات النفور Bump .

- إذا كنت تستخدم خرائط النفور فقط في المشهد ( Bump ) فالأفضل لك أن تلغي عمل هذه الخاصية، أما إذا كنت تعمل بمشهد فيه خاصية النفور و الذهاب إلى Displacement فينصح بإلغائها من هنا و الذهاب إلى خصائص الجسم الذي تريد تطبيق هذه الخاصية عليه Object Properties و الذهاب إلى و الخاء إستخدام الخصائص الحالمية للنفور و بدلاً منها إستخدام خصائص له فقط مع تفعيل Smoothing :

| General Adv. Lighting mental ray User Defined          |
|--------------------------------------------------------|
| - Indirect Illumination                                |
| Generate Caustics                                      |
| Receive Caustics                                       |
| 🔽 Generate Global Illumination                         |
| I Receive Global Illumination                          |
| - Displacement                                         |
| 🔲 Use Global Settings                                  |
| View-Dependent 🔽 Smoothing (Turn OFF with Height Maps) |
| Edge Length: 2.0 韋 pixels                              |
| Max. Displace: 20.0 💲 Max. Level: 6 🛟                  |

- Edge Length : يحدد إحتمالياً طول أصغر زاوية في النفور و يقسمها بحسب الرقم ، و المينتال راي يقف تقسيم تلك الزاوية عند وصولها إلى القيمة الموجودة في هذا المربع.

- Max Displace : هذه القيمة تتحكم بالنفور الأكبر و تكون مقاسة حسب الوحدات المستخدمة بالماكس.

- إذا حصل معك قص للنفور و لم توجد زوايا للتحديد فيمكنك تجريب زيادة القيمة السابقة.

- عند إستخدام خاصية Placeholder مع إستخدام رقم كبير على القيمة السابقة من الممكن أن يسبب بطئ في الريندر و تطبيق النفور على المجسم ، و على ذلك حاول أن تنقص من هذه القيمة للحصول على ريندر سريع و نفور جميل.

- Max Subdivide : تحدد هذه القيمة كم يستطيع المينتال راي تقسيم الجسم قبل تطبيق النفور عليه و تكون القيمة محصورة بين 4- 64K .

و على سبيل المثال لو أننا تركنا القيمة الأساسية فإننا نقول للمينتال راي بأنه يستطيع تقسيم المجسم 16,384 وجه.

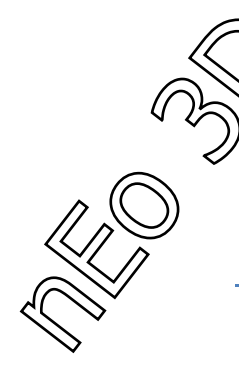

# Processing

تظهر هذه القائمة فقط عند إخيار المينتال راي على أنه برنامج للريندر، و تمكننا هذه القائمة بالتحكم بالريندر و عمل تشخيص له ووضع ألوان لمعرفت مكان الأخطاء، و تمكننا أيضاً من إستخدام الريندر المتعدد و الريندر على الشبكة...

| Common                |                  | Renderer        |   |
|-----------------------|------------------|-----------------|---|
| Indirect Illumination | Processing       | Render Element: |   |
|                       |                  |                 |   |
| + Ti                  | anslator Options |                 | ] |

و تتكون هذه القائمة من ثلاث قوائم فرعية كلاً منها مختص بعمل و سنقوم بتفصيلها.

Translator Options - 1 : هذه القائمة تحوي على خصائص إستخدام الذواكر و مراحل الريندر المتعدد و غيره من الأدوات.

Diagnostics - 2 : و من هذه القائمة يمكننا وضع تقيم لعملنا بالريندر تقيمي للصورة عن طريق عدة طرق سوف تشرح لا حقاً.

Distributed Bucket Render - 3 : من هذه القائمة يمكننا التصيير عبر الشبكة أو الساتالايت و إضافة أجهزة من الشبكة بطريقة سهلة.

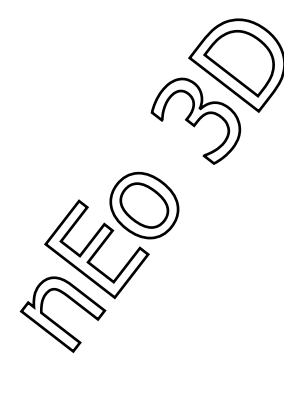

# : Translator Options -

| - Translator Options                                        |
|-------------------------------------------------------------|
| Memory Options                                              |
| Use Placeholder Objects Memory Limit: 650 SMB               |
| Material Override                                           |
| Enable Material : None                                      |
| Export to .mi File                                          |
| Export on Render Un-compressed<br>Incremental (Single File) |
| Render Passes                                               |
| 🗖 Save                                                      |
| Merge                                                       |
|                                                             |
| Add Delete                                                  |
| Merge Shader: None                                          |
| Mapping                                                     |
| Skip Maps and Textures                                      |

### - Memory Options - إعدادات الذاكرة :

- Placeholder : عند تفعيل هذه الخاصية فإن الماكس يرسل المجسمات إلى المينتال راي فقط عند الطلب.

بداية تنشر قاعدة البيانات للمينتال راي فقط مع حجم الجسم و مكانه في المشهد، و على هذا فإن المينتال راي يحسب المجسمات و لا يرسلها إلى محركه إلا عند تلك النقطة بالتحديد.

- يساعد هذا الخيار بسرعة الريندر عندما يكون عدد كبير من المجسمات خارج عن نطاق الكاميرا أو المشهد.

- عندما يكون المينتال راي إستخدم حد الذواكر المحدد له و يحتاج المزيد فيمكنك تفعيل هذا الخيار لأنه يقلل من إستخدام الذواكر بشكل ملحوظ لعدم حسابه للمجسمات خارج إطار المشهد، و لكن مع إحتمال من زيادة وقت الريندر قليلاً.

ملاحظة : عند إستخدام هذه الخاصية فإن المينتال راي يستخدم خاصية Hibert للريندر من خاصية التنعيم .

- Memory Limits : هذه القيمة تحدد كمية الذواكر التي سيستهلكها المينتال راي في حساباته للمجسمات و هي قيمة قابلة للتعديل حسب الذواكر التي تملكها و المشهد إذا كان يحوي الكثير من المجسمات، و عندما يصل المينتال إلى حد الذاكرة المحدد إذا كانت خاصية Placeholder مفعلة فإنه يحذف بعض من حسابات الأجسام و يقلل من إستخدام الذواكر، و لكن إن لم يكن خيار Placeholder مفعل و وصل المينتال إلى حدود الذاكرة فإنه يحرر الذواكر المستخدمة لخريطة الإكساء.

- Use Mental Ray Map Manager : عند تفعيل هذه الخاصية فإن خرائط الإكساء تقرأ من القرص الصلب و من ثم نترجم إلى لغة المينتال، و إذا لم يفعل فإن الصورة تقرأ من الذواكر مباشرة دون الحاجة إلى ترجمتها.

و هذه بعض التلميحات عن كيفية عمل هذه الخاصية :

1 - عند تفعيل الخاصية فإن الإكسائات تقرأ مباشرة من القرص الصلب مما يمكن المينتال راي من حذفها من الذاكرة لتوفير ها لحسابات المجسمات، أيضاً يلغى تحميل الإكسائات إذا لم تكن مستخدمة.

2 عند التفعيل فإن المينتال يستخدم محركه الهرمي الخاص لتحميل الإكسائات و يستطيع بذلك حذفها متى نقصه ذاكرة.

3 - الإكسائات تصبح غير مقروئة مباشرة ، بل على الماكس ترجمتها و ثم إرسالها إلى المينتال راي على شكل ملفات بيناري.

عندما يكون هذا الخيار غير مفعل:

- فإن المينتال راي يقرأ الإكسائات من الذواكر و يرسلها إلى محركه عند الحاجة إليها.

ملاحظة : هذا الخيار مفيد جداً للمشاهد الكبير التي تحتاج إلى ذواكر كبيرة في عملية الريندر، و لكن إذا تحملت الإكسانات على الذواكر فسيكون ذلك أسرع لعدم إضطرار المينتال راي إلى إعادة إستدعانها مرة أخرى و لكن سوف تستهلك كم كبير من الذواكر و لن تستطيع التخلص منها إلى بحالة تفعيل bitmap Pager الذي يفيد في الريندر لإكسانات كبيرة أو إكسانات كثير أو للمشاهد العالية الدقة و يمكن لوصول إلى هذا الخيار من :

Customize menu > Preferences > Preference Settings dialog > Rendering tab

| Ň                     | /iewports                                      | Gamma and LUT                                                   | Rendering                                                           | Animation                 |
|-----------------------|------------------------------------------------|-----------------------------------------------------------------|---------------------------------------------------------------------|---------------------------|
|                       | NTSC<br>PAL                                    | - Output Dithering<br>True Color<br>Paletted                    | Field Order<br>© Odd<br>© Ever                                      | 1                         |
| Colo                  | HotSpot/I<br>Angle<br>Separation<br>Output Fil | Falloff<br>on: 2.0 •<br>e Sequencing<br>Serial Numbering        | Background Don't Antialias A Background Background Filter Backgroun | igainst<br>id<br>it Alpha |
| ert-<br>ncy:<br>File: | 440 😫                                          | Duration: 200                                                   | milliseconds Choose Sound                                           |                           |
| T                     | 0 \$                                           | Bitmap Pager<br>Dn<br>Page Size (k<br>Bitmap Size<br>Memory Poo | .B):  128<br>Threshold (kB):  5240<br>I (kB):  5000                 | ↓<br>5 ↓<br>0 ↓           |
| يمكنك تفعيل هذ        |                                                |                                                                 | ОК                                                                  | Cancel                    |

الخبار لتجنب الاستهلاك الكبير للذواكر

- و من المفروض عليك إستخدام Use Mental Ray Map Manager في هذه الحالات :

1 - عند إستخدام ريندر الشبكة Distributed Render Bucket

2 - عند تصدير الإكسائات إلى صيغة MI التي سنشرحها لاحقاً.

- Conserve Memory : هذا الخيار يخبر المترجم للمشهد بأن لا يستخدم الكثير من الذواكر ، هذا من الممكن أن يبطئ من عملية الترجمة و التصبير و لكن يقلل من كمية البيانات المرسلة إلى الذواكر.

- يفيد هذا الخيار عندما تعمل على تصيير مشاهد عملاقة و الوقت عندك غير مهم، و عند كتابة ملفات MI هذا الخيار يخفف من حجم الملفات المنشأة .

- و أيضاً عند تفعيل هذا الخيار فإنه يقول للمينتال بأن ينشأ لكل إطار ريندر ملف مؤقت بإمتداد Map و هذا يجعل الذواكر تقريباً خالية و يعطيك القدرة على تصبير مشاهد كبيرة جداً بذاكرة محدودة.

### : Material Override -

هذه الخاصية تعطيك القدرة على تبديل جميع الخامات في المشهد إلى خامة موحدة تطبق على كل المجسمات، فلو أردنا ان تكون جميع المجسمات مرايا لفعلنا هذا الخيار و وضعنا خامة مرأة .

- Enable : يمكنك من تفعيل هذه الخاصية و إطفائها بالضغط على المربع الذي بجانبه.

- Material : يمكننا هذا المربع من إختيار الخامة التي نريد تطبيقها على كل المجسمات، و يمكنك إخيار أي خامة تريد أو أي خامة صنعتها أنت مسبقاً.

#### : Export To MI File -

هذا الخيار يدعك تحفظ إعدادت مشهد مترجم إلى لغة المينتال راي ، و لكن قبل العمل عليه عليك نحديد إسم للملف الذي سوف يصدر بالضغط على [...] و تحديد مكان و إسم الملف المراد تصديره.

- Export On Render : عندما تفعل هذا الخيار طبعاً بعد تحديد إسم و مكان الملف ، فإنه يعمل بدل التصير العادي على تصدير المشهد إلى الملف المحدد.

- Compressed-Un : عندما تفعل هذا الخيار فإنه يضغط الملف المصدر للحصول على حجم أقل، و عند عدم تفعيله فإن الملف لا يضغط حجمه.

- Single File)Incremental) : عند تفعيل هذا الخيار فإنه يعمل حفظ للمشاهد المتحركة في ملف MI واحد يحوي كل المعلومات الضرورية في الإنتقال من إطار إلى آخر، و لكن عند عدم تفعيل هذه الخاصية فإنه يتم كل إطار في ملف MI واحد.

- هذا الخيار إذا إختير فبإمكانه حفظ مساحة كبيرة من القرص الصلب ، على عكس إذ لم يستخدم فمن الممكن لملفات MI أخذ مساحة كبيرة من القرص الصلب.

: Render Passes -

هذه الخاصية إن إختيرت فيمكنها أن تعطيك القدرة على الريندر على عدة مراحل و تدعى Passes ، و هذه الطريقة تكون مفيدة عن العمل مع مشاهدة كبيرة أو مشاهد تحوي مؤثرات معقدة .

لا يمكن تفعيل هذه الخاصية عند العمل مع Render To Texture.

- Save : و هذا الخيار يمكنك من حفظ الصورة التي تعمل عليها التصير و تريد تطبيق الريندر على مراحل.

- [...] : يمكنك من هذا الزر تحديد موقع و إسم الملف الذي ستحفظ عليه الصورة...

- Merge : عندما تكون مفعلة فإنها تدمج كل المراحل في مرحلة نهائية للريندر الأخير.

- Add : يمكنك من إضافة المراحل التي حفظتها من قبل.

و إذا كان عندك مراحل لمشهد متحرك فإن الماكس سيسألك أذا تريد وضع الملفات المتسلسلة كلها أو فقط المختار منها.

- Delete : هذا الخيار يحذف أي مرحلة تحددها و لم تعد تريدها أن تدخل في الصورة النهائية.

- Merge Shaders : هذا الخيار لدمج أي فلتر مع الصورة النهائية ، و لكن الشركة لم تنتج أي فلتر لهذا الخيار و لكن تركت الخيار لنا، فإذا أردنا إستخدام هذه الخاصية فعلينا إما برمجة الفلتر بأنفسنا أو نعين خبيراً لهذا الأمر.

- Skip Maps and Textures : و هذا الخيار يجرد الأجسام و الأسطح التي في المشهد من إكساناتها و يعيد لها لونها الأساسي، و هي مفيد إذا كنا نجرب الإضائة ، و لا يجرد الأجسام من الألوان الأساسة كالألوان المنتشرة على السطح و اللمعان و غير ذلك.

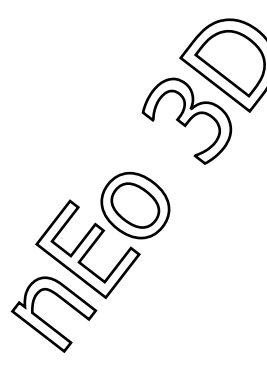

- Dignostics - التشخيص

في هذه القائمة نحن نملك عدة خيارات لتساعدنا على فهم الريندر أكثر و تخبرنا عن أماكن الأخطاء و عن أداء الريندر. و كل واحد من الخيارات يعمل ريندر ليس بواقعي و لكن تحليلي للمشهد الذي نعمل عليه.

|                    | Diagnostics |             |
|--------------------|-------------|-------------|
| _ Visual           |             |             |
| 🔽 Enable           |             |             |
| Sampling Rate      |             |             |
| C Coordinate Space | Object 💌    | Size: 1.0 🜻 |
| C Photon           | Density 💌   |             |
| C BSP              | Size 💌      |             |
| C Final Gather     |             |             |
|                    |             |             |

- Enable : عند تفعيل ذلك الزر فإنه يغير الريندر إلى الخاصية التي إخترناها.

- Sampling Rate : هذه التقنية في التشخيص تساعدنا على فهم التنعيم أكثر إذا أنها تعمل مترابطة مع قيمة التنعيم المدخلة في Sampling Quality لتساعدنا على فهم أداء الريندر.

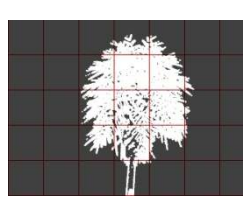

- coordinates Space : يعمل إظاهر لمعرفة أبعاد الفراغ لجسم أو للعالم أو للكاميرا.

Object - 1 ، جسم : يظهر الأبعاد الفراغية UVW للمجسم.

World - 2 ، العالم : يظهر الأبعاد الفراغية للعالم XYZ .

3 - Camera ، الكاميرا : يظهر الأبعاد الفارغية للكاميرا و التي تظهر على شكل مربع شبكي فوق المشهد.

- Size : يعمل هذا التشخيص على وضع شبكة لمعرفة الأخطاء و لتفادي الأشكال المائلة في أي مجسم ينصح بزيادة حجم الشبكة.

- Photon : في هذه الطريقة يجب علينا إستخدام الـ FG أو IG لتوليد الفوتونات في المشهد و ستعطينا هذه الخاصية مكان توضع الفوتونات في المشهد و هكذا نقرر إذا أردنا الزيادة منها او التنقيص، إذ لم يوجد أي مولد فوتونات في المشهد فسوف يقوم المينتال راي بإلغاء هذه الخاصية و عمل رندر عادي، و يوجد طريقتين للعمل مع هذه الخاصية :

Density - 1 : تولد خريطة للفوتونات بحسب وجودها في المشهد، ففي الأماكن التي يتواجد فيها الفوتونات بكثر تكون بلون أحمر أما في باقي الأماكن تلون بلون أخف.

Irradiance - 2 : شبيهة بسابقتها و لكن تعتمد على إشعاع الفوتونات ، ففي الأماكن التي تشع الفوتونات أكثر تكون ملونة بالأحمر ، أما الباقي فتلون بألوان أفتح.

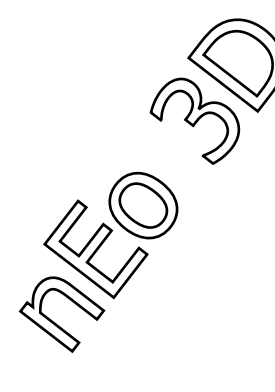

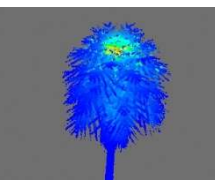

مثال عن تطبيق خاصية الفوتونات

- BSP : تساعدنا هذه الخاصية على تحديد الأخطاء التي تتعلق بالحجم و العمق ، لو أننا لاحظنا بطئ في الريندر أو رسالة تتحدث عن أي خطأ في العمق Depth فإن هذه الخاصية تساعدنا على تحديد مكان المشكلة و يوجد طريقتين للتعامل معها :

Depth - 1 : تعرض عمق مجسم على أنه شجرة ، فتعرض الأسطح المضائة باللون الأحمر و الأسطح الباقية تدخل في تدرج لوني إلى ألوان أفتح.

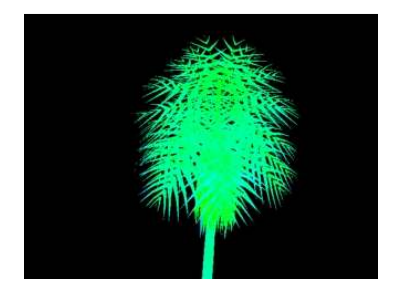

- Size : يعرض الأحجام المختلفة لمجسم بحيث الكبيرة تعرض بالون الأحمر و تعرض الباقي تدريجياً إلى الصغيرة بألوان أفتح.

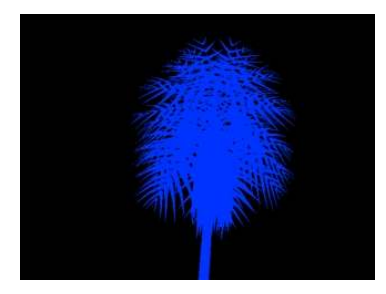

- Final Gather : هذه الميزر تعرض تشخيص لخاصية الـ FG في الريندر و تعمل حسابات الـ FG و تقوم بتعليم النقاط المنطلقة بالون الأخضر و بعد الإنتهاء تتحول النقاط إلى اللون الأحمر.

و بالنسبة للمشاهد المتحركة فلربما لا نرغب في هذه النقط، فيجب علينا تغير طريقة إرسال النقط في الـ FG من طريقة Radius Interpolation Method إلى Radius Num Method .

| Enable Final Gather                       | r Multiplier:              | 1.0 🗘  |
|-------------------------------------------|----------------------------|--------|
| Initial FG Point Densi                    | ity:                       | 0.1 🗘  |
| Rays per FG Point:                        |                            | 50 🛟   |
| Interpolate Over Nur                      | n FG Points:               | 30 🛊   |
| Diffuse Bounces 🛛 🖸                       | ) 🗧 🗧 Weight:              | 1.0 \$ |
| FG Point Interpolation -                  |                            |        |
| Use Radius Interpo<br>(Instead of Num. FC | lation Method<br>3 Points) |        |
| Use Radius Interpo<br>(Instead of Num. F( | lation Method<br>G Points) | 5.0 \$ |

47

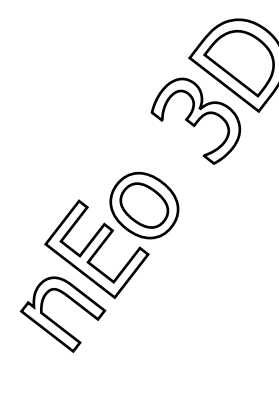

# : Distributed Bucket Rendering -

| - D            | istributed Bucket Rendering            |
|----------------|----------------------------------------|
| Distributed R  | ender<br>Mans                          |
| C:\Program Fil | es\Autodesk\3ds Max 2008\\max.rayhosts |
| None           |                                        |
| Add            |                                        |
| Edit           |                                        |
| Remove         |                                        |

نتحكم من هذه الأداة بريندر الشبكة ، و نستطيع توظيف هذه الأداة بعمل ربط بين عدة شبكات لعمل الريندر الخاص بنا.

مع أن هذه الأداة تستطيع أن تعمل ريندر للأعمال المتحركة، و لكنها تعمل بشكل أفضل و أسرع على الصور الثابتة، و بالأخص إذا كانت الصورة عالية الدقة، فإنك تحصل على نتائج أسرع، و لذلك أنصح للأعمال المتحركة بعمل صورة لكل إطار و ليس ريندر فيديو لتسريع عملية الإخراج النهائي إذا كنت تعمل على هذه الخاصية بالتحديد.

- عند العمل مع هذه الأداة تأكد من تفعيل مايلي :

Placeholder - 1 لأنه عند تفعيل هذه الخاصية لن ترسل المجسمات على الشبكة إذا لم تكن ضرورية.

2 - تأكد من قائمة التنعيم Sampling Quality عند إعدادات التصيير Bucket أن يكون إخيارك لـ Hilbert لأن هذا الخيار يستخدم أقل طريقة لنقل البيانات.

- بعض الأدوات لا تعمل مع هذه الخاصية :

1 - لا يمكنك إستخدام مؤثر الإطارات Contours .

2 - لا يمكنك إستخدام رندر الشبكة عند عمل تصيير إلى إكساء Render To Texture .

ملاحظــة مهمــة : للعمل مع ريندر الشبكة يجب عليك عمل نظام مضيف قادر على العمل مع المينتال راي، و يوجد طريقتي لعمل ذلك :

عن طريق نظام الساتالايت.

2 - أو عن طريق تحميل المينتال راي على أنه برنامج على جميع الأجهزة المستضافة. MentalRay Standalone Ver

- طريقة الساتالايت :

هذه الطريقة تسمح لك بدمج ثمانية أجهزة للعمل على الريندر ، و يجب توفر هذه الملفات في كل جهاز تنوي إضافته :

- rayrc
- raysat\_3dsmax<X>.bat
- raysat\_3dsmax<X>.exe
- raysat\_3dsmax<X>server.exe

بحيث هنا قيمة X تكون رقم النسخة التي تعمل عليها.

- طريقة النظام المستضيف :

عند إستخدام هذه الطريقة فإنك تستخدم رخصة SPM للمينتال راي و على هذا فإن كل الأجهزة ماعدا الجهاز الرئيسي عليها أن تحوي على الرخصة SMP و على ملف exe.Ray و يمكنك الحصول عليها من تحميل المينتال راي كنسخة مستقلة، Mental Ray Standalone Ver. .

عند عمل هذه الخطوات و تشغيل الرخصة على كل الأجهزة فإنك تستطيع إضافتها على المستضيف عندك و يعني RayHost بالضغط على زر إضافة ADD .

- كيفيك إستخدام الريندر الموزع أو ريندر الشبكة :

1 - إذهب إلى قائمة الريندر بالضغط على F10 و تأكد من إستخدامك للمينتال راي، و من ثم إذهب إلى قائمة المعالجة Processing و من ثم ستجد ثلاث قوائم ستكون القائمة الأخيرة Distributed Bucket Render فعل هذا الخيار.

ملاحظة : إن خيار Net Render لا يؤثر على هذا الخيار .

2 - بعد التفعيل إذا كنت قد أضفت أسماء الأجهزة فيمكنك الضغط عليها لإختيار ها لعملية الريندر.

3 - إذا كانت الأجهزة الأخرى تملك نفس الإكسائات المستخدمة بالمشهد، نفس الأسماء و نفس مكان التخزين فينصح بتفعيل Distributed Maps الذي يعمل على قرائة الإكسائات من الأجهزة الأخرى مما يوفر وقت كبير.

4 - إضغط على زر الريندر لبدأ العمل، ستصلك النتائج على شكل مربعات عندما ينتهي كل جهاز من حصته من الريندر ، و تظهر النتيجة الأخيرة على الجهاز الرئيسي.

و بالنهاية تأكد من من تفعيل خيار Placeholder و رفع الذاكرة إلى ما يتناسب مع الذواكر الموجودة عندك :

| <ul> <li>Translator Options</li> </ul>                                                                                 |
|----------------------------------------------------------------------------------------------------|
| Memory Options                                                                                                    |
| <ul> <li>Use Placeholder Objects Memory Limit: 2000 	MB</li> <li>Use mental ray Map Manager Conserve Memory</li> </ul> |
| Haradal Oscalda                                                                                                    |

الآن نأتي إلى شرح واجهة العمل مع ريندر الشبكة :

- Distributed Render : عند ضغط المربع الذي بجانبه فإننا نفعل خاصية الريندر بالشبكة، و عند عدم تحديدها فإننا نلغي عمل هذه الميزة.

مع العلم أن هذه الميزة لا تتأثر بإعدادات الـ Net Render في قسم Common .

- Distributed Maps : عند تفعيل هذه الخاصية فإننا نخبر المينتال راي بأن الإكسانات موجودة على الأجهزة الأخرى و عدم حاجته إلى إرسالها عن طريق الشبكة، و لكن إذا لم يجد المينتال راي هذه الإكسانات على الأجهزة الأخرى فإنها و ببساطة لن تظهر في الريندر مما سيشكل مشاكل في الصورة النهائية ، مع رسالة خطأ عن الريندر.

إذا كنت تعمل ريندر على جهازك فلا يوجد لهذا الخيار أي تأثير.

عند إختيار هذه الخيار يجب التأكد من وجود الإكسائات نفسها على كل الأجهزة الأخرى، بنفس الإسم و نفس المسار بالضبط.

- Names : حقل لإظهار أسماء الأجهزة المشتركة.

- List Of Hosts : قائمة المستضيفين تحوي أسماء الأجهزة على شكل قائمة بعد إخيارها و أحياناً تظهر تكراراً في الإسم للمستضيف الواحد و على هذا قبل الضغط على زر الريندر عليك إختيار الأجهزة من هذه القائمة بالضغط عليها، و لكن يجب عدم تحديد أي جهاز مرتين إذا كان مكرر لأنه قبل بداية الريندر سوف نستقبل رسالة خطاً.

إن عدم إخيار أي إسم لأي جهاز و الضغط على زر الريندر فإنه يلغي خاصية الريندر بالشبكة و يعمل ريندر عادي.

- All : هذا الزر يحدد كل الأجهزة في قائمة الأسماء.

- None : يلغي تحديد جميع الأجهزة المحددة بقائمة الأسماء.

- Add : يمكنك هذا الزر من إضافة أجهزة من السيرفر.

- Edit : يمكنك من تحرير و تغير إسماء الأجهزة الموجودة في القائمة و تغير المنفذ لها.

- Remove : يمكنك من حذف المستضيف إذا لم تعد بحاجة إليه، و عند الحذف ينبهك برسالة لتأكيد الحذف.

| file            | ill be removed from the list AND from the rayho |
|-----------------|-------------------------------------------------|
|                 | ОК Са                                           |
| Add/Edit DBR H  | oct                                             |
| Add/ Edit DDA H | 030                                             |
| Port Number:    | Name or IP Address:                             |
| Port Number:    | Name or IP Address:                             |
| Port Number:    | Name or IP Address:                             |

- Port Number : هذه القيمة تمكنك من تحديد رقم منفذ للجهاز الذي سيضاف، و تكون غير فعالة إلا إذا أطفأنا Use Default Port و عندها فقط سوف تكون لنا الحرية في وضع المنفذ.

- Name or IP Address : في هذا الحقل عليك إدخال إسم الحاسوب المضاف أو عنوانه الرقمي على الشبكة.

- Use Default Port : عند تفعيل هذا الخيار فإن المينتال راي يتولى وضع منفذ للجهاز المضاف أوتوماتيكياً.

# خامات المينتال راي Mental Ray Materials

- الخامة المعمارية و التي تعمل مع جميع أنواع الأشكل و الأجسام، من أقوى الخامات التي يملكها المينتال راي، سوف نبدأ بها كمدخل إلى عالم خامات و إكسانات المينتال راي، هذه الخامة تدعى Arch & Design .

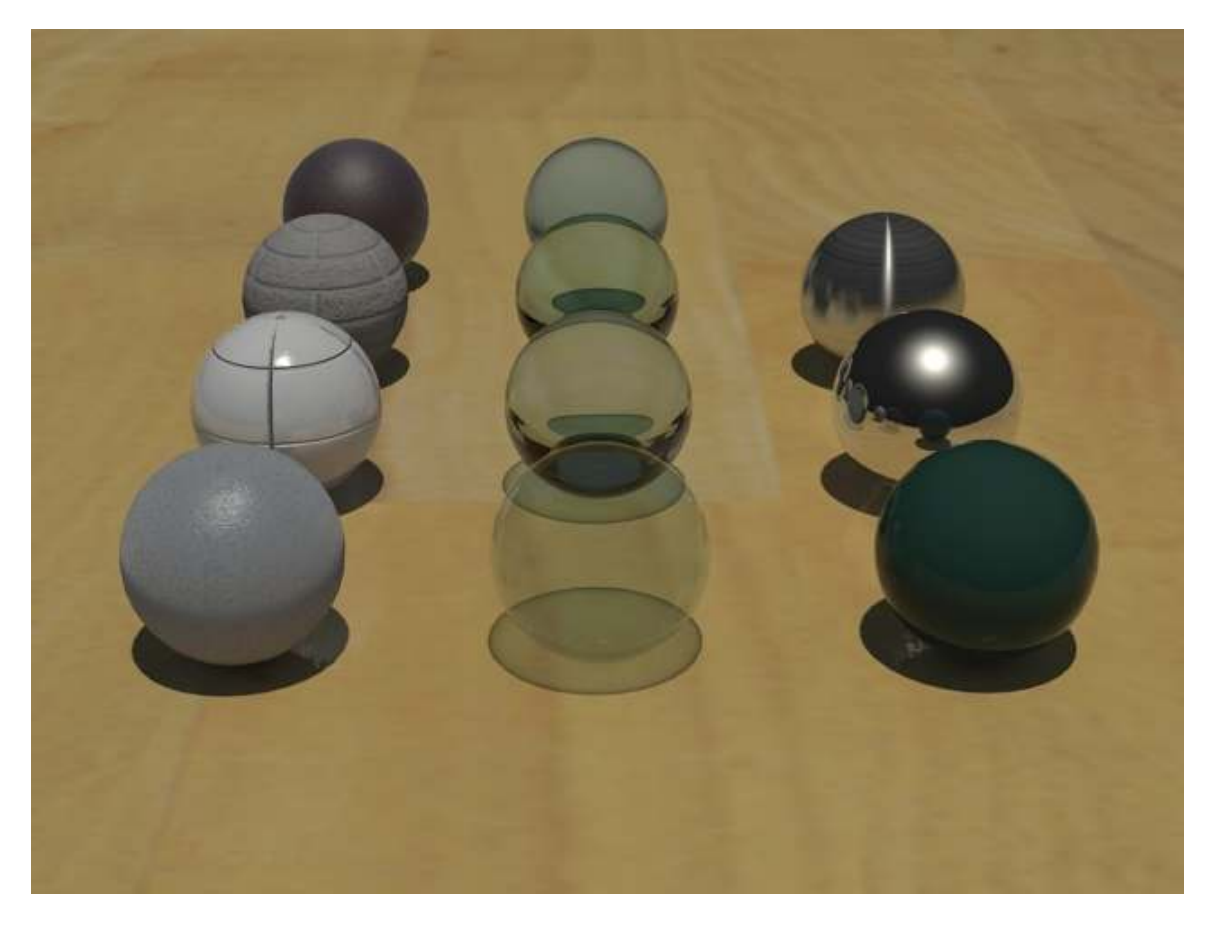

- تم إنشاء خامات و إكسانات الصورة السابقة عن طريق خامة Arch & Design ، بدون إستخدام أي خامة أخرى أو إكساء أبداً.

مما يدلنا على قوة هذه الخامة، و على هذا سوف نقسم در استها إلى قسمين :

- 1 نظرة عامة على الخامة و أهم الخصائص.
  - 2 واجهة العمل مع الخامة.

- نظرة عامة على الخامة و أهم خصائصها :

إن خامة Arch & Design هي خامة تجمع بين مجموعة من الخامات و الفلاتر المستخدمة في التصاميم المعمارية و التصاميم التجارية، و هي تدعم معظم الأسطح القاسية كالمعادن و الخشب و الزجاج، و هي محسنة خاصاً إتجاه الإنعكاسات اللمعة و الإنكسارات و الزجاج عالي الدقة.

- السمات الأساسية لهذه الخامة :

1 - سهلة الإستخدام و مرنة : رتبت أوامر هذه الخامة بشكل سهل للوصول ، و تقديم المنفعة الكبرى منها بسهولة.

2 - القوالب : من ميزات هذه الخامة القوالب الجاهزة و سهولة الوصول إليها مع إمكانية التعديل عليها أيضاً.

3 - دقيقة فيزيائياً : من خصائص هذه الخامة انها موفرة للطاقة، و على ذلك فإنها و من المستحيل أن تنشأ تأثيراً خارق لقوانين الفيزياء.

4 - أداء اللمعان و التنعيم : أداء محسن لمحاكات التنعيم و اللمعان و تحسين العينات المهمة للريندر.

BRDF - 5 قابل للتحسين : للمستخدم أن يحدد كيف سيكون الإنعكاس و علاقته مع الزاوية.

6 - الشفافية : مهما كان المجسم طلب سميك أو غير ثخين كخامة الزجاج فيمكن إنشاء خامة زجاج سميكة ذو طبقات متعددة و كاسر للضوء، و يمكن إنشاء خامة زجاج غير ثخينة غير كاسرة و مؤلفة من طبقة واحدة.

7 - الزوايا المنعمة ( الدائرية ) : يطبق هذا المؤثر على الزوايا و الحواف الحادة لكي يعطيها شكل منحي و مدور غير حاد.

8 - تحكم بالإضائة الغير مباشرة : تضع هذه الخامة دقة الـ FG و مراحل الـ GI على أساس الخامة الواحدة.

9 - الإنتشار على طريقة Nayar-Oren : التي تسمح بوجود الأسطح على شكل ذرات كالطين و الغبار.

10 - دعم داخلي للإنغلاق المحيط ( Ambient Occlusion ) : للتفاعل مع الظلال و نحسين التفاصيل الصغيرة.

11 - وجود جميع الفلاتر : جميع فلاتر الفوتونات و الظلال مبنية في داخل الخامة و لا حاجة لإستخدام أي فلتر خارجي.

12 - أرض ممسوحة بالشمع أو زجاج متجمد أو معدن مصقول : كل هذه الخامات مدعومة و محسنة لريندر سريع و سهولة في الإستخدام.

|   | 🔨 🔍 🖌 🖌 🔨 🔨 🍾 🕹            |
|---|----------------------------|
| + | Templates                  |
| + | Main material parameters   |
| + | BRDF                       |
| + | Self Illumination (Glow)   |
| + | Special Effects            |
| + | Advanced Rendering Options |
| + | Fast Glossy Interpolation  |
| + | Special Purpose Maps       |
| + | General Maps ji            |
| + | mental ray Connection      |

### - الفيزياء و العرض :

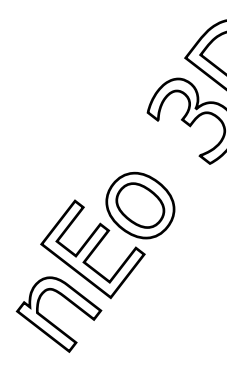

عند إستخدام هذه الخامة فإنها تحاول أن تكون دقيقة فيزيائياً قدر المستطاع و طبعاً هذا يعتمد على إعدادات الريندر ، و من هنا فالنتائج تعتمد على الريندر و طريقة العرض التي إخترناها و تطابقها مع طريقة عرض الشاشة للألوان.

- و ينصح بشدة عند إستخدام هذه الخامة إستخدام Mr Photographic Exposure Control أو تصحيح ألوان الغاما Gamma Correction.

- و يوجد طريقة أخرى لتصحيح ألوان العرض و تدعى Tone Mapping ، و يمكن إستخدامها بتغيرض دقة الصورة من Sampling Quality من Integer 16bit إلى Point 32bit-Floating ، و إستخدام أي برنامج خارجي لتصحيح الألوان أو بإستخدام مقبس داخل الماكس يدعى بـ Exposure Control و الذي نستطيع الوصول إليه من مربع التحكم بالبيئة أو بالضغط على الزر ( 8 ) من لوحة المفاتيح.

- ملاحظة : عند إستخدام MR Photographic Exposure Control لا يوجد أي داعي لإستخدام تصحيح غاما Gamma Correction ، إستخدم واحداً منهم فقط و ليس الإثنان مع بعضهم.

### - إستخدام FG و GI مع الخامة :

لقد صممت هذه الخامة لتستخدم في إضائة واقعية للبيئة ، و التي تدمج بين الإضائة المباشرة و الغير المباشر.

إن المينتال راي يستخدم طريقتين للإضائة الغير مباشرة و هما FG و GI و لذلك إحرص على إستخدام واحدة من هاتين الطريقتين.

يمكنك إستخدام FG بمفرده و لكن إذا أردت نتائج ممتازة إحرض على تفعيله مع الإضائة العالمية GI .

إذا أردت إستخدام صورة للإنعكاسات في مشهدك فعليك التأكد من وضع هذه الصورة في FG لمعالجتاها، و هذا يتم بإستخدام ضوء السماء Skylight ، أو إستخدام ضوء النهار Daylight و الحرص على تغير إعداداته من Skylight إلى Mr Sky .

### - إستخدام الأضواع الصحيحة فيزيائياً:

كما نعرف فإن الضوء في العالم الحقيقي عندما يبتعد عن المصدر فإن يبدأ بالضمور و خصارة كثافته فلهذا نشاهد فروق الإضائة في الجو المحيط، و لكن عند إستخدام إضائة و أضواء غير صحيحة فيزيائياً فإن قيمة الضمور الضوئي تكون معدومة تقريباً، و نلاحظ أن إنتشار الضوء يكون متساوياً في جميع الإتجاهات و كافة الأبعاد، و على هذا عند إستخدام أي طريقة من طرق الإضائة الغير مباشرة مثل FG فإننا نحصل على أماكن تكون بيضاء لعدم ضمور الضوء، و هذا يحصل لأن الـ FG يعمل بطريقة نقل الضوء من سطح إلى آخر و لا يعمل على نقل الضوء من مصدر الضوء إلى الضوء إلى السوح

و عند إستخدام GI الإضائة العالمية و لأنه يستخدم الفوتونات و ينشرها بين خامات المينتال راي ، و على هذا فإن أي ضوء مستخدم عليه بأن ينشر الفوتونات ، و لكن الفوتونات تحوي الصيغة الفيزيائية الصحيحة للضوء و هي بالضمور عند البعد عن مصدر الضوء، و هذا ما لانراه في الأضواء المستخدمة ، و على هذا يجب ان يكون كل ضوء مستخدم مع الإضائة العالمية أن يحوي على هذه الخصائص :

- 1 على الضوء أن يصدر الفوتونات بالطاقة الصحيحة
- 2 على الضوء أن يضمر بطريقة فيزيانية صحيحة لكي يتوافق مع الضمور الذي تقوم به الفوتونات.
- و على هذا يجب التأكد من أن فلتر الضوء، و فلتر توليد الفوتونات Photon Emission Shader يعملان بتوافق.

لذا ينصح بإستخدام Photometric Lights لأنها تكون متوافقة و صحيحة فيزيائياً مع الإضائة المباشرة و الفوتونات.

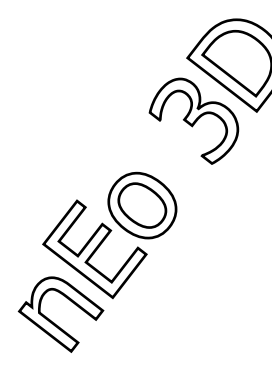

- الميزات :

- نموذج التظليل :
- من منظور الإستخدام فإن كل نموذج تظليل يحوي على ثلاثة عناصر :
  - 1 الإنتشار الضوئي
  - 2 الإنعكاس الضوئي
  - 3 الإنكسار الضوئي

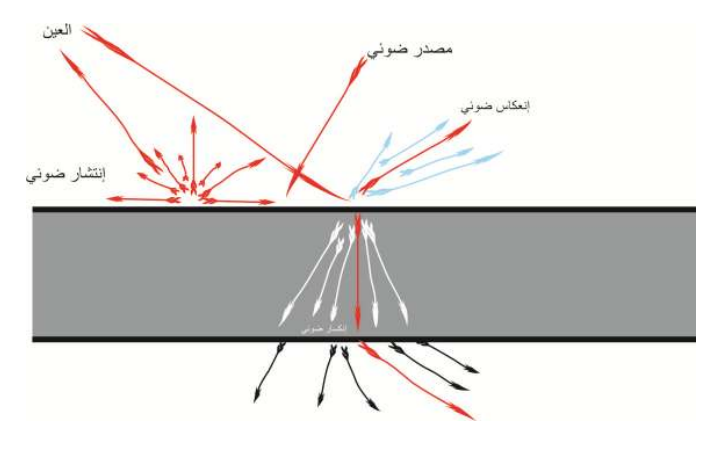

- نماذج التظليل لخامة Arch&Design

الإضائة المباشرة أو الغير مباشرة في في المشهد بإستخدام هذه الخامة ممكن أن تشكل إنعكاسات و شفافيات جزئية، و من الممكن للإضائة المباشرة أن تشكل أضواء مشعة في بعض الأماكن.

طريقة التنبع الضوئي Ray Tracing تستخدم لإنشاء مؤثرات الإنعكاس و الإنكسار ، و أهمية كبيرة لـ Sampling-Multi لقدرته على إنشاء إنكسارات و إنعكاسات لامعة.

سرعة ريندر هذه الإنعكاسات و الإنكسارات اللمعة ممكن أن تزيد من خلال مساعدة الـ FG .

- الحفاظ على الطاقة :

من أهم ميزات هذه الخامة بأنها تحافظ على طاقة الفوتون، مما يعني بأنها توزع الفوتونات بشكل متوازن بين الإنتشار و الإنعكاس و الإنكسار و تحرص على أن تكون الطاقة المستخدمة أكبر أو تساوي الواحد، إذا لا يوجد طاقة تخلق من العدم و تحافظ على التوازن بين العناصر الثلاثة الأساسية للضوء ، و تحافظ أيضاً على المبدأ الاول للديناميكية الحرارية ( الطاقة لا تخلق و لا تفنى من العدم ).

و على هذا فإن إستخدمنا خاصية الإنكسار فإنها سوف تستهلك طاقة من الإنتشار و الشفافية و لا تأخذ طاقةمن غير مكان، و هذا فإنه يوجد قوانين لتوزيع الطاقة بين الخواص الثلاثة :

1 - الشفافية تأخذ من الضوء المنتشر ، و على هذا شفافية 100% ، لا يوجد أي ضوء منتشر.

2 - الإنعكاس يأخذ من كلا الضوء المنتشر و الشفافية ، و على هذا عند الإنعكاس 100% ، فإنه لا يوجد كلاهما

3 - شفاف بشكل جزئى و وزن هذه الخاصية يضع كيفية و كمية إستخدام الشفافية و الشفافية الجزئية.

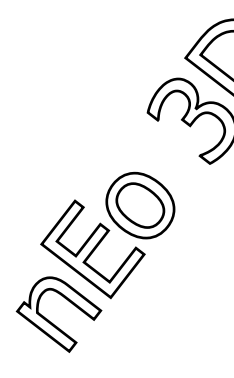

- BRDF - كيفية تشكل الإنعكاس من زاوية معينة :

في العالم الحقيقي فإن كل إنعكاس على أي سطح عاكس ، يعتمد على الزاوية المنظور منها، و هذه الخاصية في هذه الخامة تحدد كيف ستكون الخامة عاكسة من زوايا متعددة.

و العديد من الخامات تتصرف بهذا الشكل مثل خامات الماء و الزجاج ، و لكن بشرط واحد و هو أن تكون الخامة تستخدم IOR أي دليل الإنكسار ، و لكن أي خامات أخرى سوف تملك سمات مشتركة.

- مزايا الإنعكاس :

في العالم الحقيقي فإن الإنعكاس يتألف من ثلاث عناصر و هي :

1 - الإنتشار الضوئي و اللوني

2 - الإنعكاس الحاصل

3 - الإشعاع من الضوء الذي يشكل البقع البيضاء

- في العالم الحقيقي يتعامل مع الإشعاع القادم من الضوء على أنه إنعكاس للضوء فقط، بينما في المينتال راي يأخذ طبقته الخاصة في الخامة.

- خصائص الشفافية :

تحوي هذه الخامة على جميع أنواع الشفافية و الشفافية الجزئية و التي سنشرحها لاحقاً.

- الأجسام الصلبة و الأجسام النحيفة :

لو أننا جعلنا جميع الأجسام أو النوافذ عندنا بالمشهد زجاج صلب ، لكان علينا أن نستخدم لكل زجاج طبقتين، الطبقة الأولى تكسر الضوء بإتجاه واحد و الثانية تكسر الضوء عائداً إلى المصدر الضوئي.

و هذا لا يتطلب فقط تصميم زيادة بل وقت في الريندر غير لازم لأن هذا المؤثر لن يؤثر التأثير الكبير على الصورة النهائية و على هذا فإن الخامة تعطينا walled-Thin لكي نستطيع عمل الزجاج ذو الطبقة الواحدة.

- الشفافية الغير فيزيائية :

بغض النظر عن وجود الشفافية الفيزيائية يوجد أيضاً واحدة أخرى غير فيزيائية Opacity و التي تدعم الأجسام الكبيرة مثل الأشجار التي تحتاج إلى فصل بعض أجزائها عن طريق Opacity Mask أي قناع الشفافية.

### - الإضائة الذاتية Self Illumination

نستطيع من هذه الخاصية جعل الجسم يشع و يضيء إما نفسه أو المشهد عند إستخدام FG ، و تفيد في الإضائة الليلة عند عندم إستخدام أي ضوء .

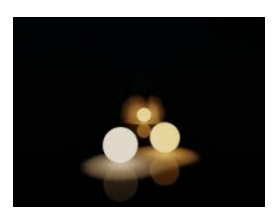

- المؤثرات الخاصة ، Special Effects

نبداً بـ Ambient Occlusion و هو مبني داخل الخامة و يستخدم أساساً في صناعة الأفلام لمحاكاته للإضائة العالمية Gl بدون وجود هذه الإضائة، و يجعل الأماكن التي لا تتلقى الضوء في المشهد غامقة اللون ، و الأماكن التي تتلقى الضوء تكون افتح لوناً.

و هذه الخامة تعطي طريقتان للعمل مع هذه الخاصية :

1 - الطريقة التقليدية لإضافة ضوء محيط للمشهد و من ثم إضافة AO لإضافة التفاصيل.

2 - إستخدام AO لتحسين التفاصيل مع وجود الإضائة الغير مباشرة مثل FG .

و في هذه الطريقة الأخيرة تساعد جداً عند إستخدام إضائة غير مباشرة و فوتونات ذات قطر كبير جداً او عند إستخدام FG بإعدادات خفيفة فإن بعض التفاصيل تختفي و و لكن عند إستخدام AO فإن هذه التفاصيل تعود.

- تنعيم الزوايا Rounded Corners :

عندما يكون عندنا مجسم فيه الكثير من الزوايا الحادة و لا نريد أن نصرف أي وقت زيادة في تنعيم هذه الزوايا ، فإن هذه الخاصية تسمح لنا عند الريندر بإخراج هذه الزوايا الحادة على أنها زوايا ناعمة ، و لكن هذا المؤثر لا يعمل إلا على الزوايا الحادة و غير مكفول التأثير على أي أشكال أخرى ، و هذا المؤثر لا يعدل على المجسم و لكن يعدل على ظهوره في الإخراج الأخير.

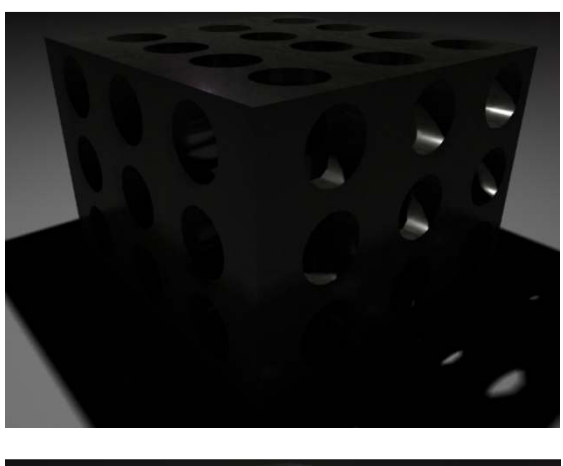

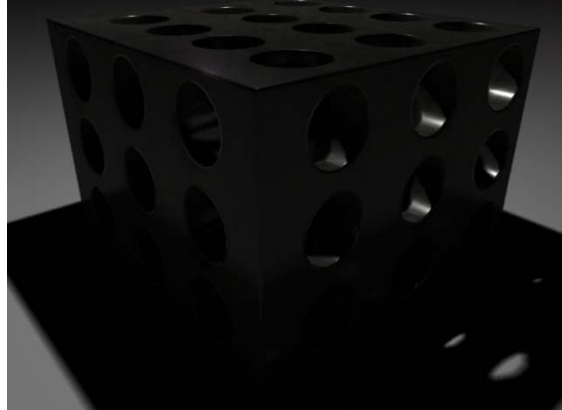

56

### - واجهة الإستخدام:

|   | * | 🔨 Arch & Design       | 🚽 Arch & Design (m |
|---|---|-----------------------|--------------------|
|   | + | Templates             |                    |
|   | + | Main material param   | eters              |
|   | + | BRDF                  |                    |
|   | + | Self Illumination (Gl | ow)                |
|   | + | Special Effects       |                    |
|   | + | Advanced Rendering (  | Options            |
|   | + | Fast Glossy Interpol  | ation              |
|   | + | Special Purpose M     | aps                |
|   | + | General Maps          |                    |
| I | + | mental ray Connect    | tion               |

- قائمة القوالب الجاهزة ، Templates :

من هذه القائمة يمكننا تحديد خامات جاهزة تأتي مع هذه الخامة مثل الحديد و الزجاج و الجلد و الخشب، و يمكننا بعد إخيار ها أن نعدل عليها من بقية القوائم و معدلاتها.

- المعدل الأساسي للخامة، Main Material Par :

|                 | Main | naterial paran | neters                            |
|-----------------|------|----------------|-----------------------------------|
| Diffuse         |      |                |                                   |
| Diffuse Level   | 1.0  | 1              | Color:                            |
| Roughness:      | 0.0  | ¢              |                                   |
| Reflection      |      |                |                                   |
| Reflectivity:   | 0.6  | 0              | Color:                            |
| Glossiness:     | 1.0  | ¢              | 📕 Fast (interpolate)              |
|                 | [8   | ÷              | Highlights+FG only Metal material |
| Refraction      |      |                |                                   |
| Transparency:   | 0.0  | ÷              | Color:                            |
| Glossiness:     | 1.0  | ÷              | 🔲 Fast (interpolate)              |
|                 | 18   | ÷              | IOR: 14 \$                        |
| - 🔲 Translucenc | y:=  |                |                                   |
|                 | 0.5  | ¢              | Galer                             |
| Anisotropy      |      |                |                                   |
| Anisotropy:     | 1.0  | \$             |                                   |
| Rotation:       | 0.0  | ÷              |                                   |
| Automatic       |      |                |                                   |
| Map Channel:    | 0    | ÷.             |                                   |

 $n_n = \frac{1}{n}$ 

- مجموعة الإنتشار Diffuse :

سابقاً تعتمد

- Diffuse Level : و نحدد من هذه القيمة كمية اللون المختار و كمية لمعانه ، و هذه القيمة تعتمد على كما ذكرنا سابقاً تعتمد على قيمة الإنعكاس و قيمة الشفافية.

- Diffuse Color : تحدد اللون المنتشر على الخامة و الذي سيظهر عند الريندر .

- Roughness : تحدد هذه القيمة كيفية إندماج عناصر الإنتشار مع عناصر AO ، تكون القيمية الأساسية 0 و تعطي شكل تقليدي للخامة و لكن بقيم أكبر فإننا نحصل على إندماج أكبر بين العناصر المذكورة سابقاً.

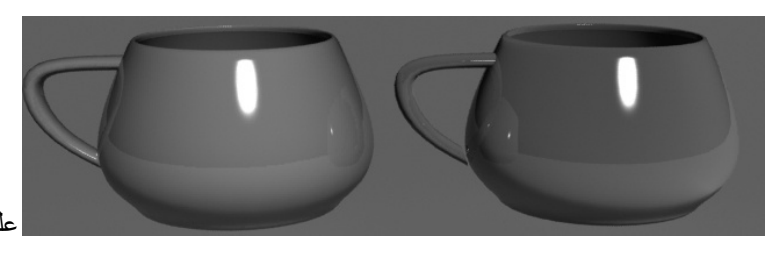

على اليسار القيمة 0 ، على اليمين القيمة 1

- مجموعة الإنعكاسات :

- جودة الإنعكاسات ، Reflectivity : تحدد هذه القيمة مع القيمة اللونية درجة الإنعكاس و جودته، و تعتمد قيمة الإنعكاس و ظهوره على BRDF حيث يمكننا تحديد مكان المجسم في المشهد و إذا كان مستقيماً للكاميرا أو قائماً.

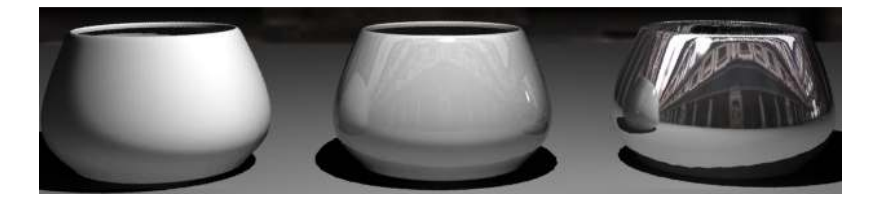

- Color : تحدد لون الضوء المنعكس من المجسم.

- Glossiness : هذه القيمة تحدد كمية صقل الإنعكاس على المجسم و كيفية تصرفه ، القيمة محصورة بين 0- 1 عند القيمة 1 يكون الإنعكاس شفافاً تماماً كالمرآة و كلما نزلت القيمة كلما كان الإنعكاس يحوي على تشويش على شكل حبيبات.

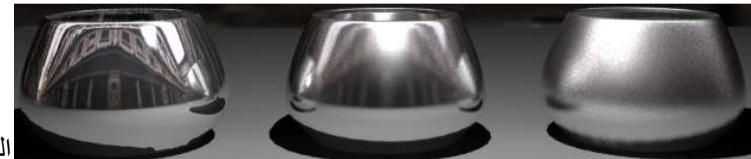

القيمة من اليسار إلى اليمين (25.5,0.1,0)

- Glossy Samples : هذه القيمة تحدد عدد الأشعة التي سيستخدمها المينتال راي لتشكيل الإنعكاس المصقول، كلما زاد العدد زاد وقت الريندر و لكن نحصل على إنعكاس مصقول أنعم ، و كلما قللنا كلما إنخفض زمن الريندر ، و لكن العدد 32 يكون مناسباً تقريباً مع كل المشاهد، و لكن لا تستخدم هذا الرقم إلا إذا كان مجسمك مواجه للكاميرا لكي لا يأخذ من وقت الريندر كثيراً، و لا تستخدمه أيضاً إذا لم تكن تريد إنعكاس مصقول ناعم.

 Fast (Interpolte) : عند تفعيل هذه الخاصية فإننا نسمح بإستخدام الأشعة المستخدمة للتنعيم مرة أخرى ، و ستشرح هذه الخاصية بدور ها عند الوصول إليها.

- هذه الخاصية عند تفعيلها تعمل أفضل مع الأسطح المنبسطة ( المسطحة ).

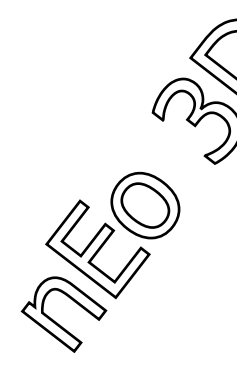

- FG +Highlights : عند تفعيل هذه الخاصية فإن المينتال راي لا يظهر الإنعكاسات و لكنه يظهر اللمعان الظاهر من الضوء و الإنعكاسات الممثلة عند إستخدام FG .

و هذه الخاصية لا تأخذ أي وقت زيادة من وقت الريندر ، و احياناً يعطي نتائج مقنعة جداً للإنعكاسات ، و لكن ينصح بإستخدامه عندما يكون المجسم بعيد قليلاً عن الكاميرا أو عندما يكون له إنعكاس غير واضح تماماً Blur .

- Metal Material : في العالم الحقيقي فإن المعادن تؤثر على الإنعكاسات التي تصدر عنها ، فإن قطعة من معدن النحاس يولد إنعكاساً نحاسياً، بينما باقي المواد لا تظهر هذا التصرف مثل قطعة زجاج خضراء فإنها لا تنتج إنعكاساً أخضر.

و هذه الخاصية مدعومة من قبل Metal Material :

1 - عندما لا نفعل هذا الخيار فإن لون الإنعكاس يحدد من قبل لون الإنعكاس Reflectivity Color و من ناظم الإنعكاس BRDF .

2 - و عند تفعيل هذه الخاصية فإن لون الإنعكاس يؤخذ من لون الإنتشار Diffuse Color و الذي يعطي إنعكاس للون المعدن.

- مجموعة الإنكسار، Refraction :

- Transparency ، الشفافية : هذه القيمة تحدد قيمة الإنكسار في الخامة تكون محصورة بين 0- 1 و تكون قيمتها الإفتراضية 0 .

- Color : و هذه القيمة تحدد لون الإنكسار ، و من الممكن الحصول بها على زجاج ملون ، و لكن سوف نذكر طريقة أخرى أدق لاحقاً لتلوين الزجاج.

- Glossiness : تحدد هذه القيمة دقة و حدة الإنكسار و تنحصر بين قيمة 0 و 1 حيث قيمة 1 تكون شفافة تماماً و القيمة 0 تكون مغيشة تماماً.

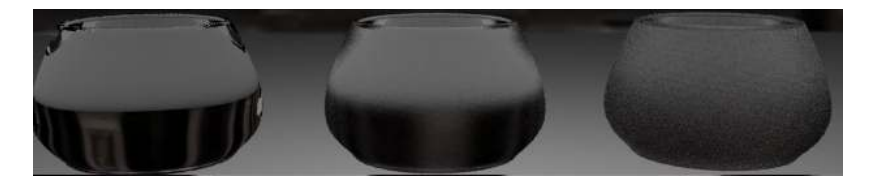

- Interpolate )Fast ) : يعمل نفس عمل الخاصية في الإنعكاسات.

- Glossy Samples : تعمل على تحديد عدد الأشعة التي سيستخدمها المينتال راي في إنشاء إنكسار لامع، و لاتكون هذه القيمة مفعلة عندما تكون قيمة Glossiness تساوي 1 لأنه عند القيمة تلك يكون الإنكسار صافياً تماماً و خالي من الغباشة لذلك لا يوجد أي سبب لإستخدام هذه القيمة.

- ملاحظــة : عند وضع هذه القيمة إلى 0 فإنها تنتج مؤثر كالعدسة ، و تنتج شعاعاً واحداً للإنكسار و هذا يفيد في إختبار الريندر .

- IOR : او بما يسما علاقة الإنكسار و هذا الرقم يحدد عدد الأشعة المنكسرة عند دخول الخامة، و يكون مسار إنكسار الضوء الداخل محدد من قبل سطح الدخول إلى الخامة أو الخروج منها، و يمكن أيضاً إستخدام هذه الخاصية لتحديد الـ BRDF و مستويه المائل في خامة Dielictric .

- Translucency : هذا النوع من الشفافية يعامل معاملة خاصة ، و عند وجوده يجب أن يوجد بعض الشفافية في الخامة أيضاً، و عمل هذه الخاصية و الذي تختلف به عن الشفافية بأنها تعمل على نقل الضوء من الأسطح الخلفية للمجسم إلى الأسطح الأمامية، و على هذا فإنها تشبه بعملها خامة SSS ، و يمكن الحصول على مؤثر SSS و لكن ليس بدقة أو سرعة الخامات الخاصة له.

- Translucency : نشغل هذا الأمر لتفعيل هذه الخاصية.

- Weight : الوزن المادي ، و له علاقة مع الشفافية فكلما زاد الرقم لكما أخذ هذا المؤثر من الشفافية أكثر.

مثال : الوزن يساوي 0.4 فإنه يأخذ 40% من الشفافية المستخدمة للمجسم.

ملاحظة : هذه الخاصية تستخدم مع المجسمات الرقيقة لتعطى أفضل النتائج ، مثل الستائر و الورق.

لأنها تعطينا شفافية من داخل المجسم ليعكس الضوء الذي خلفه أو المجسم الذي خلفه، و يمكن إستخدامها مع المجسمات السميكة و لكن من الأفضل إستخدام خامة SSS لأنها تعمل أفضل مع تلك الأجسام.

- Color : نحدد منه لون المجسم الذي سنستخدم هذه الخاصيه معه.

- Anisotropy : أو ما يسمى بإختلاف الأحجام و الخصائص من الزوايا المختلفة ( فيزيائياً )، أما هنا فإن هذه القيمة تحدد شكل الإنعكاس الضوئي على الخامة حسب القيمة المعطاة.

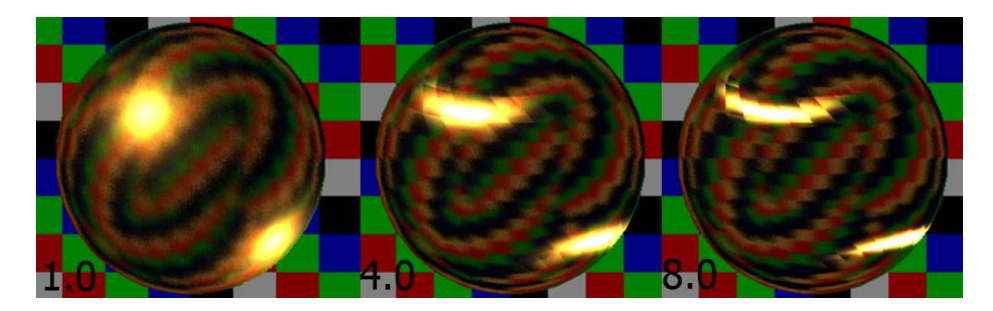

- Rotation : تنحصر هذه القيمة بين 0- 1 بحيث 1= 360 ، و نحدد منها قيمة إستدارة الإنعكاس الضوئي في الخامة.

- Automatic and Map Channel : في هاذان الخياران يمكننا تحديد قناة خاصة للمعان على المجسم، فإذا إستخدمنا أوتوماتيك فإن اللمعان سوف يتبع إحداثيات المجسم في المشهد، و إذا إخترنا قناة للخريطة (Map Channel ) فإن الفراغ الذي يحدد إمتداد اللمعان من تلك الخامة و ليس من المجسم.

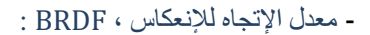

|                                                            |                               | BRDF         |     |                  |        |
|------------------------------------------------------------|-------------------------------|--------------|-----|------------------|--------|
| <ul> <li>By IOR (freshe</li> <li>Custom Reflect</li> </ul> | el reflection<br>stivity Func | is)<br>ition | 1.0 | Reflectivity vs. | Angle: |
| 0 deg. refl:                                               | 0.2                           | ÷            |     |                  |        |
| 90 deg. refl:                                              | 1.0                           | ÷            |     |                  |        |
| Curve shape:                                               | 5.0                           | ÷            | 0.0 |                  |        |
|                                                            |                               |              |     | 0 deg            | 90 deg |

و كما ذكرنا سابقاً فإن هذا الخيار يمكننا من تحديد مكان النظر إلى المجسم للحصول على إنعكاس موازي لزاوية النظر إليه.

و يوجد طريقتين لتحديد هوية الإنعكاس :

By IOR - 1 : يمكننا بهذا الخيار و فقط به جعل الإنعكاس يحدد بالزاوية التي ينظر بها إليه، و يمكننا تسميته أيضاً ب Fresnel Reflection و تتصرف الخامة هنا مثل خامة الماء أو الزجاج.

Custom Reflectivity Function - 2 : عندما نختار هذا الخيار فسوف يتحتم علينا وضع هذه القيم لكي نحدد الإنعكاس.

- O Degree, Reflection : نحدد منه الإنعكاس للأسطح التي تكون مواجهة مباشرة للمشاهد.

- 90 Degree, Reflection : تحدد الإنعكاس للأسطح التي تكون في زاوية قائمة للمشاهد.

- Curve Shape : منه نحدد درجة تداخل القيمتين السابقتين.

- هذا الخيار يعمل مع معظم الخامات المعدلة و مع خامات المعادن، و معظم الخامات التي تكون شديدة الإنعكاس نستطيع ترك الإعدادت كما هي و التحكم بالإنعكاس من قوائم الإنعكاس السابقة، أما الخامات التي تعطي إنعكاس خفيف أو غير منظم فإننا نستطيع التغير بهذه القيم للحصول على الإنعكاس الذي نريد و سنتكلم عنها الحقاً.

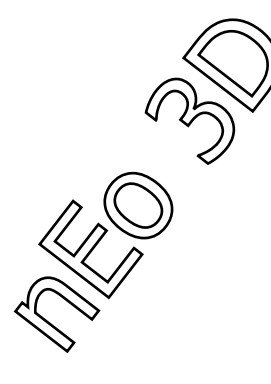

- التوهج ، Glow)Illumination-Self) :

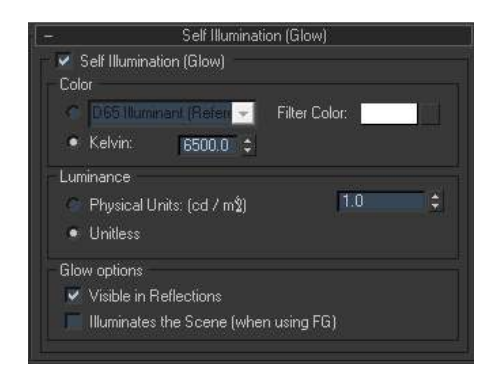

من هذه الخاصية يمكننا جعل المجسم يتوهج ، و لكنه لا يؤثر على إضائة المشهد مثل النيون أو غيره، و يمكن لهذا السطح أن يؤثر على إضائة المشهد أو يضيء المشهد مع FG .

و الإعدادات الأمثل للجسم المتوهج تعتمد على الإضائة و التأثير المراد، وهذا جدول بالإعدادات البدائية للضوء و خاصية التوهج في بعض الحالات :

|                | Light Object    |                | Self-Illuminated |                 |
|----------------|-----------------|----------------|------------------|-----------------|
|                |                 |                | Surface          |                 |
|                | Affect Specular | Affect Diffuse | Visible in Ref   | Illuminates, FG |
| Area Light     | Off             | On             | On               | Off             |
| Point Light    | On              | On             | Off              | Off             |
| Glowing Object | Not needed      | Not needed     | On               | On              |

- Glow)Illumination-Self) : نختار هذا المربع لتفعيل خاصية التوهج.

- Color : يوجد به خياران لتحديد طريقة التوهج المرادة.

- Light : و به يوجد إعدادات جاهزة لعدد من الأضواء في العالم الحقيقي و التي نستطيع الإختيار منها.

- Kelvin : نستطيع من هذا الخيار تحديد لون التو هج بتغير القيمة الموجودة في المربع، القيمة المدخلة تكون بوحدة الكلفن الحرارية.

- Filter : يمكننا من هنا إخيار لون التوهج الذي سيطبق على المجسم.

- Luminance : يمكننا من هنا إخيار واحد من خيارين لتحديد سطوع المجسم.

Physical Units - 1 : من هنا يمكننا تحديد السطوع عن طريق الوحدة الفيزيائية لقياس الضوء ( القنديلة في المتر المربع ).

Unitless - 2 : يمثّل هذا الخيار قيمة غير قابلة للتحكم بها للسطوع، يمكن العمل مع هذا الخيار عند العمل مع جسم مشع و لا نعرف القيمة المراد وضعها ، و من ثم التحكم بالقيم السابقة للحصول على مانريد.

- Glow Options, - خصائص السطوع :

Visible in Ref - 1 : عند إختيار هذا الخيار فإن السطوع يظهر في الإنعكاسات و عند عدم إخياره فإن المجسم يظهر و لكن السطوع الذي عليه لا يظهر معه.

Illuminate The Sc With FG - 2 : عند إخيار هذا الخيار مع FG فإن المجسم ينير المشهد .

## - هذا جدول عند إخيار Physical Units :

|                                   |                                          | - هذا جدول عند إخيار Physical Units : |
|-----------------------------------|------------------------------------------|---------------------------------------|
|                                   | المجسم                                   | الرقم الذي يجب وضعه                   |
| $\langle \langle \rangle \rangle$ | شاشة التلفاز                             | 250                                   |
| $\searrow$                        | شاشة التلفاز LCD                         | 140                                   |
|                                   | ضوء LED                                  | 100                                   |
|                                   | ضوء المكتب                               | متوسط 1000                            |
|                                   | ضوء الهالوجين                            | متوسط 1000                            |
|                                   | ضوء خارجي في محيط من السير اميك          | 1300                                  |
|                                   | ضوء داخلي في محيط من السير اميك          | 2500                                  |
|                                   | ضوء متوهج داخل علبة تزينية               | 210000                                |
|                                   | سماء مغيمة مابعد الظهيرة                 | 8000                                  |
|                                   | سقف أبيض في يوم مغيم في غرقة مضاء نهار أ | 140                                   |
|                                   | إنعكاس من سماء مغيمة على خشب مزين        | 875                                   |
|                                   | إز فلت غامق في سماء مغيمة ، خارجاً       | 115                                   |

أمثلة :

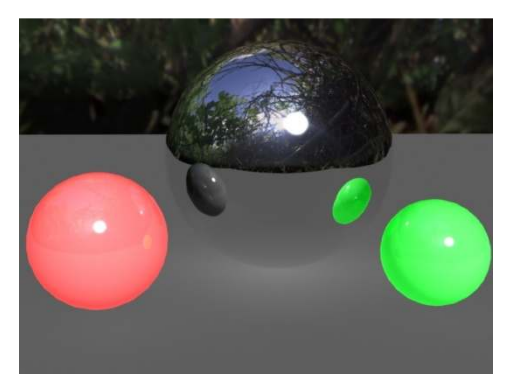

في الكرة الحمراء ألغينا خاصية الإنعكاس في الإنارة الذاتية Visible in Reflection و في الخضراء كان ذلك الخيار مفعلاً.

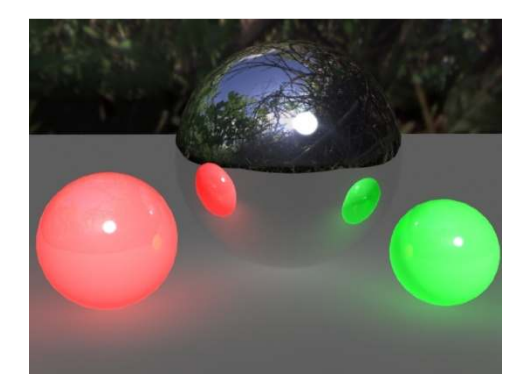

في هذا المثال تم تفعيل خيار الإنارة مع Illuminate the scene with FG ، FG .

- Special Effects ، المؤثرات الخاصة :

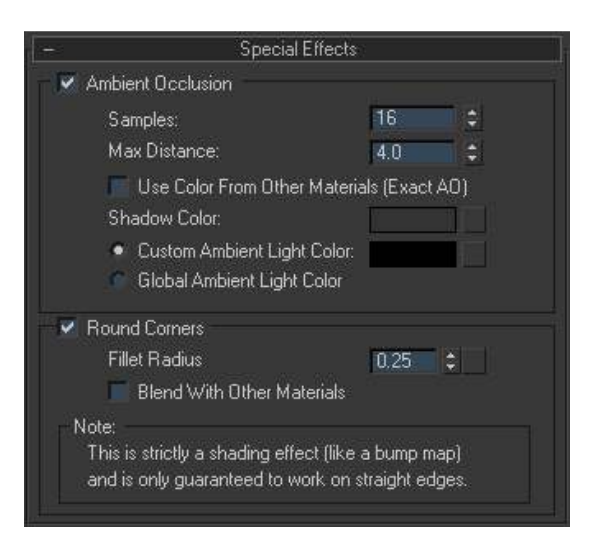

تحوي هذه القائمة على خيارين مهمين ( AO , Rounded Corners ) :

: Ambient Occlusion -

يمثل هذا الخيار الإضائة غير المباشرة في الأماكن التي لا يصل إليها الضوء، و يشكل ظلال للمجسم التي يطبق عليها و لكنها تكون ظلال غير حقيقية ، فقط محاكاة لها.

- و عند إختيار تفعيل هذا الخيار فإننا نفعل الخاصية و نفعل الخيارات الباقية.

- Samples : نحدد منه عدد الأشعة الضوئية التي تشكل المؤثر ، و كلما زاد العدد حصلنا على نتائج أفضل و لكن على حساب سرعة الريندر، و معظم الحالات تغطيها القيم مابين 16 - 64 .

- Max Distance : نحدد من هذه القيمة قيمة المؤثر و تأثيره على المشهد فكلما زادت القيمة زاد التأثير و لكن على حساب زمن الريندر، و كلما قل العدد أصبح المؤثر أخف و زاد الريندر.

- Exact AO )Use Color From Other Material) : عند إخيار هذا المؤثر فإن تأثير AO يأخذ ألوان الخامات التي في المشهد.

- Shadow Color : يعمل خيار اللون هذا بطريقتين :

1 - عندما يكون Use color from other Material مفعلاً، فإن تحديدنا للون يحدد كمية دمج الـ AO مع الخامة المحيطة بالمجسم، فإذا إخترنا اللون الأبيض الخامة تأخذ التأثير من اللون الأسود أي من AO فقط و كأن الخيار السابق غير مفعل، أما إذا إخترنا اللون الأسود فإنه يأخذ التأثير من الخامة المجاورة له فقط، و إذا إخترنا أي لون بينهما فإنه حسب الإقتراب من الأسود أو الأبيض سيقرر كمية الدمج بين المؤثرين.

2 - إذا كان Use Color from other Material غير مفعلًا، فإن اللون يحدد ظهور المؤثر على الجسم، فإذا إخترنا اللون الأسود فإن المؤثر يظهر أسود غامق اللون، و إذا إخترنا أي قيمة بين الأسود و الأبيض فإن التأثير سيخف حسب الإختيار.

- Global Ambient Light/Custom : يمكنك الخيار الأول من وضع اللون العام لمؤثر AO ، بينما الخيار الثاني يدعك تستخدم اللون الموضوع في قائمة البيئة، و يمكننا الوصول إلى هناك عن طريق الضغط على المفتاح ( 8 ) و تغيير اللون من خصائص Common .

: Round Corners -

يعمل هذا الخيار على تطبيق مؤثر جميل على الزوايا الحادة و يعطيها تنعيماً، و لكنه لا يوثر على المجسم بذاته و لكنه يظهر فقط في الريندر.

و لكن هذه الخاصية لا تعمل مع الزوايا الغير متقاطعة أو غير المغلقة ، و من الممكن أن لا تعمل مع الإنحنانات المعقدة أو عالية التفاصيل.

- Round Corners : عند تفعيل هذا المربع نكون قد فعلنا هذه الخاصية.

- Fillet Radius : يحدد قطر المؤثر على الزاوية أو الشكل المطبق عليه المؤثر.

- Blend With Other Materials : يكون هذا الخيار ملغي، لأنه لا يتم الدمج بين مجسمين في هذا المؤثر إلا إذا كانا يملكان نفس الخامة، و لكن مع تفعيل هذا الخيار يمكننا من دمج أي خامة مع أخرى تملك نفس المؤثر .

يفيدنا هذا الخيار إذا كنا نعمل مع مواد سائلة مثل الماء أو الحليب أو الشوكولا السائلة.

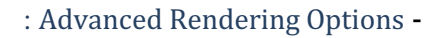

| – Advanced Rendering                                                                                                    | g Options                                                                                  |                                                                                                    |
|----------------------------------------------------------------------------------------------------|--------------------------------------------------------------------------------------------|----------------------------------------------------------------------------------------------------|
| Reflections                                                                                                    |                                                                                            |                                                                                                    |
| 📕 Max Distance                                                                                                    | 0.0m                                                                                       | \$                                                                                                    |
| Fade to end oplor                                                                                                    |                                                                                            | 15<br>10 0m<br>4<br>4<br>4<br>1<br>4<br>1<br>1<br>1<br>1<br>1<br>1<br>1<br>1<br>1<br>1<br>1<br>1<br>1 |
| Max Trace Depth:                                                                                                    | 4                                                                                          | <b>†</b>                                                                                                    |
| Cutoff Threshold:                                                                                                    | 0.01                                                                                       | <b>•</b>                                                                                                    |
| Refraction                                                                                                    |                                                                                            |                                                                                                    |
| 📕 Max Distance                                                                                                    | 0.0m                                                                                       | ¢                                                                                                    |
| 🥅 Color at Max Distance                                                                                                    |                                                                                            |                                                                                                    |
| Max Trace Depth:                                                                                                    | 6                                                                                          | ¢                                                                                                    |
| Cutoff Threshold:                                                                                                    | 0.01                                                                                       | 2                                                                                                    |
| <ul> <li>Skip reflections on inside (except<br/>Relative Intensity of Highlights</li> </ul>                                                                                                    | total internal re<br>1.0                                                                   | lection)                                                                                                    |
| Advanced Transparency Options                                                                                                    |                                                                                            |                                                                                                    |
| Glass / Translucency treat objects a                                                                                                    | 8                                                                                          |                                                                                                    |
|                                                                                                    |                                                                                            |                                                                                                    |
| <ul> <li>Solid (requires two sides</li> <li>Thin-walled (can use single</li> </ul>                                                                                                    | on every object<br>gle faces)                                                              |                                                                                                    |
| <ul> <li>Solid (requires two sides<br/>Thin-walled (can use sin<br/>When Caustics are enabled, transpa</li> </ul>                                                                                                    | on every object<br>gle faces)<br>rent objects:                                             |                                                                                                    |
| Solid (requires two sides     Thin-walled (can use sin     When Caustics are enabled, transpa     Refract light and general     Use Transparent Shadot                                                                                                    | on every object<br>gle faces)<br>rent objects:<br>te Caustic effec<br>ws                   |                                                                                                    |
| Solid (requires two sides     Thin-walled (can use sin     When Caustics are enabled, transpa     Refract light and general     Use Transparent Shadow     Back Face Culling                                                                                           | on every object<br>gle faces)<br>rent objects:<br>te Caustic effec<br>ws                   |                                                                                                    |
| Solid (requires two sides     Thin-walled (can use sin     When Caustics are enabled, transpa     Refract light and general     Use Transparent Shador     Back Face Culling     Transparency propagates Alpha                                                         | on every object<br>gle faces)<br>rent objects:<br>te Caustic effec<br>ws<br>channel        |                                                                                                    |
| Solid (requires two sides     Thin-walled (can use sin     When Caustics are enabled, transpa     Refract light and general     Use Transparent Shador     Back Face Culling     Transparency propagates Alpha     Indirect Illumination Options                       | on every object<br>gle faces)<br>rent objects:<br>te Caustic effec<br>ws<br>channel        |                                                                                                    |
| Solid (requires two sides     Thin-walled (can use sin     When Caustics are enabled, transpa     Refract light and general     Use Transparent Shador     Back Face Culling     Transparency propagates Alpha     Indirect Illumination Options     FG/GI multiplier: | on every object<br>gle faces)<br>rent objects:<br>te Caustic effec<br>ws<br>channel<br>1.0 | )<br>s                                                                                                    |

- مجموعة الإنعكاسات :

- Max Distance : تساعدنا على وضع تحديد لعكس المجسمات على بعد معين مما يساعد على الزيادة من سرعة الريندر .

و يمنع إنعكاس الأجسام البعيدة مما يمنع أيضاً وجود إنعكاسات مغبشة جداً و مستهلكة للوقت.

- Fade To End Color : عند تفعيله فإن الإنعكاسات تتلاشى إلى اللون الذي نحدده، و عند عدم تفعيله فإن الإنعكاسات نتتلاشى إلى اللون المختار من البيئة Environment .

يفضل إستخدام هذا الخيار مع المشاهد الداخلية ، و عدم إستخدامه مع المشاهد الخارجية.

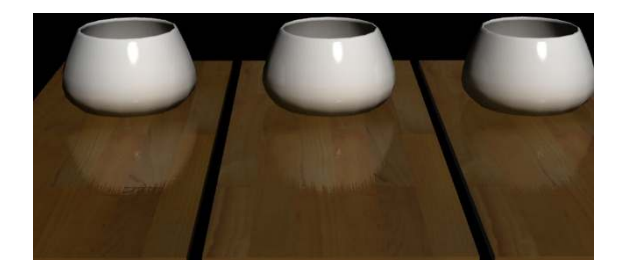

- Max Trace Depth : عندما نضع قيمة في هذا المربع فإننا نطلب من المينتال راي عند وصوله إلى هذه القيمة أن يتحول إلى وضع FG Only +Highlights المشروح سابقاً.

- Cutoff Threshold : هذه القيمة تحدد كمية الشعاع المتجاهل في الصورة النهائية من المشهد ، و تكون القيمة نسبية.

### - مجموعة الإنكسار :

الإعدادات في هذه المجموعة تقريباً مطابقة للتي في مجموعة الإنعكاس مع بعض الإختلافات في color at max distance

- Max Distance : عند تفعيله فإنه يحد من الإنكسار إلى مسافة معينة.

- Color At Max Distance : هذا الخيار يكون موجود عند تفعيل الخيار السابق، و يعمل هذا الخيار على محاكاة إمتصاص الضوء، فإذا وضعنا أي صورة فإن إنعكاسها سوف يأخذ لون هذا الخيار و يكون متأثراً بخيار Max Distance .

و إذا لم نفعل هذا الخيار فإن الأشعة الضوئية سوف تتلاشى إلى اللون الأسود، كما يحصل في الزجاج المدخن أو أي مادة أخرى شديدة الإمتصاص للضوء.

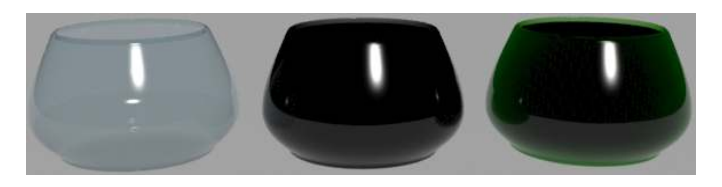

على اليسار الخاصية ملغاة، و في الوسط فإن الضوء يتلاشى للون الأسود، و على اليمين الضوء يتلاشى للون الأخضر .

و يختلف تأثير هذا الخيار حسب نوعية الزجاج المختارة و قيمة Max Distance .

- Max Trace Depth : عند وصول هذه القيمة فإن كل الإنكسارات بعدها تكون سوداء.

- Cutoff Threshold : هذه القيمة تحدد كمية الشعاع المتجاهل في الصورة النهائية من المشهد ، و تكون القيمة نسبية.

: Advanced Reflectivity Options -

- Visible area lights cause no highlights : يكون هذا الخيار مفعل إفتراضياً، و يعمل على عدم إظهار اللمعان الظاهر من مصدر الإضاءة و يعمل مع أضواء المينتال راي.

- Skip Reflection on inside) ( except total internal reflection) : معظم الإنعكاسات في الأجسام تكون شبه معدومة من الداخل ماعدى حالة واحد (TIR) ، و يفيد هذا الخيار من زيادة سرعة الريندر بتجاهل الإنعكاسات الداخلية ماعدى المذكور منها.

- Relative Intensity of Highlights : تحدد هذه القيمة كمية الدمج بين اللمعان القادم من الضوء و الإنعكاسات من البيئة، حيث القيمة 1 تجعل الإنعكاسان متساويان ، و كلما أنقصنا من القيمة زادت إنعكاسات البيئة على حساب اللمعان ، و كلما زادت القيمة زاد اللمعان على حساب إنعكاسات البيئة.

- : Advanced Transparency Options -
- : ... Translucency Treat Objects As /Glass -
- 1 Solid : في هذا الخيار يعامل المجسم على أنه من جسم صلب، شفاف.
- Walled-Thin 2 : يعامل المجسم على أنه مصنوع من مادة رقيقة و شفافة.

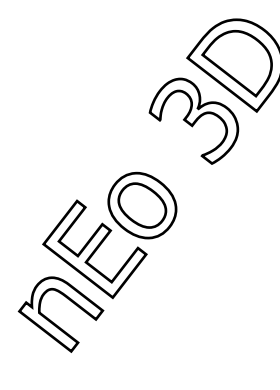

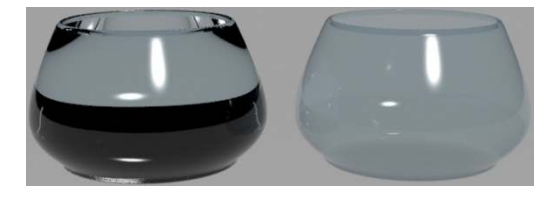

هذه الخامة هي واحدة و لكن على اليسار تم تفعيل Solid ، و على اليمين تم تفعيل Walled-Thin .

- Caustic كي المتهد فإن خامة When Caustics are Enabled, Transparet Objects : عند عدم إستخدام Caustic في المشهد فإن خامة Arch&Design تستخدم فلتر خاص للظلال ، لإظهار ظلال شفافة للأجسام العاكسة أو الكاسر مما يعطي نتائج أفضل لمرور الضوء بحرية و عدم تعرضة للإنتشار.

و لكن تفعيل خاصية Caustic يؤدي إلى إلغاء الفلتر الذي يستخدمه المينتال راي و جعل كل الخامات في المشهد تولد Caustics ، مما في بعض الأحيان يكون غير مرغوب به، و على هذا فإن هذا الخيار هو الحل الأمثل و الوحيد لهذه المشكلة.

Refract Light and Generate Caustics - 1 : في هذا الخيار نقول للخامة بأن تكسر الضوء و تولد Caustic.

Use Transparent Shadows - 2 : ببساطة عند إختيار هذا الخيار فإن المجسم الذي تطبق عليه الخامة لا يولد Caustics بل يمرر الضوء و ينشأ ظلال شفافة إعتيادية.

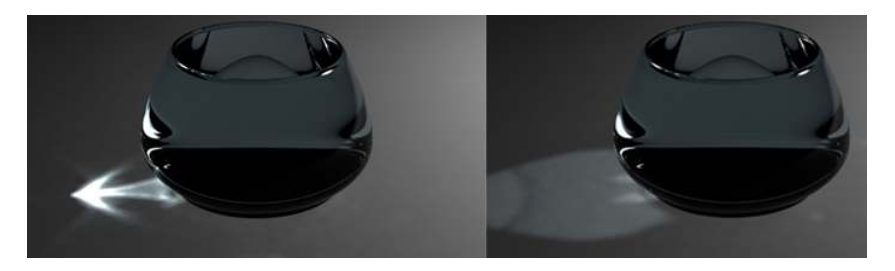

- Back Face Culling : هذا الخيار يعطينا القدرة على عمل ريندر لمشهد غرفة من الخارج مثلاً، فيجعل السطح الخارجي غير مرئياً.

لا يمكن تطبيق هذه الخاصية إلى مع الأسطح ذات الوجه الواحد و لا يمكن تطبيقها على الأجسام ذات السماكة.

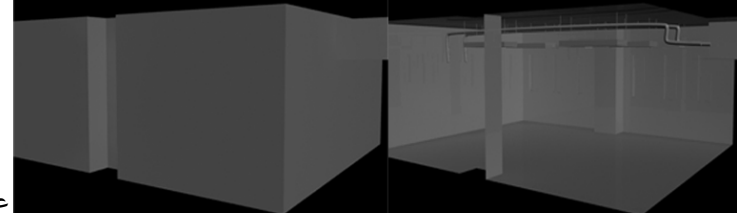

على اليسار تم إلغائها، على اليمين تم تفعيلها.

- Transparency propagtes Alpha Channel : نحدد من هذا الخيار كيف المجسمات الشفافة و الكاسرة تتعامل مع القناة اللونية Alpha فإذا إخرنا هذا الخيار فإن الإنكسارات و الشفافية تكون منتشرة على القناة اللونية Alpha و إذا لم نختره فإن تلك الإنكسارات و الإنعكاسات تكون على شكل أكمد اللون.

: Indirect Illumination Options -

GI Multiplier/FG - 1 : يسمح بتحسين إستجابة الخامة مع الإضائة الغير مباشر.

FG Quality - 2 : يحدد عدد الأشعة التي ستطلق من الخامة لتحسين الـ FG .

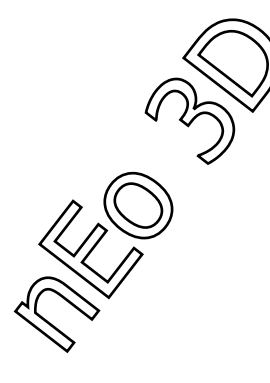

: Fast Glossy Interpolation -

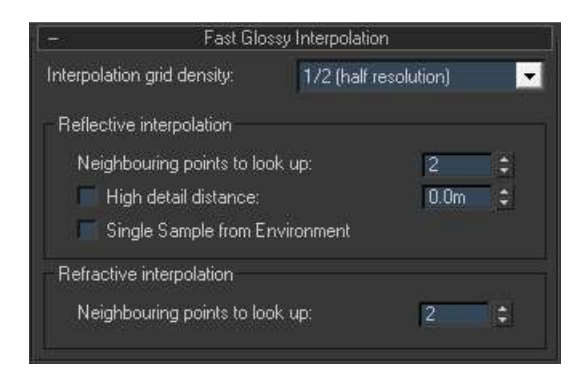

هذه القائمة تعمل على إدخال الإنعكاسات و الإنكسارات و الذي يؤدي إلى تصيير هم بشكل أسرع و أنعم، و يعمل بحساب هذه الإنعكاسات عن طريق إنشاء شبكة على الصورة و بهذا يعمل حسابات مسبقة لهذه الإنعكاسات.

عدد الأشعة الذي يستخدم في هذه الخاصية يأخذ من خاصية Glossy Samples للإنكسارات أو للإنعكاسات من القائمة الرئيسية الأولى Main Material Parameter .

هذه الخاصية ينصح بإستخدامها مع الأسطح المستوية فقط لأنها تصيير الإنعكاسات و الإنكسارات على شبكة قليلة الدقة، و على هذا فانه من الممكن أن يحدث أخطاء عند إستخدامها مع أجسام مموجة أو مطبق عليها خامة النفور أو الأجسام عالية التفاصيل.

- Interpolation Grid Density : هذا الخيار يحدد حجم الشكبة التي ستستخدم في حسابات الإنعكاس و الإنكسار، كل ما صغر حجم الشكبة كلما كان الريندر أسرع و لكما زادت خسارتنا في التفاصيل للمجسم، يمكن إختيار حجم الشبكة من القائمة التالية :

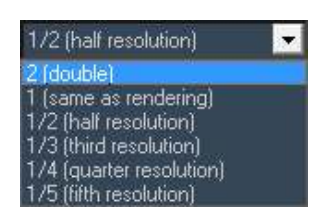

- مجموعة الإدخال للإنعكاسات :

- Neighboring Points To Look Up : هذه القيمة تحدد عدد النقط المحفوظة في الشبكة التي ستحدد شكل و نعومة الإنعكاس ، تكون القيمة الإفتراضية 2 و كل ما زدنا هذه القيمة أصبح الإنعكاس أكثر نعومة و غباشة.

- High Detail Distance : بهذه الخاصية نستطيع الحصول على إنعكاسات أصفى ( غير مغبشة ) بحسب القيمة أو القطر الذي نضعه بحقل القيمة.

- Single Sample From Environment : عندما نريد أن نحصل إنعكاسات من الوسط المحيط للخامة، هنا تقوم الخامة بأخذ عدد من الأشعة للقيام بالمهة مما يؤدي إلى بطىء الريندر و ظهور إنعكاسات حبيبة، و لكن مع تفعيل هذا الخيار فإن الإنعكاسات لا تأخذ سوى شعاع واحد مما يؤدي إلى سرعة بالريندر و إخفاء الحبيبات في الإنعكاسات، و على هذا لن نحصل على غباشة أيضاً بالإنعكاس، و إذا أردنا أن نحصل على الغباشة يمكننا أن نضع الصورة التي نريد عكساه و من ثم من خصائص هذه الصورة يمكننا عمل غباشة لها بالقدر الذي نريده.

و خصائص الإنكسار تنطوى تحت قيمة واحد ( Neighboring Points To Look Up ) و قد تم شرحها سابقاً.

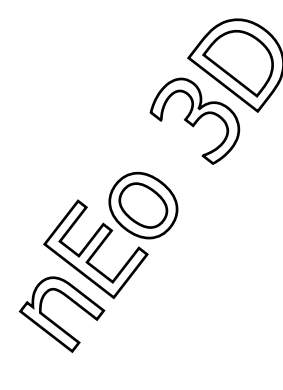

: Special Purpose Maps -

| ÷.: | Special Purpose M       | laps                |
|-----|-------------------------|---------------------|
| 7   | Bump 0.3 ¢              | None<br>use shading |
| V   | Displacement , 1.0 😫    | None                |
| V   | Cutout                  | None                |
| V   | Environment             | None                |
| V   | Additional Color        | None                |
| V   | Self Illumination Color | None                |

- Bump : هذه الخاصية تسمح لنا بتطبيق خامة نفور على المجسم.

- Do not Apply Bumps To The Diffuse Shading : هذا المربع عند تفعيله فإننا نخبر الخامة بإن خامة النفور التي نستخدمها نريدها أن تظهر في الإنعكاسات و الإضانة و اللمعان فقط و لا تظهر على سطح المجسم بشكل مباشر.

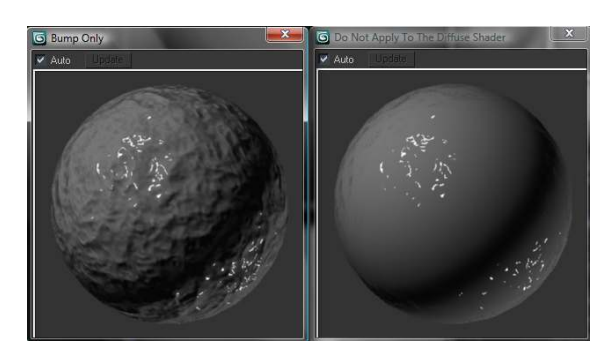

- Displacement : هذا الخيار يسمح لنا بوضع خريطة للنفور القوي.

- Cutout : هذا الخيار يسمح لك بوضع خريطة شفافية للمجسم للتخلص من بعض أجزائه أو للحصول على مؤثر جميل.

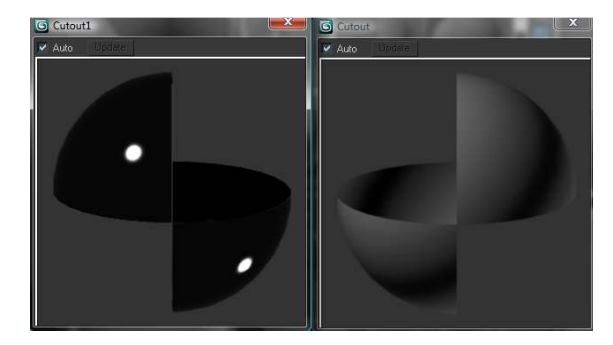

- Environment : تمكنكم هذه الخاصية من وضع صورة لبيئة و إستخدامها كخامة.

- Self Illu /Additional Color : يمكنك هذا الخيار وضع اي مؤثر تريد فوق الخامة التي تستخدمها ، للإضافة على الخامة أو للحصول على دعم للإضائة غير المباشرة.

## خامة السيارة Car Paint خامة

و تعد هذه الخامة من إسنها مخصصة للسيارات فقط و تتميز بأنها متعددة الطبقات لتحاكي بواقية أكبر طلاء السيارة في العالم الواقعي و الذي يتألف أيضاً من عدة طبقات. وتتألف طبقات هذه الخامة من :

1 - الطبقة الدنيا : و و هذه الطبقة التي تكون مطبقة مباشرة على جسم السيارة ، و المسؤولة عن طريقة عرض اللون من زوايا مختلفة و تغير اللون عن طريق تغيير عكسها للضوء من زوايا مختلفة لتلقيه.

2 - طبقة اللؤلؤ ( طبقة إختيارية ) : تضيف هذه الطبقة لمعان للون و كأنه يوجد طبقة من الؤلؤ في الأيام المشمسة أو الأماكن المضائة جيداً .

3 - الطبقة الثالثة عبارة عن غطاء لوني ، تختلف شدة لمعان و عكس هذه الطبقة للضوء بحسب جودتها و إذا كانت مخلوطة مع مواد أخرى و نلاحظ أن هذه الطبقة تعكس ضوء أكثر في الزوايا صعبة الرؤية بالعين .

4 - طبقة الإتساخ ( طبقة إختيارية ) : بهذه الطبقة نستطيع إعطاء مجسم السيارة المظهر المتسخ .

- هذه الخامة تملك واجهة إستخدام سهلة جداً و مقسمة بشكل مرتب جداً . نبدأ الآن بالقسم الأول و هو قسم التلوين .

| <ul> <li>Diffuse Coloring</li> </ul> | Ī |
|--------------------------------------|---|
| Ambient / Extra Light                |   |
| Base Color                           |   |
| Edge Color                           |   |
| Edge Bias                            |   |
| Light Facing Color                   |   |
| Light Facing Color Bias              |   |
| Diffuse Weight                       |   |
| Diffuse Bias                         |   |
|                                      |   |

سنبدأ الآن بشرح واجهة العمل هنا :

71

: Extra Light /Ambient -

هذا الخيار يرمز للون المحيط لجسم السيارة ، و لكنه يختلف عن بقية خصانص الألوان المحيطة في الخامات الأخرى ، فهذا اللون هنا يعكس لون الضوء القادم عوضاً عن لون المجسم .

- Base Color : و هو اللون الأساسي التي سيظهر لون المجسم به

- Edge Color : هذا اللون هو اللون الذي يظهر على حواف السيارة من الزوايا قليلة الرؤية .

- Edge Bias : هذا الرقم يحدد درجة إنتشار اللون السابق على الحواف للسيارة فكلما زاد الرقم أصبح اللون أخف و أضيق إنتشاراً و كلما زاد أصبح اللون منتشراً أكثر ، و المفل وضعه بين 0 - 10 بحث القيمة 0 تعدم ذلك المؤثر .

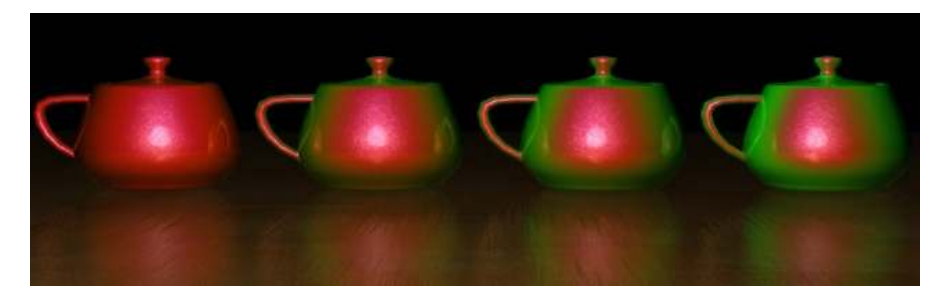

- Light Facing Color : من إسم هذا اللون نستنتج بأنه يحدد لون المكان المسلط عليه الضوء من جسم السيارة

- Light Facing Color Bias : يحدد هذا الرقم أيضاً درجة إنتشار اللون السابق في المنطقة الموجه عليها الضوء ، بحيث كلما زادت القيمة قل المؤثر و العكس كلما نقصت القيمة .

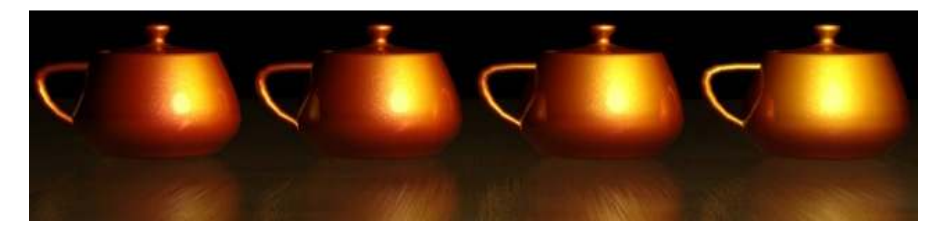

- Diffuse Weight : هذا الرقم يحدد كمية القيم السابقة كلها و تأثير ها على مظهر اللون الأخير للمجسم .

- Diffuse Bias : تحدد هذه القيمة كيفية عرض اللون المنتشر على المجسم ، فحيث كلما كانت القيمة أعلى إتجه اللون لأن يصبح مرتبط بالإضائة ، و كلما قلت القيمة إتجه اللون إلى أن يصبح مسطحاً، و القيم المنصوح بها من 0.5 إلى 2.0 بحيث 1 تكون قيمة متوسطة .
| $\mathbf{i}$ |
|--------------|
| /            |

: Flakes -

| - Flakes                                  |  |
|-------------------------------------------|--|
| Flake Color                               |  |
| Flake Weight                              |  |
| Flake Reflections (Ray-Traced) 0.0        |  |
| Flake Specular Exponent                   |  |
| Flake Density                             |  |
| Flake Decay Distance (0 = No Decay) 0.0 😫 |  |
| Flake Strength                            |  |
| Flake Scale                               |  |

- Flake Color : نحدد من هنا لون طبقة اللؤلؤ و يكون أبيض إفتراضياً و يمكنك إختيار أي لون تريد.

- Flake Weight : يحدد قوة اللون المطبق على هذه الطبقة .

- Traced-Ray )Flake Reflection) : هذا الرقم يحدد طريقة عرض الإنعكاسات بالنسبة للـ traced-Ray و التي تحدد كيفية ظهور الطبقة بالنسبة للعين ، و يفضل أن تبقى هذه القيمة قليلة و عادة ما يكون 0.1 أو 0.2 كفاية ، لأن قيمة الإنعكاس النهائية تعتمد على لون الطبقة و على قيمة وزن اللون .

- Flake Specular Exponent : تحدد هذه القيمة درجة اللمعان بالنسبة للطبقة .

- Flake Density : هذا الرقم يحدد كثافة و سماكة الطبقة هذه و القيم الموجودة بين 0.1 و 10.0 فكلما زاد الرقم زادت كثافة الطبقة .

- Flake Decay Distance : هذه القيمة تحدد إما ظهور هذه الطبقة أو عدم ظهور ها حسب بعد المجسم عم الكاميرا بحيث القيمة 0 تعدم هذه الخاصية مما يؤدي إلى ظهور هذه الطبقة من على أبعاد كبيرة من الكاميرا و على هذا أحياناً نحصل على مشاكل بالصورة في بعض الأحيان .

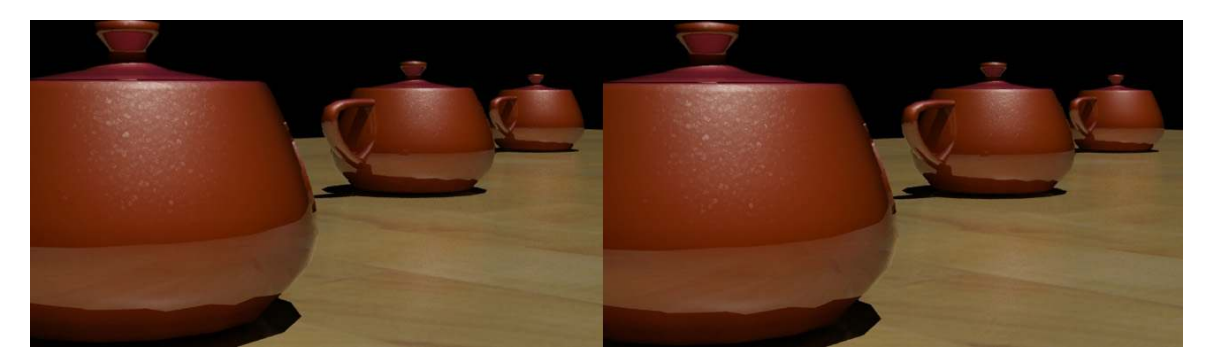

- Flake Strength : هذه القيمة تحدد طريقة توزيع الطبقة على المجسم و التي من المفضل أن تكون القيمة بين 0 و 2 على أن القيمة 0 تجعل الطبقة متوازية مع المجسم ، و كلما إرتفعت القيمة كلما زادت الطبقة تغيرها بالنسبة للمجسم و عدم موازاته.

- Flake Scale : هذه القيمة تحدد حجم اللآلئ التي في هذه الطبقة و تكون مربوطة بالمجسم فأي تغير في حجم و شكل المجسم سيغير من تأثير هذه القيمة عليه .

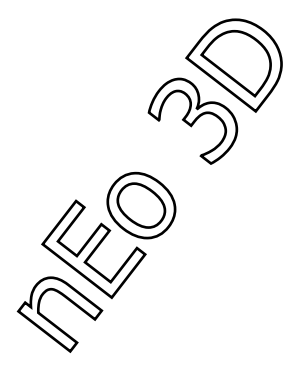

- Specular Reflections : من هنا نستطيع التحكم بطريقة ظهور الإنعكاس و اللمعان على الخامة .

| <ul> <li>Specular Reflections</li> </ul> |          | 1 |
|------------------------------------------|----------|---|
| Specular Color #1                        |          |   |
| Specular Weight #1                       | 0.2 🗘    |   |
| Specular Exponent #1                     | 60.0 💲   |   |
| Specular Color #2                        |          |   |
| Specular Weight #2                       | 0.3 🗘    |   |
| Specular Exponent #2                     | 25.0 💲   |   |
| Glazed Specularity #1                    | <b>v</b> |   |
|                                          |          |   |

- Specular Color #1 : يحدد هذا اللون لون اللمعان الرئيسي .
- Specular Weight #1 : هذا الرقم يحدد قيمة اللمعان للون الأول .
- Specular Exponent #1 : هذه القيمة تحدد مدى فهم الخامة للمعان مقارنة بالضوء .
  - Specular Color #2 : يحدد هذا اللون لون اللمعان الثانوي .
  - Specular Weight #2 : هذا الرقم يحدد قيمة اللمعان للون الثاني
- Specular Exponent #2 : هذه القيمة تحدد مدى فهم الخامة للمعان مقارنة بالضوء بالنسبة للون الثاني .

- 1# Glazed Specularity : يعمل هذا الخيار على إضافة لمعان من نوع خاص على الطبقة الأخيرة مثل اللمعان الذي نراه في السيارات الجديدة أو السيارات الرياضية حيث إنها تدهن بطبقة شمعية كثيفة و تعطي لمعان جميل جداً و على كل الأحوال لا تستعمل هذا الخيار مع السيارات القديمة إلا إذا أردت صنع مؤثر خاص .

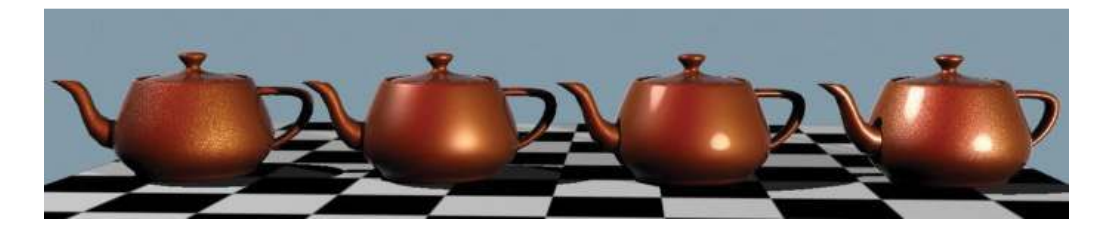

: Reflectivity -

| (<br>C     | $\langle \rangle$ | $\mathbf{D}$ |
|------------|-------------------|--------------|
| $\sum_{n}$ | IJ                |              |
| •          |                   |              |

| - Reflectivity                                |  |
|-----------------------------------------------|--|
| Reflection Color                              |  |
| Edge Factor 7.0                               |  |
| Edge Reflections Weight                       |  |
| Facing Reflections Weight                     |  |
| Glossy Reflection Samples (0 = Not Glossy) .0 |  |
| Glossy Reflections Spread 0.0 📫               |  |
| Max Distance                                  |  |
| Single Environment Sampling                   |  |

- Reflection Color : هذا اللون يحدد لون الإنعكاس على الطبقة الثالثة من الخامة و يكون أبيضاً إفتر اضياً.

- Edge Factor : كما ذكرنا سابقاً فإن فإن هذه الخامة تميل إلى أن تعكس أكثر من الزوايا الضيقة للرؤية ، و هذه القيمة تحدد ضيق تلك الزوايا .

- Facing Reflection Weight : يحدد الرقم قوة الإنعكاس عند النزر مواجهة مع المجسم و عادة ما يكون صغير القيمة بين 0.1 و 0.3 .

- Glossy Reflection Sample : هذه القيمة تحدد إذا ماكانت الخامة سوف تكون لامعة ( غير عاكسة ) ، و كما نرى فإن القيمة 0 تلغي اللمعان.

- Glossy Reflection Spread : تحدد درجة اللمعان و إنتشاره على سطح المجسم ، و يفضل أن يترك صغيراً و عدم وضع قيم عالية له .

- Max Distance : تحدد من وصول الأشعة العاكسة إلى الكاميرا بحسب الزاوية .

- Single Environment Sampling : هذا الخيار إذا فعل فإنه يحسن الإنعكاسات للبيئة على مجسم السيارة و يحسن ظهور خامات البيئة .

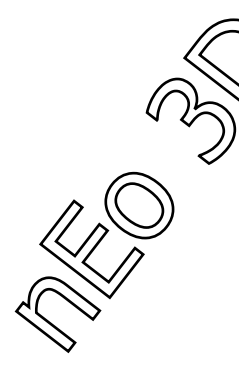

- Dirty Layer : و هذه القائمة تعطينا طبقة إضافية على طبقات السيارة و لكن مختلفة فهي تضيف طبقة من الوحل أو الإتساخ على مجسم السيارة للحصول على مؤثرات متعددة مثل ( سيارة قديمة - سيارة سباقات متسخة ) .

| -        | Dirty Layer (Lambertian) |  |
|----------|--------------------------|--|
| Dirt Col | or                       |  |
| Dirt We  | ight                     |  |

- Dirt Color : يحدد هذا اللون لون طبقة الإتساخ .

- Dirt Weight : تحدد هذه القيمة كمية إنتشار هذه الطبقة على المجسم ، و إذا بقية 0 فلن يتم إضافة شيء .

: Advanced Options -

| <ul> <li>Advanced Options</li> </ul>            | 1 |
|-------------------------------------------------|---|
| Irradiance Weight (Indirect Illumination) 1.0 📫 |   |
| Global Weight                                   |   |

Fradiance Weight ( *ii*) : تحدد هذه القيمة درجة تأثير الإضائة الغير مباشرة على سطح المجسم ( FG -Photons ) و يجب أن نعرف عن هذه القيمة أن أي رقم نضعه فإنه سيقسم على الرقم ( بي = 3.14 ) فمثلاً لو كانت القيمة 5 فإنه عند الحساب ستصبح ( 5 / 3.14 ) .

- Global Weight : قيمة لتحسين أداء القيم في النوافذ السابقة و يؤثر على :

- اللون المنتشر ، - طبقة اللؤلؤ ، - اللمعان . و لكنه لا يؤثر على إعدادت الإنعكاس أو طبقة الإتساخ .

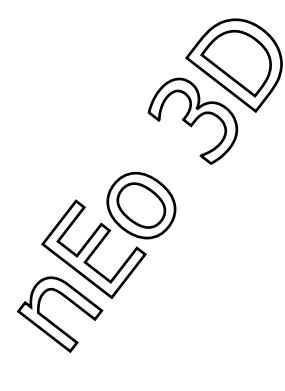

#### - خامة الزجاج - Physics\_Phen)Glass) - خامة الزجاج

| <ul> <li>Glass (physics_phen) Parameters</li> </ul> |
|-----------------------------------------------------|
| Light Persistence                                   |
| Index Of Refraction                                 |
| Outside Light Persistence                           |
| Index Of Refraction(out)                            |
| Persistence Distance                                |
| Ignore Normals                                      |
| Opaque Alpha                                        |
| Phong Coefficient                                   |

- Light Persistence : هذا اللون مع التعاون مع القيمة P Distance يحددو شفافية المجسم و مدى إرساله للضوء ، و بما أن المجسم تختلف شفافيته بحسب سماكته فإن الأجسام المختلفة السماكة فإن شفافيتها ستختلف للعين حسب زاوية الرؤية .

- Index Of Refraction : هذه القيمة من أهم القيم لتحديد شكل و نوع الزجاج المستخدم أو نوعية الجسم الشفاف إذا لم نرد أن نصنع زجاج مع هذه الخامة ، و ترتبط هذه القيمة مع سرعة الضوء في إختراق هذه المادة و المكان الذي تتوضع به الكاميرا أو العين ، و يرتبط إرتباطاً مباشر مع كثافة المجسم المطبق عليه ، فكلما إرتفعت القيمة كلما زادت كثافة المجسم . في نهاية الشرح سيتم إضافة قائمة بأرقام و قيم معدل الإنكسار لمواد مختلفة .

- Outside Light Persistence : أيضاً هذا اللون مرتبط بـ P Distance و يحدد هذا اللون كمية الضوء التي ستخرج من الطرف الأحر للمجسم ، و عند اللون الأسود تكون هذه الخاصية غير مفعلة .

- out)Index Of Refraction) : تحدد هذه القيمة معدل الإنكسار في الطرف الآخر من المجسم ( من داخل المجسم ) مثلاً لو كان عندنا كأس زجاجية و بداخلها سائل فإن معدل الإنعكاس للخارج تتحكم به القيمة الأولى IOR و السطح الداخلي الملامس للسائل يملك معدل إنكسار مختلف يتحكم به Out)IOR) ، و القيمة 0 تلغي هذه الخاصية .

- Persistance Distance : هذه القيمة تحدد البعد الذي سيتم فيه تقليل الأشعة الضوئية مرتبطة بالقيم اللونية الموضوعة في اللون الأول .

- Ignore Normals : عادة ما الخامة تحدد أن الضوء يدخل أو يخرج من المجسم عن طريق Normals Points ، إذا كان الضوء متجهاً إلى تلك النقط فإنه يعتر داخلاً للمجسم و إذا متجهاً في عكس ذلك الإتجاه فإنه يعتبر خارج من ذلك المجسم ولكن هذه الطريقة من الممكن أن تعمل الكثير من المشاكل مع المجسمات التي ليس لها نقاط محددة ، لذلك عند إلغاء هذه الخاصية فإن الضوء يحسب إذا كان داخلاً أو خارجاً بحساب عدد مرات التقاطع مع المجسم .

- Opaque Alpha : عند عدم تفعيل هذه الخاصية فإن الأشعة المنكسرة من المجسم لا تشكل طبقة Alpha في البيئة ، و لكن عندتفعيل هذه الخاصية فإن الأشعة المنكسرة تشكل تلك الطبقة الشفافة Alpha و ذلك مناسب إذا كنا نريد إستخدام المشهد في خاصية دمج المؤثرات Composite .

- Phong Coefficient : هذه القيمة تحدد إذا ماكان سيكون على الخامة لمعان أم لا ، فالقيمة أكبر من 0 تزيد اللمعان و لكن ليكون اللمعان ظاهراً على المجسم يجب أن تكون القيمة أكبر من 10 أو 15 .

جدول لـ IOR :

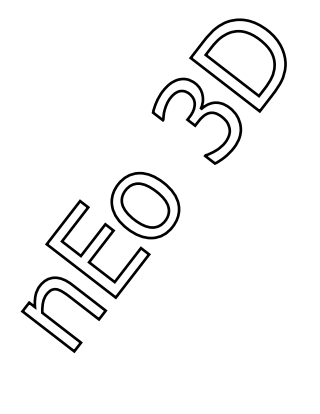

| IOR قيمة الإنكسار | المادة                                           |
|-------------------|--------------------------------------------------|
| 1.00              | السطح الماص للضوء                                |
| 1.0003            | الهواء                                           |
| 1.333             | الماء                                            |
| 1.7 - 1.5         | الزجاج ( صافي )                                  |
| 2.417             | ألماس                                            |
| 1.309             | ثلج                                              |
| 1.360             | مادة حالة كيميائية                               |
| 1.360             | كحول أثيلي                                       |
| 1.380             | محلول سکري يحوي 30% سکر                          |
| 1.329             | الكحول                                           |
| 1.434             | معدن متبلور                                      |
| 1.460             | کوارتز مصهور                                     |
| 1.490             | محلول سکري 80% سکر                               |
| 1.530             | كلورات الصوديوم                                  |
| 1.544             | كلورات الصوديوم ( ملح )                          |
| 1.550             | بوتي شكرين ( شكل أو رغوه كالبرشتيك )<br>الكداري: |
| 1.553             | الذور ( الأخص الأخضر )                           |
| 1.570             | ز جاح ( غامة قليلاً )<br>ز جاح ( غامة قليلاً )   |
| 1.575             | توباز (حجر کریم)                                 |
| 1.610             | ييسلفيد الكربون                                  |
| 1.630             | كوارتز 1                                         |
| 1.644             | كلورات الصوديوم ( ملح ) 2                        |
| 1.644             | زجاج ( غامق اللون )                              |
| 1.650             | الياقوتُ ( أحمر )                                |
| 1.770             | زجاج ( غامق جُداً )                              |
| 1.890             | كريستال                                          |
| 2.000             | أوكسيد النحاس                                    |
| 2.705             | کریستال میود                                     |
| 3.340             |                                                  |

مفاهيم عامة و الأدوات الخارجية

Mental Ray Sky Portal : هذه الأداة من أهم الأدوات في الإضائة الداخلية، و عملها بالتحديد هو تجميع الضوء الصادر من السماء و بثه إلى داخل المشهد الداخلي، تقلل هذه الأداة علينا إستخدام أرقام عالية للإضائة العالمية و FG مما يؤدي إلى وقت ريندر أسرع و نتائج مرضية أكثر.

ملاحظــــة : يشترط عند إستخدام هذه الأداة وجود ضوء سماء ( IES skylight – Mr skylight – skylight ) في المشهد و إلا لن تعمل الأداة.

> مثال عن إستخدام الأداة : في مشهدك الداخلي و ليكن فرضاً مثل هذا المشهد التالي :

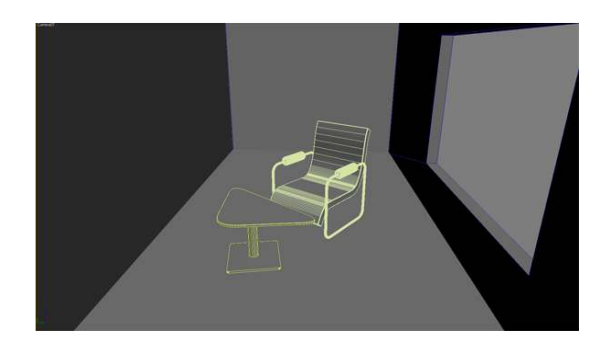

نضع الآن نظام الإضائة النهاري ، Create menu > Systems > Daylight System ،

عند الضغط عليه سوف تأتي رسالة تخبرنا بأنه يجب وضع mr Photographic Exposure Control فنضغط له نعم لوضعها أوتوماتيكياً بالمشهد، و هي مهمة جداً لمحاكاة الضوء النهاري أو الليلي في المشاهد الداخلية و الخارجية و إعطاء الواقعية المر غوبة للمشهد.

نغير إعدادت الخاصية السابقة إلى مايلي :

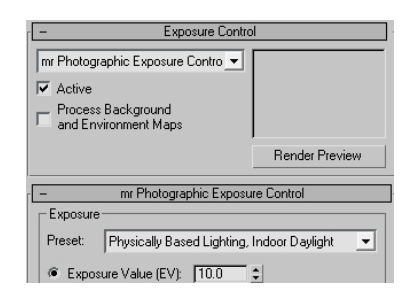

و من خصائص ( ضوء النهار ) نغير الإعدادات إلى Mr Sun – Mr Sky ، و للحصول على أفضل النتائج يفضل عدم وضع إتجاه الضوء مباشرة داخل من منفذ الإضائة ( النافذة ) .

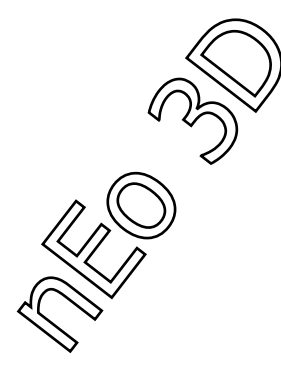

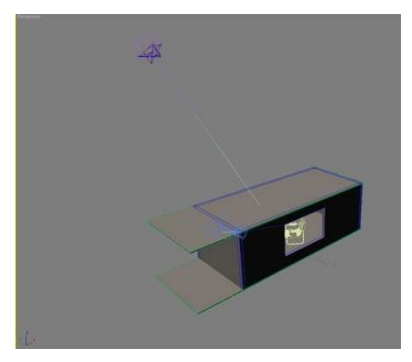

بعدها نختار Skyportal من قائمة الإضائة من قسم Photometric :

| Photometric     | •            |
|-----------------|--------------|
| - Object        | Type<br>Grid |
| Target Light    | Free Light   |
| mr. Sky. Portal |              |

و نضعها حول النوافذ في المشهد، و نتأكد أن إتجاه السهم في المجسم إلى داخل الغرفة و ليس العكس، و نتجنب وضع مجسمين أو أكثر فوق بعضهما لأنه سيؤدي إلى زيادة في الإضائة في ذلك المكان.

نجعل Skyportal أكبر بقليل من حجم النافذة.

هذه تجربة ما قبل وضع الـ Skyportal :

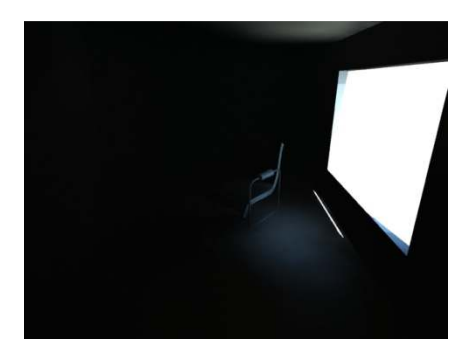

و هذه بعد وضعها في المشهد :

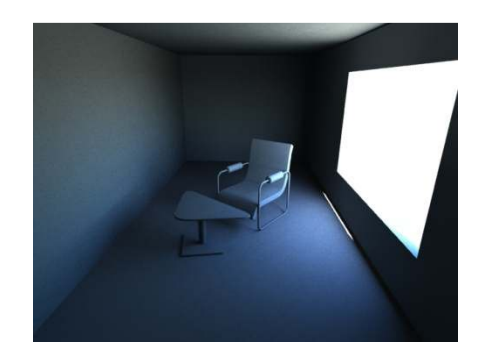

80

نلاحظ الفرق الكبير بين النتيجتين، و لكن في النتيجة الثانية نلاحظ أن الظلال فيها بعض الضبجة و لحل هذه المشكلة نذهب إلى خصائص Skyportal و نغير الرقم المسؤول عن إستخدام الظلال .

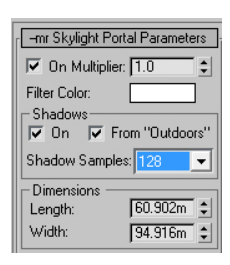

و ثم نرى النتيجة مرة أخرى و إذ لم نرضى عنها نغير الأرقام إلى أن نحصل على النتيجة المرغوب بها.

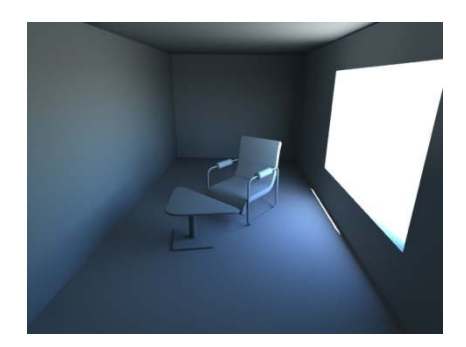

نلاحظ في الصورة السابقة و قد إختلفت الظلال و أصبحت أنعم، و هذا المطلوب هنا.

| إجهة العمل مع هذا المجسم :              |
|-----------------------------------------|
| -mr Skylight Portal Parameters          |
| 🔽 On Multiplier: 1.0 💲                  |
| Filter Color:                           |
| _Shadows                                |
| On 🔽 From "Outdoors"                    |
| Shadow Samples: 128 💌                   |
| Dimensions                              |
| Length: 60.902m 🜩                       |
| Width: 94.916m 💲                        |
| Flip Light Flux Direction               |
| <ul> <li>Advanced Parameters</li> </ul> |
| 🔲 Visible To Renderer                   |
| Transparency:                           |
| Color Source                            |
| Use existing Skylight                   |
| C Use Scene Environment                 |
| C Custom: None                          |

نلاحظ سهولة التعامل معها و على ذلك سنبدأ :

- On : تشغل المجسم و تطفأه.

- Multiplayer : يضاعف كمية الإنارة الداخلة من المجسم فإذا كان العدد 3 فإن الضوء الداخل سيكون أكثر بريقاً بـ ثلاث مرات.

- Filter Color : و يحدد لون الضوء الذي سنتم معالجته و دخوله من االإضاءة الخارجية إلى المشهد الداخلي.

- Dimentions : و نحدد بهاذين الرقمين الطول و العرض للمجسم.

- Shadows : و نحدد من هذه القيم الظلال و كيفية التعامل معها بالمشهد و جودتها.

- On : يشغل و يطفئ إستخدام الظلال ( إذا فعل يتم عكس ظلال من الـ Skyportal و إذا كان العكس لا يتم توليد أي ظل بالمشهد إلا من الأضواء الأخرى ) .

- " From "Outdoor : بهذه الخاصية مفعلة فإنه سيتم عكس ظل أي مجسم موجود بالخارج إلى داخل الغرفة .

- Shadow Samples : هذا الرقم يحدد جودة الظلال في الشهد فإذا كانت الظلال مبر غلة أو حادة فزيادة الرقم تكفي لجعلها أفضل.

- Advanced Parameters · أدوات الإستخدام المتقدم.

- Visible to render : يفيد هذا الخيار إذا كان مفعل بحجب الرؤية من خلال النافذة لعدم رؤية المجسمات التي في الخارج.

- Transparency : يغير طريقة الرؤية من خارج النافذة، إن التغير في اللون لن يؤثر على لون الضوء الداخل و لكن سيغير طريقة عرض المجسمات خارجاً جاعلاً لها أكثر قابلية للرؤية إذا كانت قد تعرضت لزيادة للضوء.

- Color Source : مصدر الضوء .

- Use Existing Skylight : يستخد ضوء السماء كمصدر الضوء الرئيسي ، و يكون الضوء مائلاً للزرقة و ذلك للتقريب من الإضائة السمائية الحقيقية.

- Use Scene Environment : تستخدم هذه الخاصية الخريطة الموضوعة في قسم البيئة، و نستخدمها عند وضع خريطة مختلفة الإضائة عن المشهد و نريد أن نجعلها المصدر.

- Use Custom : يتيح لنا هذا الخيار بوضع خريطة إضائة خاصة بنا بالضغط على المربع المجاور و إختيار الخريطة المرادة لإضائة المشهد.

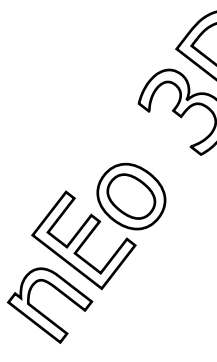

## MR Sun and Sky System

سيكون درسنا هذا عن إضائة غرفة داخلية بإستخدام نظام الإضائة الشمسية في داخل المينتال راي، سأحاول أن أقدم أبسط الطرق و الشروحات للحصول على أفضل نتيجة و بأقصر وقت ممكن لذلك دعونا نبدأ بغرفة عادية و هذه صورة لها بدون تطبيق أي إعدادت متقدمة أو أضواء :

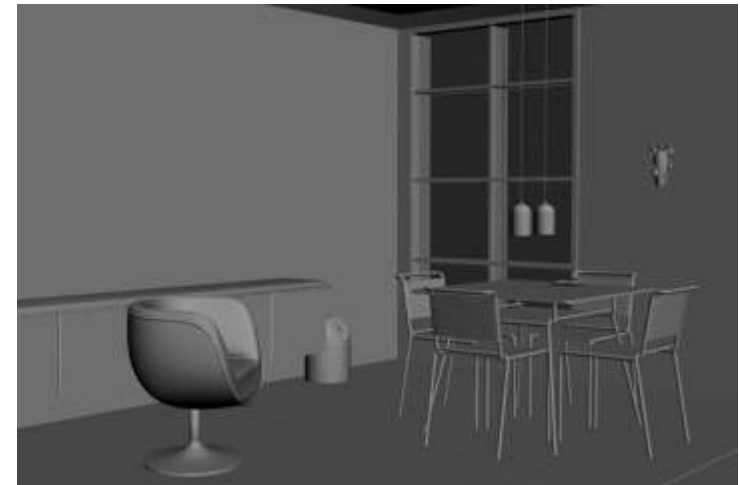

طبعاً الآن لا يوجد أي ضوء في الغرفة و الذي سنفعله الآن هو وضع نظام الإضائة الشمسي و الذي يمكننا الحصول عليه من قائمة Create>Systems و نختار Daylight عند الضغط سيعطينا المينتال راي رسالة تفيد في تفعيل خيارات Exposure Control من المفضل الضغط على موافق لتفعيلها لأن لها الدور الأكبر في عملية تحسين إظهار الإضائة بشكل عام.

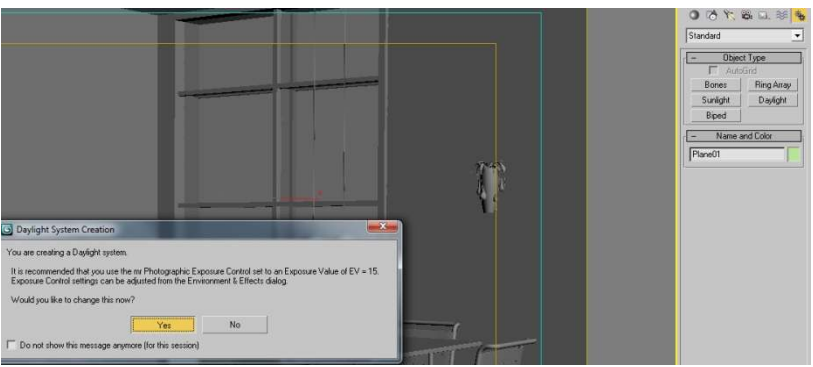

نذهب الآن لنضع النظام الشمسي في أي مكان بالغرفة :

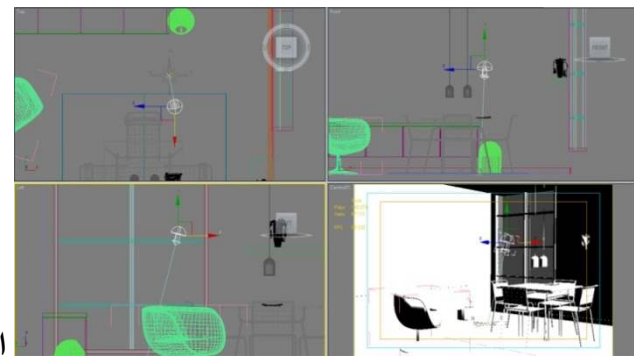

انا وضعته هنا و لك حرية إختيار المكان

و لكن النظام الشمسي الآن إفتراضياً موضوع لكي يضيء عن طريق القيم الإفتراضية لذلك نذهب الآن لنغير تلك القيم إلى قيم المينتال راي :

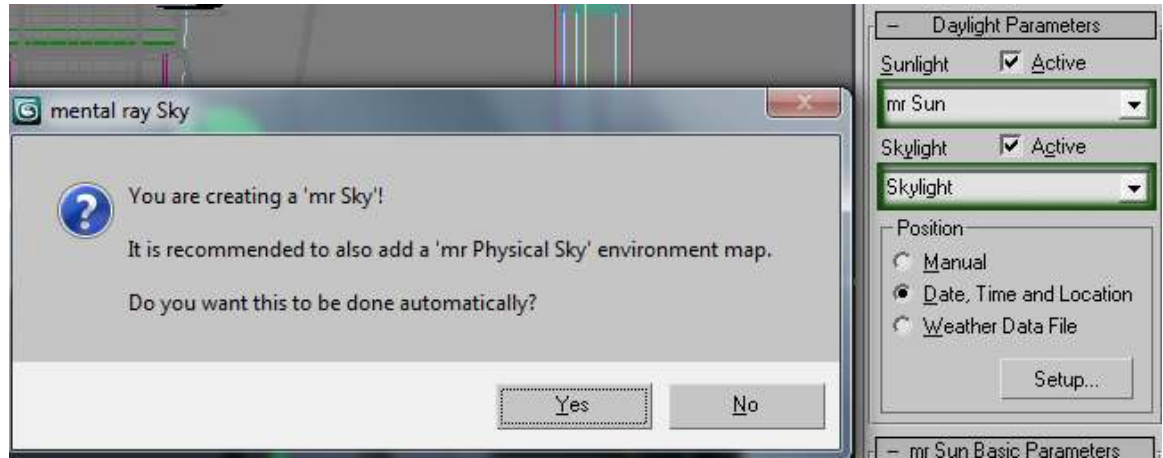

و نلاحظ عند تغير ضوء السماء Skylight سوف يطلب مننا إنشاء سماء فيزيائية متعلقة بالمينتال ، لك حرية الإختيار و لكن المفضل أن تنشأها. نكمل الآن لنعمل تجربة و نرى ما حصل من تغيرات :

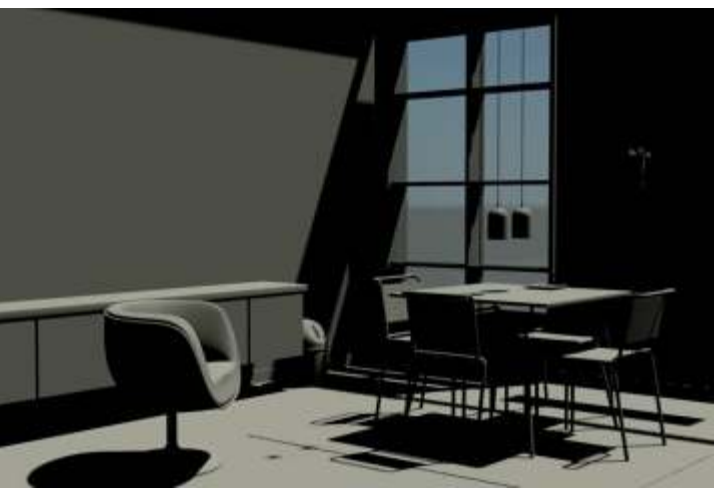

أنا قد ضبطت الساعة إلى 10.30

صباحاً .

كل مانراه الآن ظلال في كل مكان و إضائة غير مريحة ، أتى الآن دور Exposure Control نستطيع الذهاب إليها وبالضغط على الزر (8) من لوحة المفاتيح و نختار MR Photographic EC :

| - Exposure Control                                                                                                    |                |  |
|----------------------------------------------------------------------------------------------------|----------------|--|
| mr Photographic Exposure Contro 💌                                                                                            |                |  |
| <no control="" exposure=""><br/>Automatic Exposure Control<br/>Linear Exposure Control<br/>Logarithmic Exposure Control</no> |                |  |
| Pseudo Color Exposure Control                                                                                                | Render Preview |  |
| - mr Photographic Exposure Control                                                                                           |                |  |

و في هذه الخاصية يوجد عندنا قوالب جاهزة لإعدادت نهارية و ليلية للإضائة الداخلية و الخارجية معاً، في هذه الحالة سنختار Indoor Daylight و بهذا ستتغير قيمة التعرض الضوئي Exposure Value إلى (10) إفتراضياً و لنرى ما سيحصل للغرفة و الإضائة لا نحتاج لعمل ريندر بل نستطيع رؤية مصغرة للريندر بواسطة Render Preview مما يوفر من الوقت كثيراً:

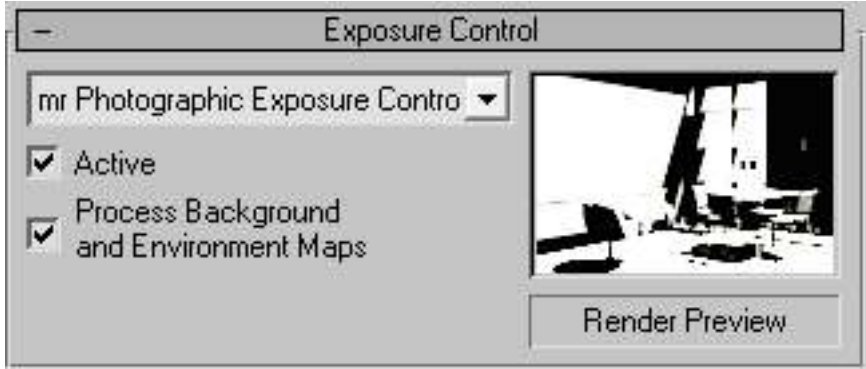

نرى في الصورة كيف أن الغرفة أصبحت معرضة للضوء كثيراً مما يجعلها مشوهة ، لحل هذه المشكلة نختار التعرض الضوئي بدل قيمة التعرض العامة Photographic Exposure مما يعطينا القدرة على التحكم بالكثير من القيم التي ستعطينا النتيجة المطلوبة، و نلاحظ عندما نغير أي قيمة ستتغير معنا قيمة التعرض الضوئي أيضاً :

| r                       | - mr Photographic Exposure Control                    |
|-------------------------|-------------------------------------------------------|
|                         |                                                       |
|                         | Preset: Physically Based Lighting, Indoor Daylight 👤  |
|                         | C Exposure Value (EV): 10.0 •                         |
|                         | Photographic Exposure:                                |
|                         | Shutter Speed: 1/ 160 1 Sec                           |
|                         | Aperture (f-stop): f/ 8.0                             |
|                         | Film speed (ISO): 100.0                               |
|                         | Incore Combel                                         |
|                         |                                                       |
|                         | Highlights (Burn): 10.25                              |
|                         | Shadows:                                              |
|                         |                                                       |
|                         | Color Saturation: 1.0 🗣                               |
|                         | Venetice                                              |
|                         | Vignetting:                                           |
|                         | Physical scale                                        |
|                         | Physical Units: (cd / m <sup>2</sup> )                |
|                         | C Unitless 1500.0                                     |
|                         | Gamma / LUT Settings                                  |
|                         | Gamma is disabled, we recommend Setup                 |
| سنحتاج الآن الى التحرية |                                                       |
| المسلى الذافذة المرفدية | الحديد مذجلا خاصيبة بأنام بمكناك ببطبية التغبيات مداش |
| ره من الناقدة الصنعيرة  | الجيد بهده الحاصية بانه يمصت رويه التعيرات مباه       |

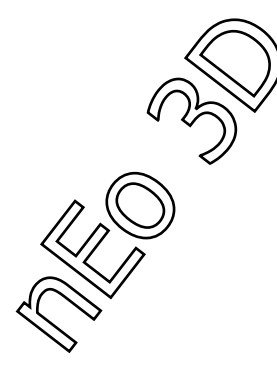

| Exposure                |                                |
|-------------------------|--------------------------------|
| Preset: Physically Bas  | ed Lighting, Indoor Daylight 📃 |
| C Exposure Value (EV):  | 14.037 🜻                       |
| Photographic Exposur    | re:                            |
| Shutter Speed: 1/       | / 289.077 💲 Sec.               |
| Aperture (f-stop): f/   | 8.32 💲                         |
| Film speed (ISO):       | 84.0 🔹                         |
| Image Control           |                                |
| Highlights (Burn):      | 0.84 🗧                         |
| Midtones:               | 1.09 🛊                         |
| Shadows:                | 0.14 🗘                         |
| Color Saturation:       | 1.0 \$                         |
| Whitepoint:             | 6500.0 \$ Kelvin               |
| Vignetting:             | 0.0 🗧                          |
| Physical scale          |                                |
| Physical Units: (cd / n | nŽ)                            |
| C Unitless              | 1500.0                         |
| Gamma / LUT Settings-   |                                |
| Display Gamma Enabled:  | 2.200000 Setup                 |

لعد فعلت ايضاً أشعة الغاما بقيمة (2.2) كقيمة إفتراضية للعمل... نتذكر أننا للآن لم نفعل أياً من أدوات الإضاءة الغير مباشرة للمينتال راي :

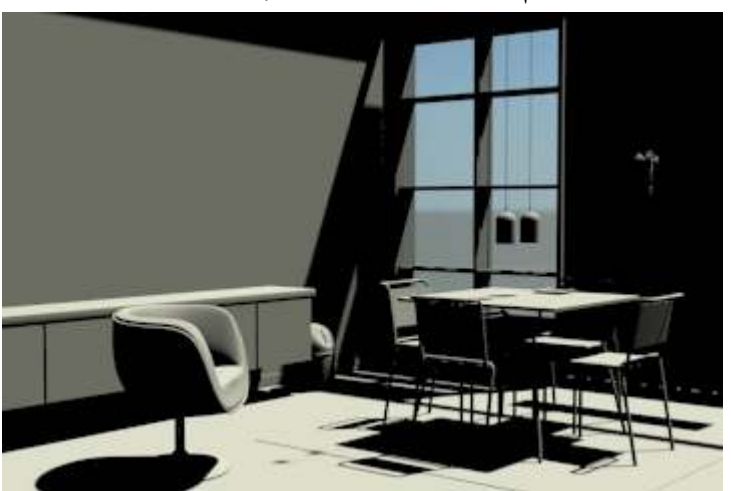

نرى الإختلاف الواضح عن سابقتها

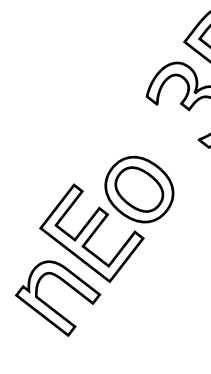

الآن حان وقت تفعيل الإضاءة الغير مباشرة لنرى ما الذي سيحصل عندها ، بالضغط على (F10) نذهب إلى قائمة الريندر و نضغط على شريط Indirect Illumination و نفعل الـ FG بقيمة صغيرة جداً و لتكن Low :

| Indirect Illumination   | Processing    | Render Elements |
|-------------------------|---------------|-----------------|
|                         | Final Gather  | 1               |
| Basic                   |               |                 |
| 🔽 Enable Final Gather   | r Multip      | olier: 1.0 🗘    |
| FG Precision Presets: - |               | ]               |
| <u></u> `               | Low           |                 |
|                         |               |                 |
| Initial FG Point Densi  | ity:          | 0.4 🜻           |
| Rays per FG Point:      |               | 150 💲           |
| Interpolate Over Nur    | n. FG Points: | 30 🛟            |
| Diffuse Bounces 🛛       | ) 📫 😫 Weig    | ht: 1.0 🔹       |

و نجرب الريندر الآن لنرى ما حصل :

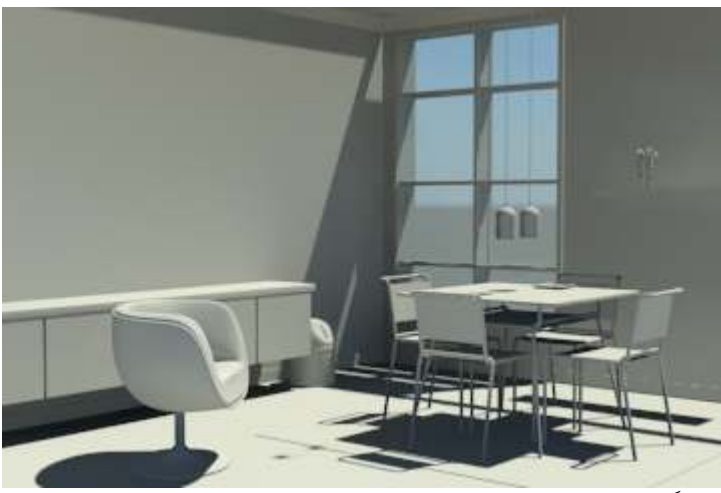

طبعاً الفرق واضح و غير محتاج إلى عين ثاقبة لرؤيته... الآن عدل في كمية إرتداد الأشعة القادمة من نقاط FG من (0) إلى (2) لنحصل على قراءة أفضل للمشهد :

| Initial FG Point Density:        | 0.4 🛟 |
|----------------------------------|-------|
| Rays per FG Point:               | 150 💲 |
| Interpolate Over Num, FG Points: | 30 🛟  |
| Diffuse Bounces [2] 🖨 🗘 Weight:  | 1.0 🜲 |
|                                  |       |

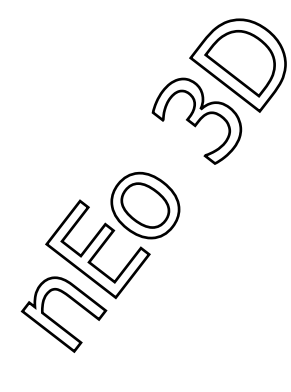

### و الآن لنفعل الإضائة العالمية GI و لندع جميع قيمها الإفتراضية مثل ماهي :

| Global Illumination (GI)                                                                                                    |
|----------------------------------------------------------------------------------------------------|
| 🔽 Enable Multiplier: 1.0 🛊                                                                                                    |
| Maximum Num. Photons per Sample: 1000<br>Maximum Sampling Radius: 1.0mm<br>Merge Nearby Photons (saves memory): 0.0mm<br>Optimize for Final Gather (Slower GI) |
| └ Volumes                                                                                                    |
| Maximum Num. Photons per Sample: 100 拿                                                                                                    |
| Maximum Sampling Radius: 1.0mm 😫                                                                                                    |
| Photon Map                                                                                                    |
| 🔲 Read/Write File                                                                                                    |
| max\sceneassets\renderassets\Pmap1.pmap 🗙                                                                                                    |
| Generate Photon Map File Now                                                                                                    |
| Trace Depth                                                                                                    |
| Max. Depth: 10 🗘 Max. Reflections: 10 🜲<br>Max. Refractions: 10 🜲                                                                                              |
| Light Properties                                                                                                    |
| Average Caustic Photons per Light: 20000 🗘                                                                                                    |
| Average GI Photons per Light: 10000                                                                                                    |
| Decay:                                                                                                    |
| Geometry Properties                                                                                                    |
| All Objects Generate & Receive GI and Caustics                                                                                                    |

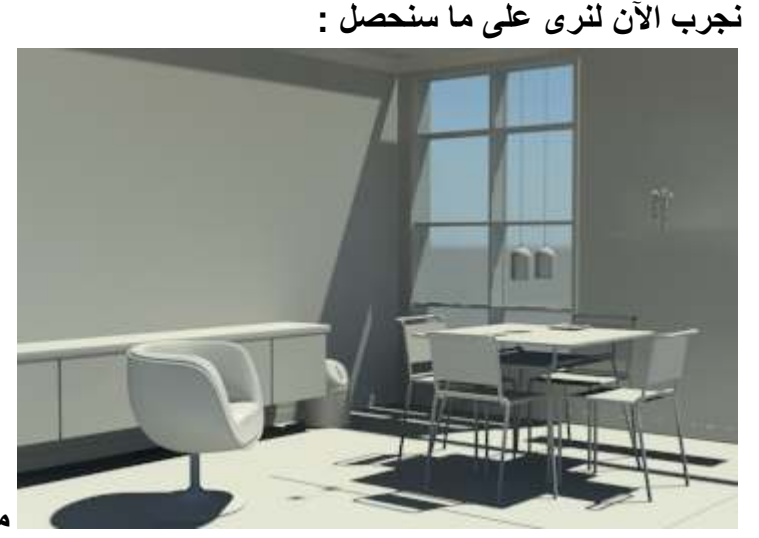

من الواضح أنه يوجد خطأ بسيط

في مكان و كثافة الفوتونات ، سنجد الحل سويا ...

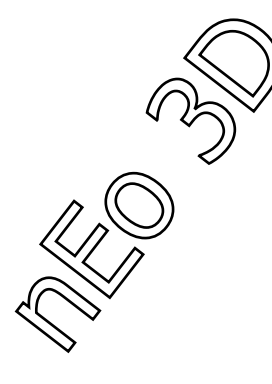

#### الآن بالذهاب إلى قائمة المعالجة Processing نختار تحليل Diagnostic و منها نختار الفوتونات و من المربع الذي بجانبه نختار الكثافة Density :

| Indirect Illumination | Processing      | Render Elements |
|-----------------------|-----------------|-----------------|
| + Tra                 | estator Options | <u> </u>        |
| -                     | Diagnostics     |                 |
| Visual                | Jiagriottico    |                 |
| 🔽 Enable              |                 |                 |
| Sampling Rate         |                 |                 |
| C Coordinate Space    | Object 🚽        | Size: 1.0 🜲     |
| Photon                | Density 💌       |                 |
| C BSP                 | Depth 🚽         |                 |
| Final Gather          | ,               |                 |
|                       |                 |                 |

و الآن نصيير المشهد لنرى اين الغلط بالضبط :

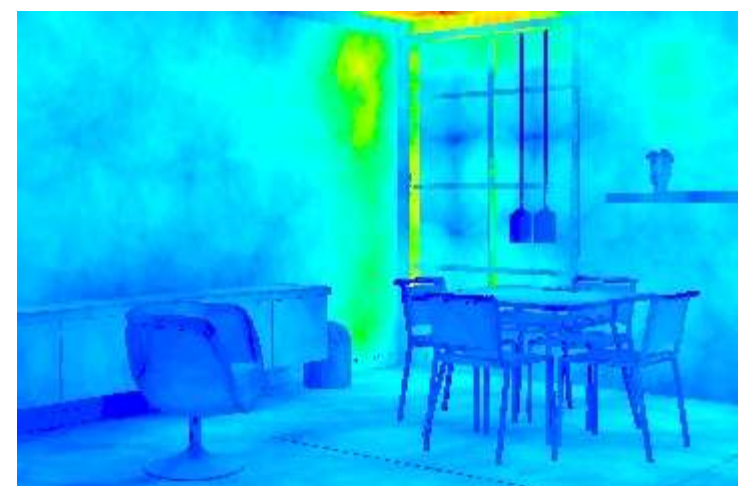

نرى في الصورة المناطق الخضراء و الحمراء ، علينا التخفيف منها و تحويلها إلى مناطق زرقاء و هذا يتم بزيادة عدد الفوتونات و التحسين من الإضائة...

و أيضاً يتُم ذلك بإضافة خامات على المشهد لأن بعض خصائص للخامات بإمكانها مص أو عكس أو كسر الضوء مما يصلح من الأخطاء التي تحصل في قذف الفوتونات ، لذلك الآن سنضع خامة للحائط و نرى ما سيحصل للمشهد ، و لكن قبل ذلك سنزيد عدد الفوتونات إلى 1000 فوتون...

| Maximum Num. Photons per Sample: | 1000 💲  |
|----------------------------------|---------|
| Maximum Sampling Radius:         | 1.0mm 韋 |
|                                  |         |

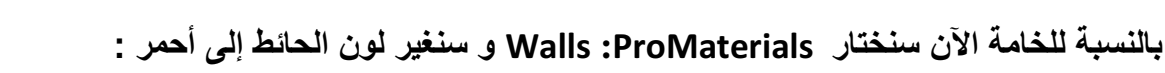

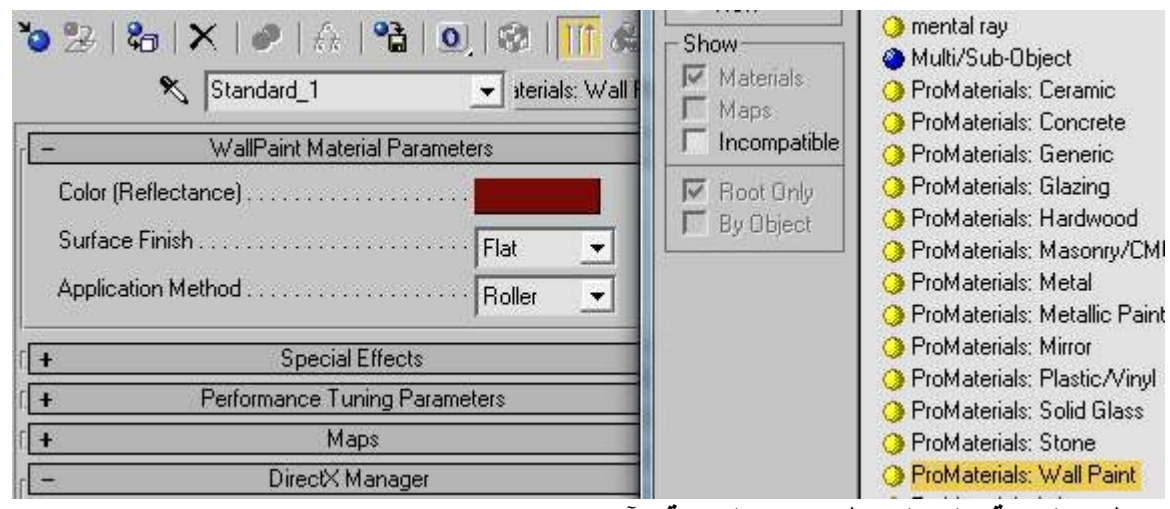

و نطبق الخامة على الحائط و نرى النتيجة الآن :

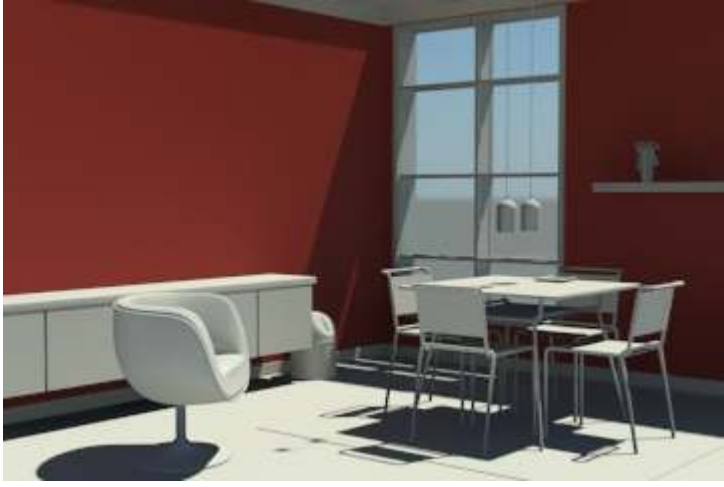

الآن لنرى الفوتونات :

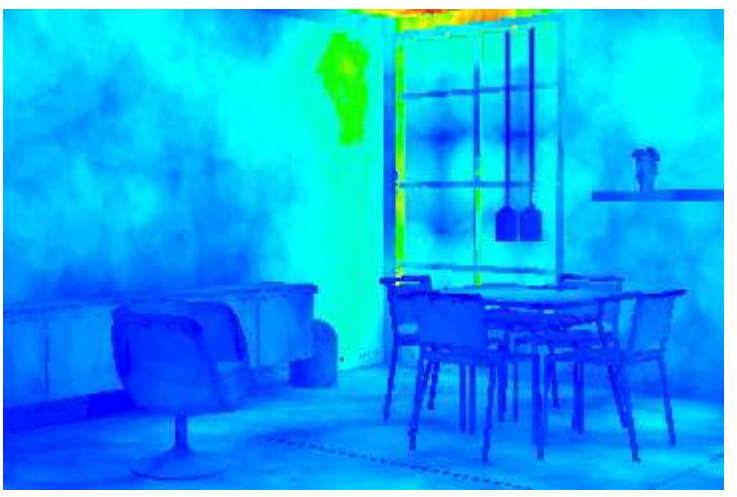

أفضل بقليل من سابقتها.

| G          | N N | $\mathbf{i}$ |
|------------|-----|--------------|
| $\bigcirc$ | Į   | ,            |
| /          |     |              |

لنضع الآن خامة للأرضية و نرى ما الذي سيحدث :

| +                                                                                                    | Templates                                                                                                    |
|----------------------------------------------------------------------------------------------------|----------------------------------------------------------------------------------------------------|
|                                                                                                    | Main material parameters                                                                                                    |
| – Diffuse –<br>Diffuse Level<br>Roughness:                                                                                                    | [1.0 ま] Color:                                                                                                    |
| <ul> <li>Reflection</li> <li>Reflectivity:</li> <li>Glossiness:</li> <li>Glossy Samples:</li> <li>Refraction</li> <li>Transparency:</li> <li>Glossiness:</li> <li>Glossy Samples:</li> <li>Glossy Samples:</li> <li>Weight:</li> </ul> | 0.06 ±       Standard_2         0.8 ±       ✓ Auto Update         8 ±          0.0 ±          1.0 ±          8 ±          0.5 ± |
| Anisotropy<br>Anisotropy:<br>Rotation:<br>Automatic<br>Map Channel:                                                                                                    |                                                                                                    |

الخامة عبارة عن خامة Arch&Design ... لنجرب الآن الريندر لنرى ما حصل :

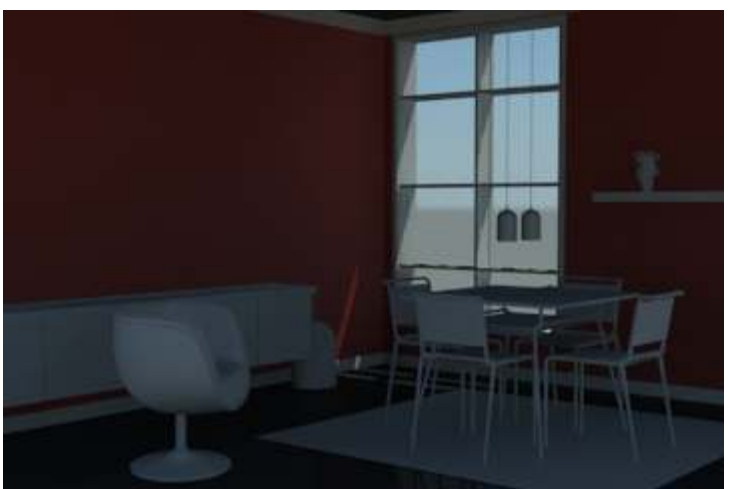

انرى الإختلاف اللوني الكبير و أن

الصورة أصبحت أغمق لوناً لذلك الآن سنرجع إلى Exposure Control و نرى مَاذا سنفعل . قمت ببعض التعديلات و هذه القيم ، تختلف القيم من مشهد إلى آخر حسب نوعية المشهد و حجمه و ليس عليك التقيد أبداً بالقيم التي وضعتها أنا هنا...

| (          |   | $\bigcirc$ |
|------------|---|------------|
| $\bigcirc$ | 2 |            |
| /          |   |            |

هذه صورة الإعدادات:

| <ul> <li>Exposure Value (EV):</li> <li>Photographic Exposure</li> </ul> | 12.524 🜲                              |
|-------------------------------------------------------------------------|---------------------------------------|
| Shutter Speed: 1/<br>Aperture (f-stop): f/<br>Film speed (ISO):         | 156.102 🔹 Sec.<br>6.573 🔹<br>87.36 🔹  |
| - Image Control<br>Highlights (Burn):<br>Midtones:<br>Shadows:          | 0.75<br>1.09<br>0.14                  |
| Color Saturation:<br>Whitepoint:<br>Vignetting:                         | 1.0<br>6500.0<br>↓ Kelvin<br>0.0<br>↓ |

و لنرى نتيجة التأثير على الصورة، لكن لا تنسى أنه يمكنك رؤية النتيجة فورياً من النافذة الصغيرة التي تم ذكرها سابقاً :

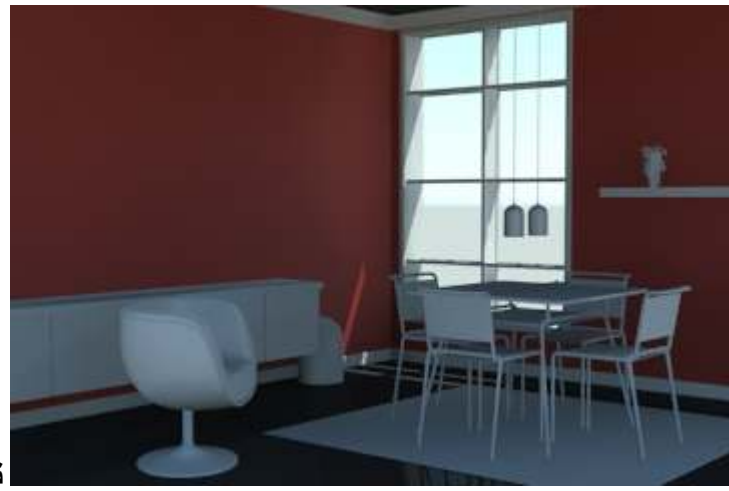

نرى الفرق الواضح...

لقد إنتهينا تقريباً من المرحلة الأخيرة و كل ماعليك الآن الزيادة من كمية الفوتونات فقط من قيم الإضائة العالمية G الإضائة العالمية GI و من FG عليك بإختيار تخفيف الضجة إلى عالي Noise Filtering ضع هذه القيمة High .

و طبق بقية الخامات على المشهد و نعمل ريندر للصورة لنرى ما سيحصل...

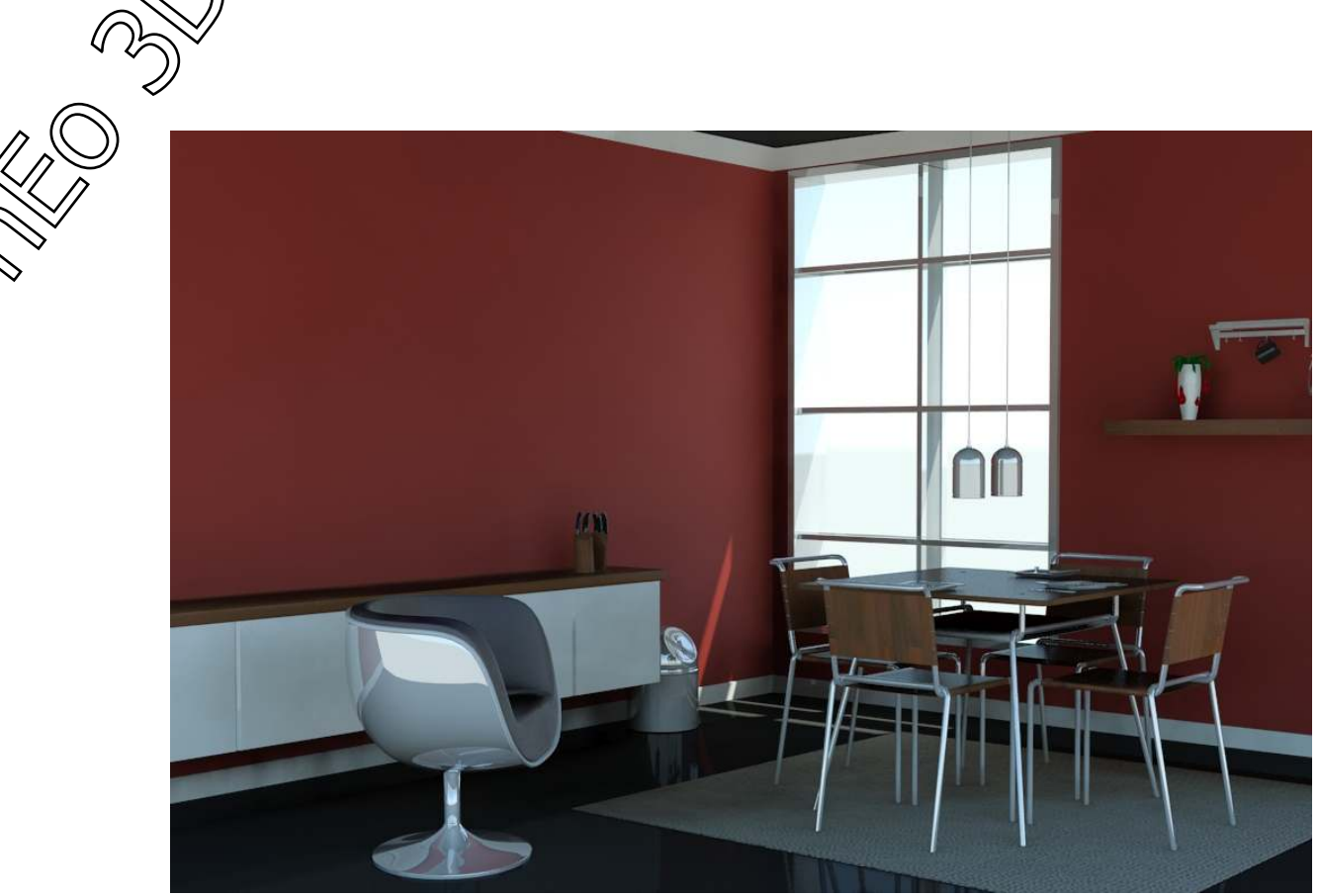

نرى الآن أن الصورة أفضل بكثير و لكنها تحتاج إلى القليل من التظليل و الذي سنحصل عليه من AO و الذي سنتعرف علي كيف نحصل على ريندر منه و دمجه مع المشهد الأصلي لنحصل على التظليل الذي نريد...

أولاً إفتح معدل الخامات و إختر أي مربع للخامات و حول اللون المنتشر فيها إلى الأسود لكي لا يؤثر على النتيجة النهائية للريندر ، و إختر خريطة في مكان اللمعان الذاتي Self-Illumination و لتكن Reflective Occlusion / Ambient و نفعل المربع بجانب خيار اللمان الذاتي لتفعيل هذه الخاصية :

| ş                | Ambient 💽 Standard                               |
|------------------|--------------------------------------------------|
| -                | Shader Basic Parameters                          |
| Blinn            | ▼ Wire                                           |
| -                | Blinn Basic Parameters                           |
| i en taxa i      | Self-Illumination                                |
| C Ambien         |                                                  |
| Diffuse          | 🖸 Ambient                                        |
|                  |                                                  |
| - Specular Hi    | nlights                                          |
| Specular         |                                                  |
| Opecalar         |                                                  |
| GIOS             | ness: 110 3                                      |
| 0                | íten: [0,1 🚊                                     |
|                  | Estav                                            |
| +                | Extent                                           |
| t                |                                                  |
| +                |                                                  |
| +<br>نضع القدم ا | ن نذهب لاعدادات تلك الخاصية التي وضعناها و       |
|                  | Ambient/Reflective Occlusion (3dsmax) Parameters |
|                  | Samples                                          |
|                  | Bright                                           |
|                  | Dark                                             |
|                  | Spread                                           |
|                  | Max distance                                     |
|                  | Reflective                                       |
|                  | Type (0 = occ, 1 = env., 2 = bnorm) 0            |
|                  | Heturn occlusion in alpha                        |
|                  | Incl /Evol Object ID (Neg - Evolutio)            |
|                  | Non-Self-Occluding Object ID                     |
|                  |                                                  |

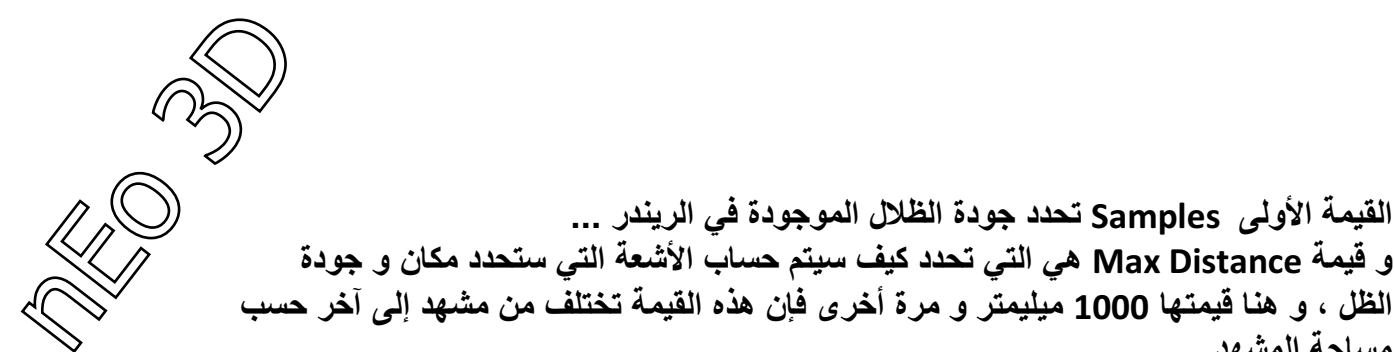

مساحة المشهد... و الآن نذهب إلى قائمة الريندر بالضغط على (F10) و نذهب إلى قائمة المعالجة Processing و إلى Material Override و نفعلها و هكذا لن يتم التعديل على أي خامة و لن تضطر إلى إرجاع الخامات من أول و جديد على مشهدك... طبعاً نحن اسمينا الخامة بأي إسم نتذكره ... و بعد الضغط على المربع بعد تفعيل الخاصية نذهب و نبحث عم الإسم و نختاره :

| A Antonial (Marine )                                                                 | 2                                                                                                    |
|--------------------------------------------------------------------------------------|----------------------------------------------------------------------------------------------------|
| wateriai/Map                                                                         | browser                                                                                                    |
| ]]                                                                                   | Ambient (Standard)                                                                                                    |
|                                                                                      | 🏣 🖸 🔹 🐘 🏋 🖻                                                                                                    |
| Browse From:<br>Mtl Library<br>Mtl Editor<br>Active Slot<br>Selected<br>Scene<br>New | <ul> <li>Ambient (Standard) [Environment]</li> <li>Ambient (Standard) [Environment]</li> <li>Material #23 (Multi/Sub-Object) [Bc</li> <li>Material #25 (Arch &amp; Design (mi)) [C</li> <li>porcelana (Standard) [Object05]</li> <li>Standard_3 (ProMaterials: Mel</li> <li>Standard_4 (ProMaterials: Mel</li> <li>Standard_5 (ProMaterials: Cer</li> <li>Standard_6 (ProMaterials: Mel</li> <li>Standard_7 (Arch &amp; Design (mi)) [Pl</li> <li>Standard_8 (ProMaterials: Mel</li> </ul> |

95

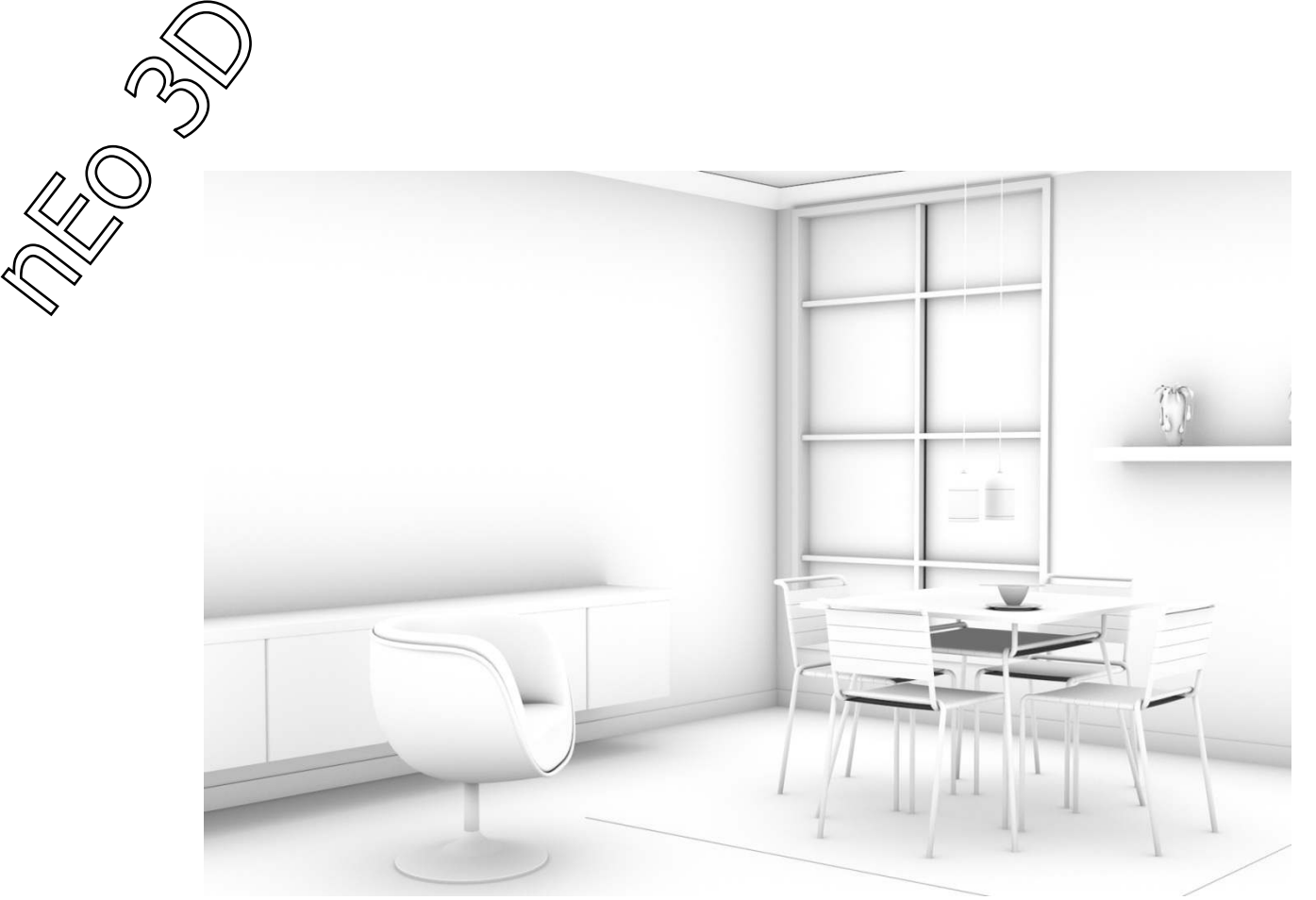

نحفظ الصورة و نذهب إلى أي برنامج دمج صوري و ليكن الفوتوشوب على سبيل المثال و نطبق الصورتين فوق بعض و نعدل قيم الطبقة Layer Blends Mods لنحصل على الصورة المطلوبة

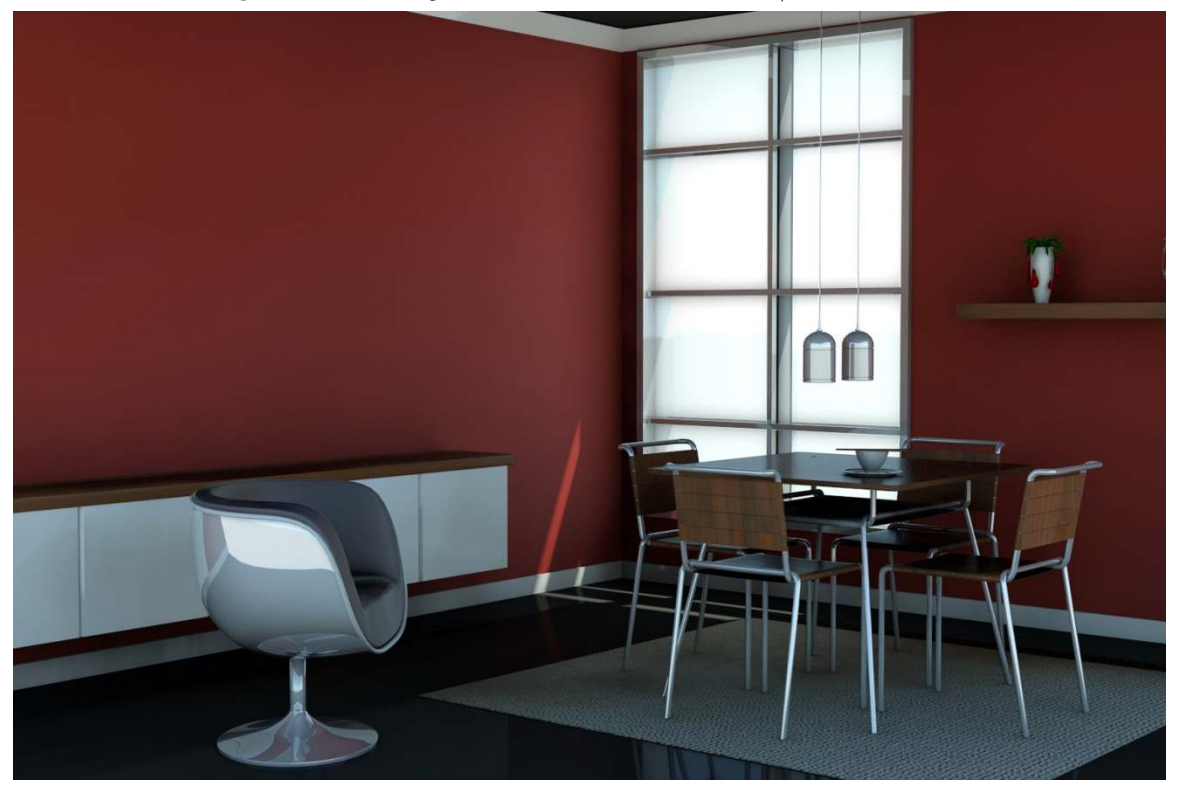

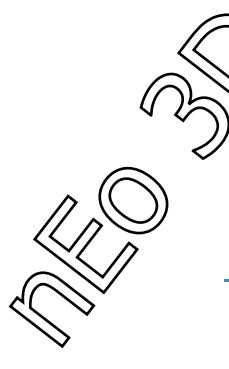

## SSS Fast Skin Material

في البداية و قبل أن نبدأ الشرح علينا أن نعرف ما هي هذه الخامة و ماذا تعمل بالضبط... من قراءة الإسم فإننا نستنتج على الفور بأنها لتحسين مظهر و تنعيم مظهر المجسم الذي ستطبق عليه و الإسم SSS هو إختصار لـ Subsurface Scattering ... و لعل أكثرنا يعرف التأثير الشهير لهذه الخامة و هو أن عند عبور الضوء منها فإنها تتحول إلى أشبه بجسم شفاف و تسمح بعبوره معطية خيال أو صورة عن للضوء أو المجسم الي يقع وراء المجسم الأساسي...

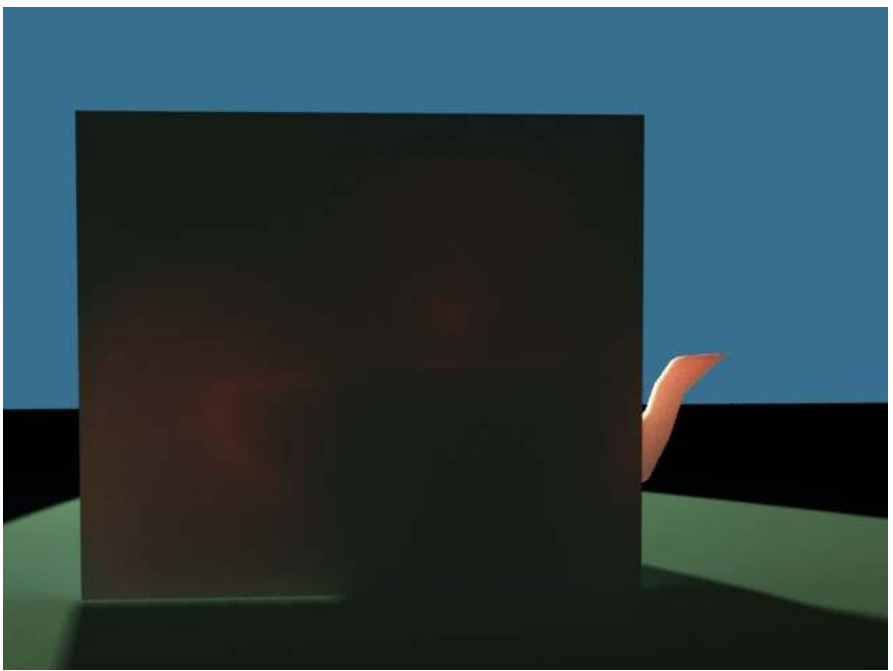

لكن و طبعاً هذا المؤثر في خامة البشرة غير أساسي لأنه يرى فقط في الأماكن الرقيقة كالأذن، و الذي سنركز عليه هنا و الأهم هو إنتشار الضوء في الطبقة السطحية الأولى من الخامة... ننظر إلى هذه الصورة بدون مؤثر خامة SSS ...

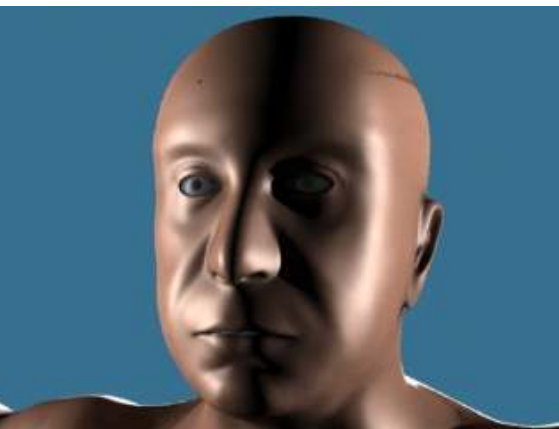

طبعاً يظهر الجلد على أنه مثل البلاستيك، الذي SSS Fast Skin Material... سنعمله الآن أننا سنستبدل الخامة العادية هذه بخامة

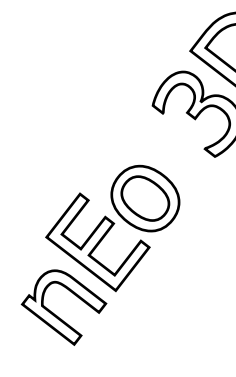

للحصول على الخامة :

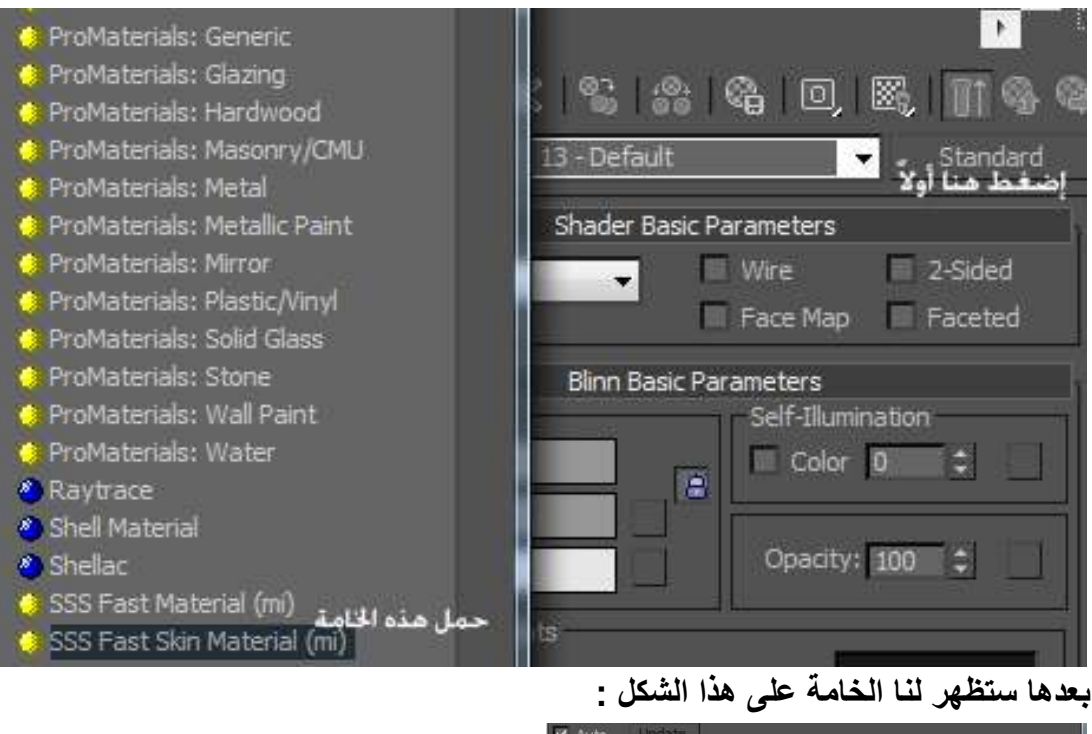

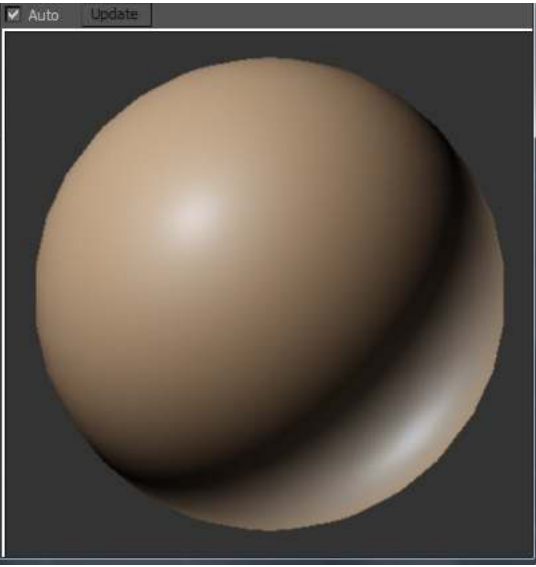

نطبقها على المجسم الذي عندنا لنحصل على هكذا نتيجة :

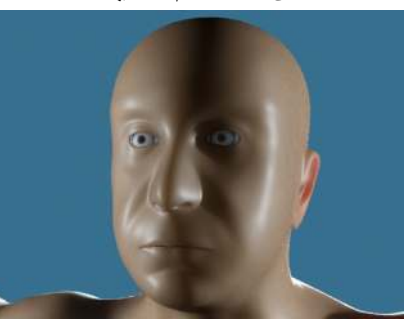

طبعاً النتيجة كما نرى ماتزال و كأنها بلاستيك...

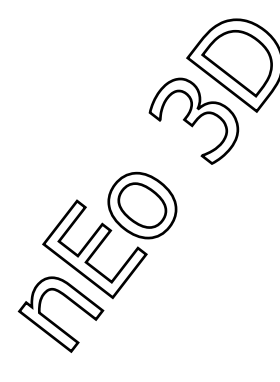

المشهد الذي عندنا يحوي على مجسم إنسان و ثلاثة مصادر للضوء كما في الصورة :

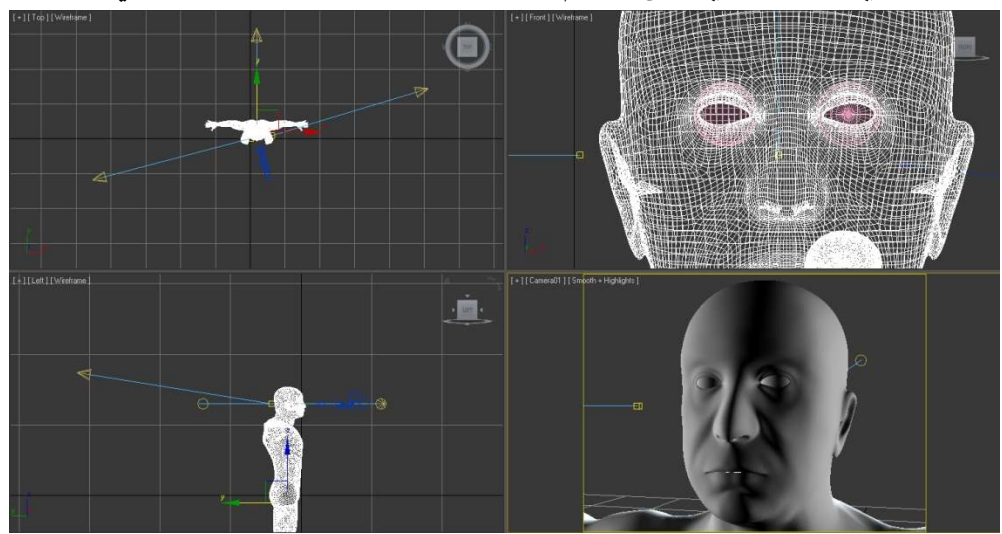

طبعاً ليس من الضروري التقيد بهذا المشهد أو مكان الأضواء إذا أحببت وضع أي إضافة أو تغير مكان أي ضوء فأنت حر بذلك.

أما إذا أردت العمل على الملف : فإن الضوء الخلفي سيكون لونه مائل للزراق قليلاً و بقوة 5 و نتأكد أيضاً قبل أي شيء بأن الأضواء الثلاثة مفعلة بها الظلال. الضوئان الباقيان سيكونان بقيمة (1) و لونهما أبيض إفتراضي نوضعهما من اليمين و اليسار للمجسم...

سنأخذ الآن نظرة على إعدادات الخامة و نرى ما نستطيع فعله بالارقام الكثيرة الموجودة عندنا. و لكن في البداية لنذهب إلى قائمة الإعدادات المتقدمة للخامة و ننظر إليها لنرى Scale Conversion Factor ماذا يعني هذا الرقم أو القيمة ؟؟؟ هذه القيمة توثر على بقية القيم في الخامة كلها و بالتحديد على أقطار الطبقات الثلاثة في الإعدادات العلوية فإذا وضعنا الرقم و ليكن فرضاً 50 فإن هذه القيمة ستقسم جميع القيم لأنصاف الأقطار على 50 مما سيعدم تأثير الإنتشار في الخامة لنرى مقارنة :

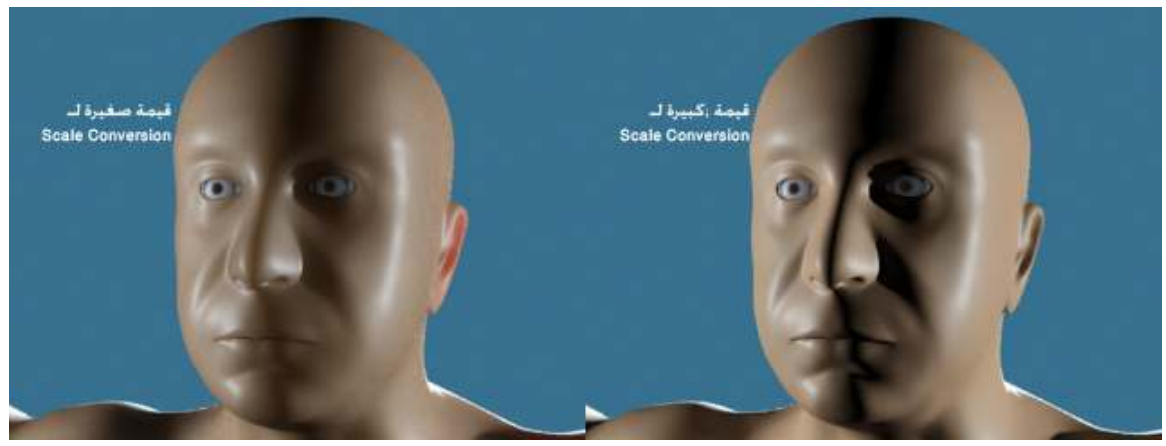

نرى الفرق الواضح بين الصورتين

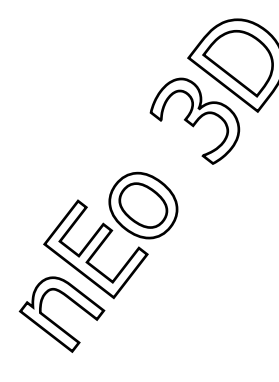

و لكن ماذا سيحدث إن وضعنا قطر كبير جداً يا ترى؟ لنضع الآن في المربع Scale 0.2 Conversion Factor و لنرى ماسيحدث .

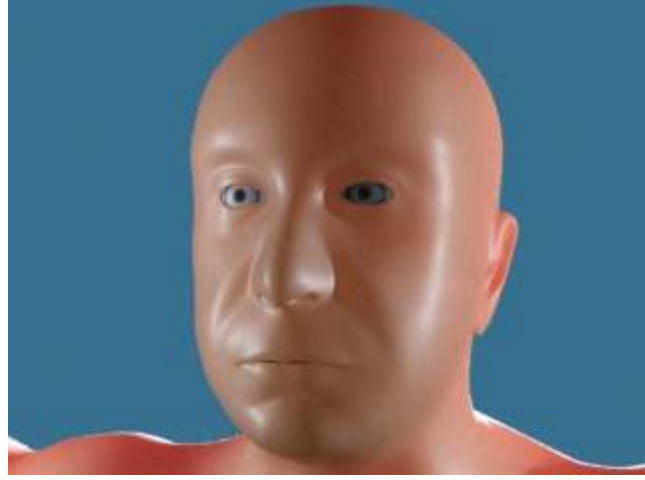

الآن ما نحصل عليه هو زيادة كبيرة جداً

في الإنتشار الضوئي للخامة.

نسَّتنتَج مما سبق بَأنةً إذا كان عندنا مجسم و إفتراضياً طبقنا عليه الخامة و كان يبدو بلاستيكياً بشكل غريب فإنه القطر كبير جداً للقيم و إذا كان المجسم أحمر اللون و كأنه معبأ بسائل أحمر فإن القطر صغير جداً. يمكننا العمل على هذه المشكلة بالتعديل بقيمة Scale Conversion أو القيم الأخرى لنحصل على الشكل المراد.

على ذلك دعنا نضع الآن قيمة متوسطة للقيمة تلك مثلاً ( 0.6 ) و لنرى ماذا سيحصل .

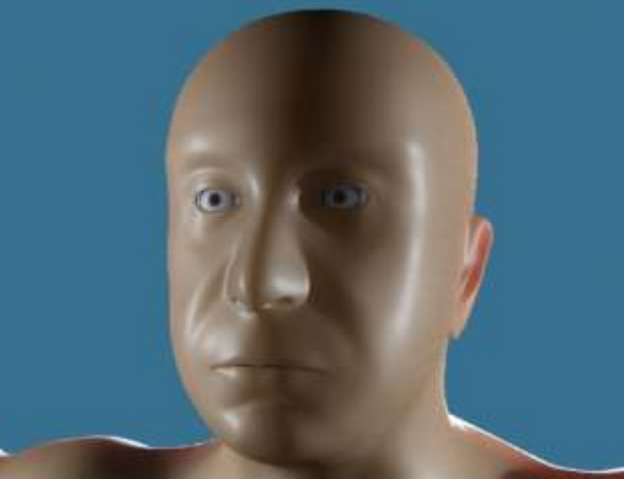

هذه نتيجة أفضل من سابقاتها. و لكن الشكل مازل يبدو كالبلاستيك و شمعي قليلاً ( جيد للتماثيل ۞ ) و ناعم جداً ولامع أيضاً، لذلك دعنا الأن نضيف خامة نفور على المجسم Bump و لنرى ماذا سيحصل.

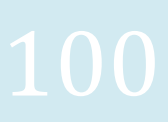

عندما نريد إضافة نفور على المجسم نذهب إلى القيم الأولى و نضع خامة ( إما Noise أو Bump ( map ) و نتأكد من رفع Title و لكن هذا حسب المجسم الذي عندنا .

| – SS          | S Fast Skin Material (mi) Parameters |
|---------------|--------------------------------------|
| Scatter grou. | A                                    |
| Lightmap size | (in % of render size) 50,0 🛟         |
| Number of sa  | mples 64 🛟 📜                         |
| Bump shader   | Bump (3dsmax) (Bump (3dsmax))        |

بعد وضع خامة النفور في Bump Shader نعمل تجربة لنرى التالي :

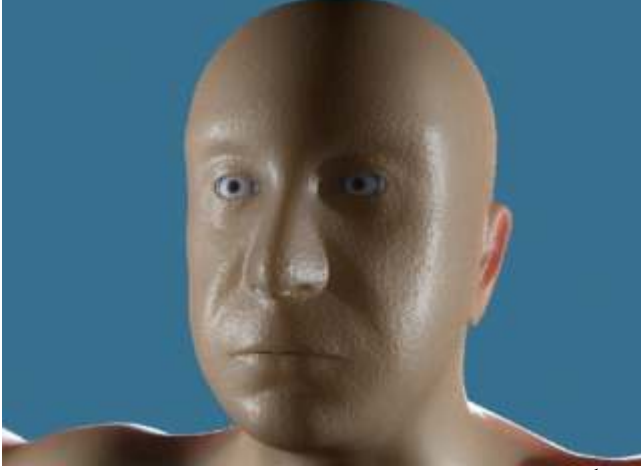

طبعاً الخامة هلق أصبحت أفضل و أقرب إلى الخامة العادية و لكنها ايضاً ماز الت غريبة بعض الشيء ، و لكن منذ أضفنا خامة النفور هي إقتربت أكثر إلى الهدف المراد لنأخد لقطة اقرب إلى خامة الجلد و نرى :

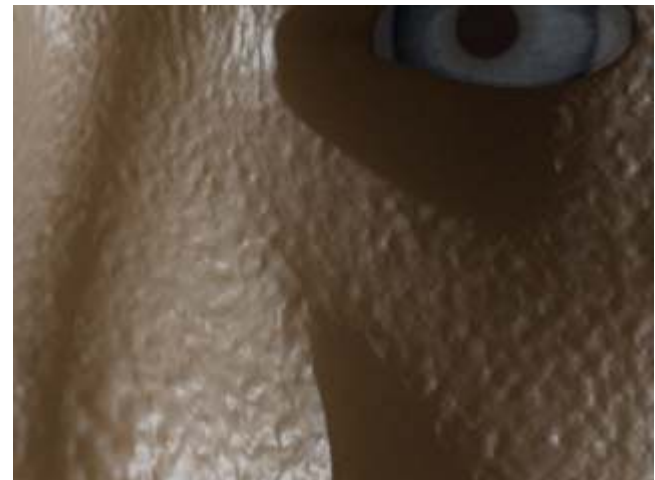

الشكل ليش بجيد و ممكن يكون مقرف أيضاً لكنه أفضل من البلاستيك... إلى الآن نحن لم نعدل بأي قيمة من قيم الطبقات الثلاثة لذلك الآن سنيعد جميع القيم إلى الإفتر اضية.

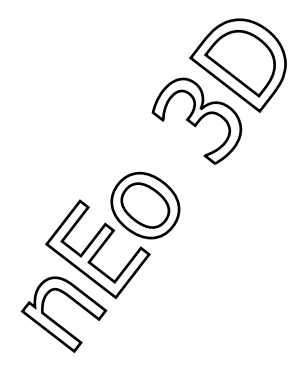

| Job Fuscori indicinal (ili) Falameters         |
|------------------------------------------------|
| Scatter grou A                                 |
| Lightmap size (in % of render size) 50.0 🛟     |
| Number of samples                              |
| Bump shader . Bump (3dsmax) (Bump (3dsmax))    |
| - 3-Layer Diffuse Subsurface Scattering        |
| Ambient / Extra light                          |
| Overall diffuse coloration                     |
| Unscattered diffuse color                      |
| Unscattered diffuse weight 0.3 🗘               |
| Epidermal (top) layer scatter color            |
| Epidermal (top) layer scatter weight 0,5 💲     |
| Epidermal (top) layer scatter radius 8.0mm 💲   |
| Subdermal layer scatter color                  |
| Subdermal layer scatter weight 0.4 💲           |
| Subdermal layer scatter radius                 |
| Back surface (through) scatter color , , , , , |
| Back surface (through) scatter weight 0.5 🛟    |
| Back surface (through) scatter radius 25.0mm 💲 |
| Back surface (through) scatter depth 25.0mm 💲  |
| - 2-Layer Specularity and Reflections          |
| Overall specular Weight 1.0                    |
| Edge narrowness (higher = narrower) 5.0 🗘      |
| Specular Color #1                              |
| Specular Weight #1                             |
| Specular Edge Weight #1 0.8                    |
| Shininess #1, \$.0 \$                          |
| Specular Color #2                              |
| Specular Weight #2 0.3                         |
| Specular Edge Weight #2 0.0 ‡                  |
| Shininess #2                                   |
| Deflection Weight                              |

#### هذا هو الشكل العام لمعدلات الالوان و القيم للخامة :

هو ليس معقد أبداً و لكن كثير، سننظر إلى القيم

و ندرسها، لا تخف منها 😳 .

# 102

أرجع القيم الآتية :

Scale Conversion(1.0) Unscattered diffuse weight) 0.0( Epidermal scatter weight(0.0) Subdermal scatter weight )0.0( Back scatter weight) 1.0( Overall specular weight) 0.0(

و طبعاً أزل خامة النفور التي وضعناها سابقاً...

هذا سيطفأ كل الإعدادات ما عدا إنتشار الضوء في الخامة لنرى النتيجة :

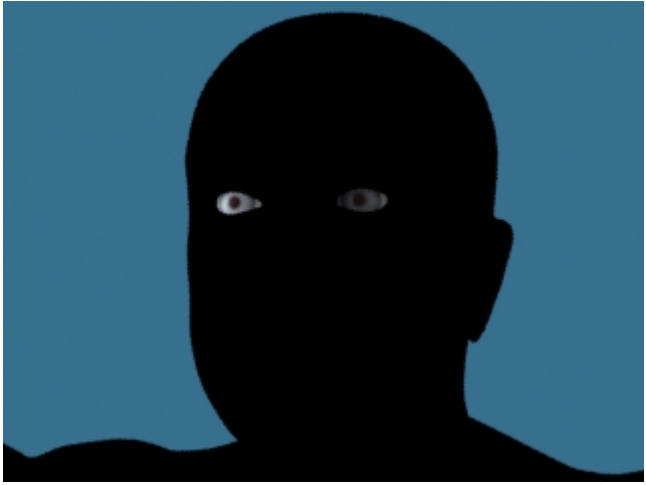

طبعاً هنا لا يوجد أي شيء للنظر إليه و لكن نحن فعلنا هذا لكي نعرف القيم واحدة تلو الأخرى و ما تفعله كل واحدة منها.

الآن خلينا نفعل القيمة الآتية Subdermal Scatter Weight لنجعلها 1 و هذه الطبقة هي الطبقة اللحمية التي تقع تحت طبقة الجلد الرقيقة التي تعطيه اللون الأحمر بعدها نعمل تصيير للمشهد لنرى ما سيحصل :

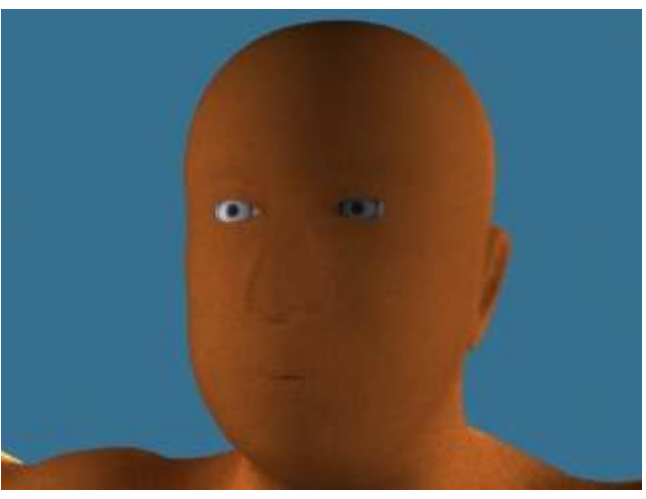

لا ننسى وضع قطر الإنتشار إلى 25

میلیمتر.

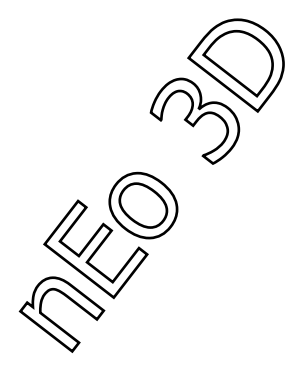

الآن نغير قيم الأقطار للقيم الأخرى للطبقة الثانية و الأخيرة إلى قيمة 15 ميليمتر : Subdermal Scatter Radius – Back Scatter Depth and Radius. نرى نتيجة التغير :

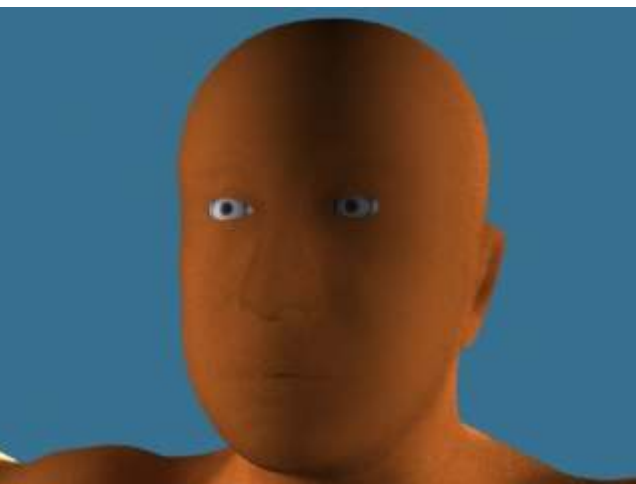

نرى كيف أن الظلال هنا أصبحة أفضل

وواقية أكثر و كأنها تأتي من إضائة طبيعية... الآن دعنا نغير القيم السابقة نفسها من 15 إلى 35 ميليمتر...

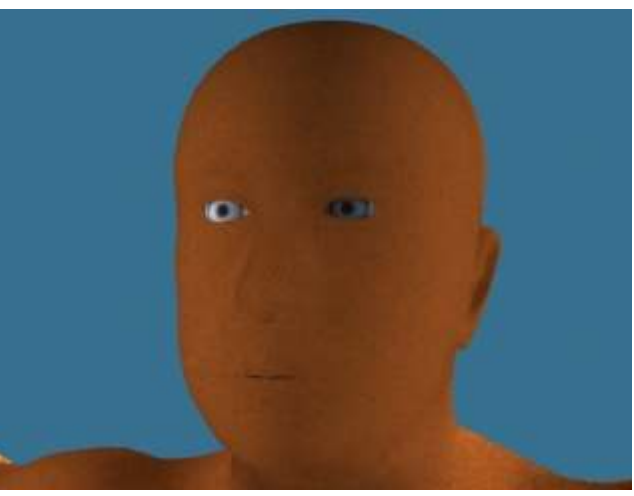

طبعاً أنت تقول أن هذه عبارة عن لون

أحمر فقط، و لكن هذا هو المطلوب لأن الطبقة الثانية فقط هي المفعلة الآن و نحن نريدها أن تكون بهذا الشكل لأنها هي حقيقة عبارة عن لون أحمر و يختلف إشباع هذا اللون من شخص لآخر...

الآن سننتقل إلى الطبقة الأولى لنرى ما نستطيع فعله هناك...

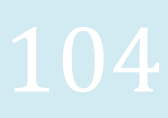

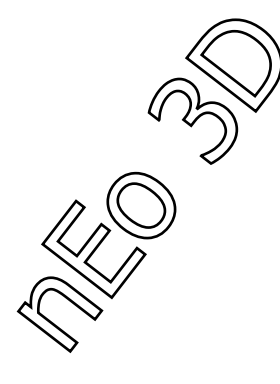

الطبقة الأولى أو تدعى Epidermal فهي طبقة تميل إلى اللون الأصفر و لنستطيع رؤيتها مستقلة عم الطبقات الأخرى نضع القيم الآتية : 1)Epidermal Scatter Weight (16mm)Epidermal Scatter Radius (0)Subdermal Scatter Weight و نجرب الآن أن نعمل تصيير للجسم لنرى على ماذا سنحصل.

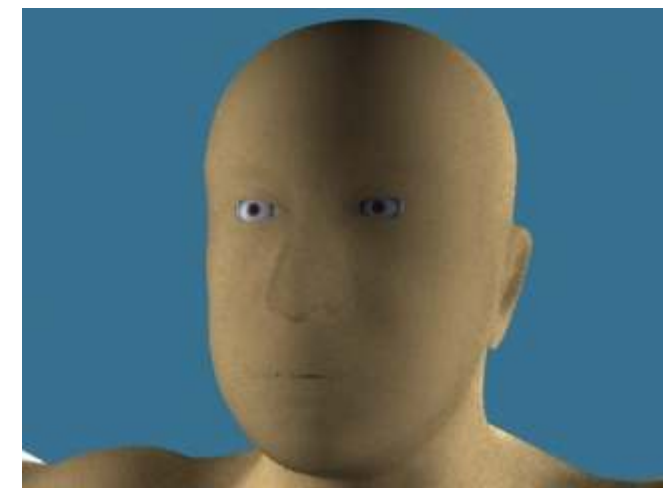

نرى الظلال و عدم تداخلها و هذا يعود إلى قطر الإنتشار الضوئي لذلك نخفضه قليلاً و ليكن 8 ميلي متر و لنرى ماسيحصل :

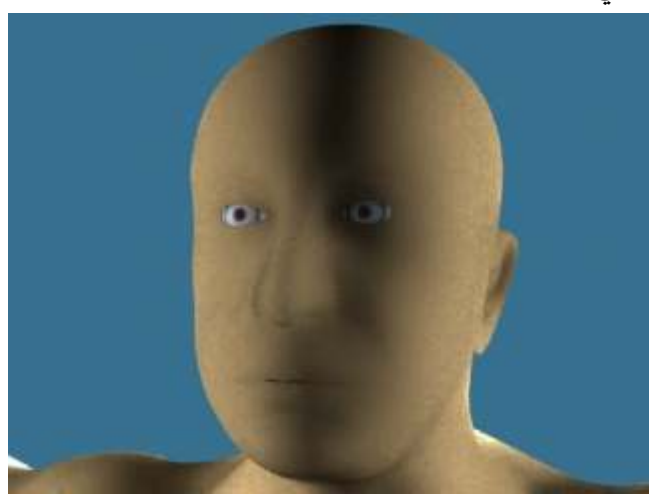

نرى هنا كيف أن الظلال أصبحت أفضل و دمجت مع المجسم بشكل مناسب أكثر...

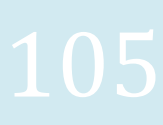

الآن نريد إكساء المجسم بخامات عندنا و خرائط له ( أنا لا أملك خرائط للمجسم هذا لذلك سأستعمل ملف واحد كصورة للإكساء العام و لهذا و من الممكن أن لا تظهر نتأنج مرضية كثيراً ) يمكننا إكساء الخامة من جميع القيم و الألوان و الأقطار كل شيء بالخامة يمكن وضع إكساء به و لذلك من الممكن أن تحتار من أين ستبدأ و أين ستضع خاماتك ، من الممكن أن تضع خاماتك في Overall Diffuse color و لكن أقول لك هذا سيسبُّب لك مشاكل، لأنه إذا وضعت إكسائك

في تلك المنطقة فأي مكان مظلل أو أسود في إكسائك لن يطبق عليه أن إنتشار ضوئي لأنه سيقارنه باللون الأسود و اللون الأسود ماص للون و الضوء. لذلك سنبدأ بوضع الإكساء في : و غير القيم الآتية إلى 0.5 :

Unscattered Diffuse Weight and Epidermal Scatter Weight لنرى على ماذا سنحصل :

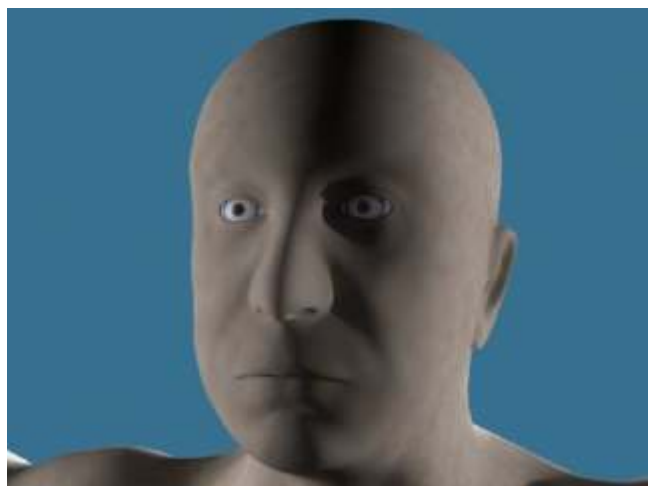

أنت الآن ستقول ماهذا؟؟؟ لماذا اللون الرمادي؟؟؟ لماذا يبدو هكذا؟؟؟ لكن لا تنسى بأننا غير مفعلين الطبقتين الأخريتين الثانية و الثالثة لذلك فعل القيم الآتية بـ 0.5 Subdermal Scatter Weight and Back Scatter Weight و لنرى الآن ما سنحصل عليه :

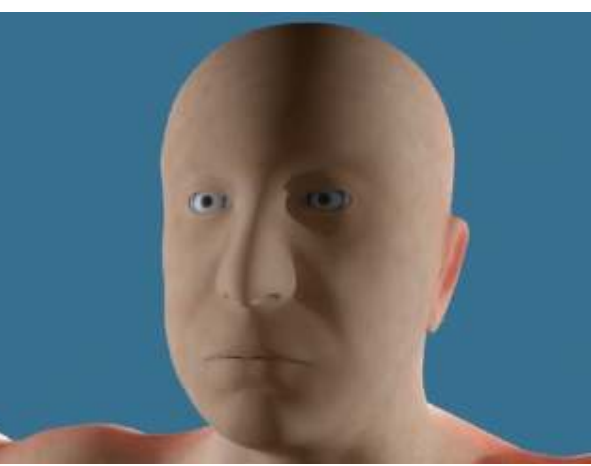

نرى الآن بأننا حصلنا على نتيجة أفضل

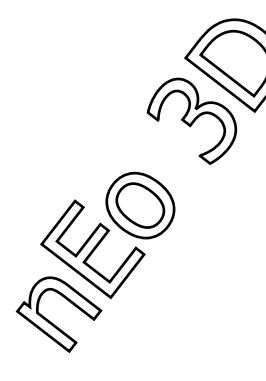

الآن نرجع لنضيف خامة النفور التي نملكها للمجسم ، و هذه تختلف من مجسم لآخر حسب الخريطة التي تملكها :

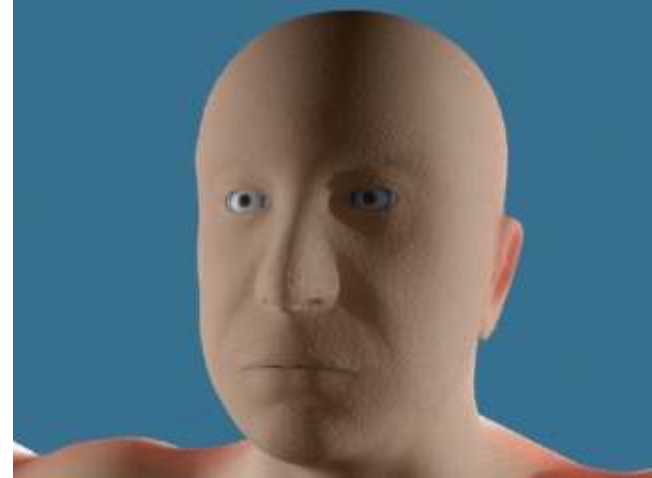

نتيجة جيدة للنفور و نعومة مقبولة أيضاً... و لكن ألا ترى معي أنه يوجد شيء ناقص و هو اللمعان ... نحن ألغيناه منذ البداية و الآن لنرجع لنفعله و نرى مالذي سنحصل عليه . الآه في التي تربيل بيند ما عليه .

الآن غير القيمة Overall Specular Weight من 0 إلى 1 و نرى الآن ما سيحصل :

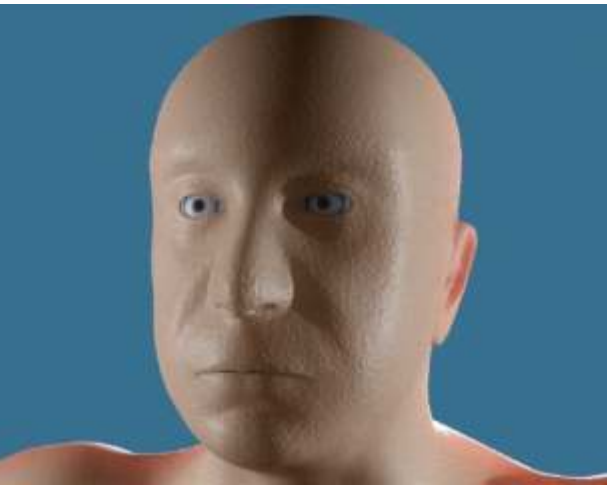

نحصل على لمعان جميل و مقبول أيضاً.

دعونا الآن نجرب التغير بالقيم لنرى كيف يمكننا تحسين اللمعان. نجرب الآن زيادة القيمة التالية إلى (1) Specular Weight # 2 و نرى ما سيحصل :

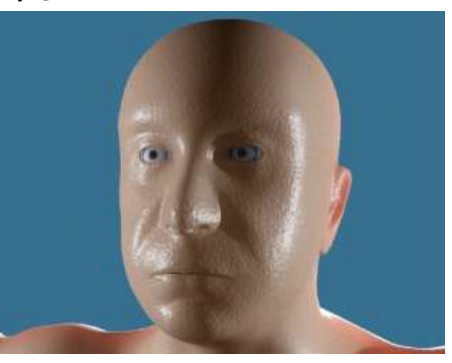

انرى أننا حصلنا على وجه رطب و هذا لا نريده هنا.

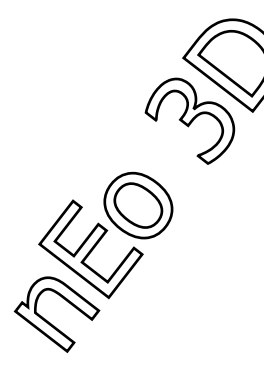

نرجع القيمة كما كانت ، و الآن نريده أن يعكس قليلاً من البيئة من حولها و هي الآن اللون الزرق الغامق و نقعل هذا بتغير القيم الآتية : 1.0 =Reflection Weight 1 =Reflection Edge Weight 1 =Reflect Environment الآن نجرب لنرى النتيجة :

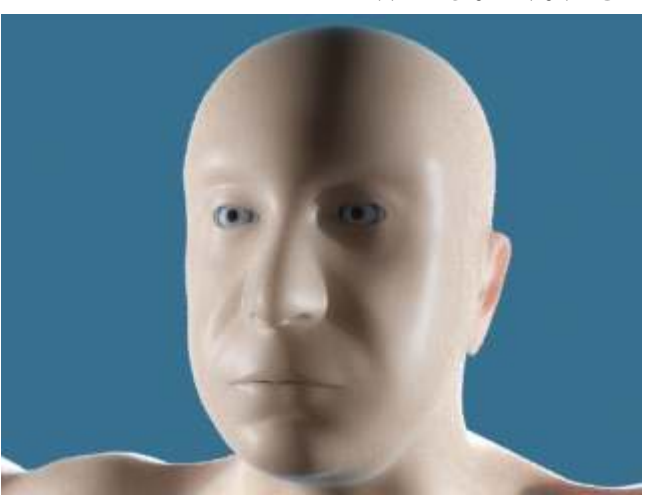

طبعاً أنا أزلت هنا خامة النفور التي

بإمكانك إرجاعها بأي وقت تحب... لأنها لم تكن مناسبة للمجسم و لم أملك الخامات الأساسية له لكي أطبقها مع الدرس... النتيجة معك للإعدادات الموضوعة مع خاماتك الخاصة ستختلف كلياً عن الصورة السابقة...

نلاحظ اللون الأزرق في أسفل الرأس عند الرقبة لعكسه للبيئة الموضوع بها... طبعاً يمكنك الإضائة بالمصدر الذي تريده مثل HDRI و لكني لما حاولت إضائته بـ Mr sun كان هنالك بعض المشاكل و التي إذا حللتها سأحدث الملف بالحل...

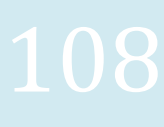
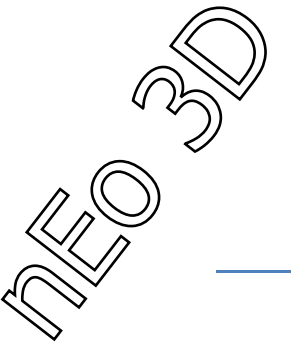

## إعادة إستخدام النقاط و الفوتونات

هنا سوف نتعلم كيفية توفير الوقت بإستخدام خاصية حفظ النقاط في FG و حفظ خريطة الفوتونات مع الإضائة العالمية GI .... نبدأ الآن مع عرفة عادية و كرة في المنتصف، تم إضائة الغرفة بنظام الإضائة النهارية، و تم تفعيل الـ FG فقط بدون الإضاءة العالمية :

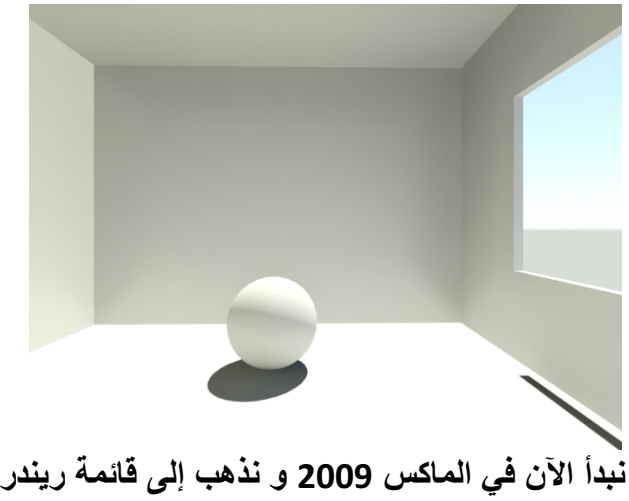

نبدأ الآن في الماكس 2009 و نذهب إلى قائمة ريندر و إلى الإضائة غير المباشرة :

| – Final Gath                  | her          |      |          |
|-------------------------------|--------------|------|----------|
| Basic                         |              |      |          |
| 🔽 Enable Final Gather         | Multiplier:  | 1.0  | <b>÷</b> |
| FG Precision Presets:         |              |      |          |
|                               | Low          |      |          |
| Initial FG Point Density:     |              | 0.4  | -        |
| Rays per FG Point:            |              | 150  | \$       |
| Interpolate Over Num. FG Poin | ts:          | 30   | +        |
| Diffuse Bounces 🛛 🗧 韋         | Weight:      | 1.0  | \$       |
| Final Gather Map              |              |      |          |
| 🔲 Read/Write File 💩 Read I    | Dnly (FG Fre | eze) |          |
|                               |              |      | $\times$ |
| Generate Final Gat            | her Map File | Now  |          |

نرى العبارة FG Map و هذا هو المكان لحفظ خرائط الـ FG :

write file/Read - 1 يجب تفعيل هذا المربع لإستخدام هذه الخاصية .

FG Freeze) read Only - 2) : بالضغط على هذا المربع بشكل القفل فإننا نخبر البرنامج بعدم حساب الـ FG مرة أخرى و إستخدام الملف المحفوظ...

Generate FG Map File Now - 3 : عند الضغط على هذا الزر تخرج لنا نافذة الريندر و تحسب الـ FG فقط و تحفظها في ملف حددنا مكانه سابقاً.

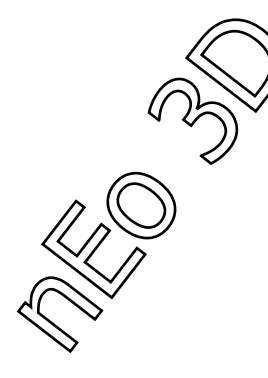

لعدم حساب النقاط مرة ثانية علينا التأكد من ضغط المربع ذو شكل القفل بعد أن نعمل
 الحسابات FG Freeze)Read Only) ...

الآن في الماكس 2010 يوجد إختلاف بسيط في ترتيب الأماكن مع خصائص جديدة... إذا ذهبنا إلى قائمة الريندر و من ثم إلى الإضاءة غير المباشرة لن نجد الخاصية بنفس المكان، بل سنجدها في قائمة خاصة، و قد جمعو بها بين FG و GI مما يسهل العملية و قامو بإضافة خاصية جديدة للأعمال المتحركة مما يسهل الكثير من الوقت و الجهد...

| <ul> <li>Reuse (FG and GI Disk Caching)</li> </ul> |
|----------------------------------------------------|
| Mode                                               |
| Single File Only (Best for Walkthrough and Stills) |
| Calculate FG/GI and Skip Final Rendering           |
| Final Gather Map                                   |
| Off (Do not Cache Map to Disk)                     |
| Interpolate Over N Frames: 2 10                    |
|                                                    |
| Generate Final Gather Map File Now                 |
| Caustics and Global Illumination Photon Map        |
| Off (Do not Cache Map to Disk)                     |
|                                                    |
| Generate Photon Map File Now                       |

أولاً Mode و نلاحظ أنه لإختيار نوعية الحسابات للـ FG و GI سوياً و لكن الإختلاف :

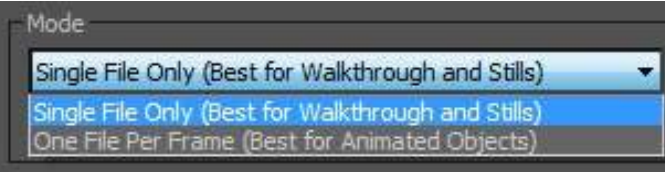

1 – القيمة الأولى و هي المفضلة للأعمال الثابته أو التي تتحرك الكاميرا بها فقط و تستخدم ملف واحد فقط للحفظ...

2 – القيمة الثانية للأعمال المتحركة و تعمل على حفظ خريطة لكل إطار في العمل ككل في م ملف جديد ( لو كان عندنا 120 إطار فإن عدد الملفات سيكون 120 ملف) ...

- مع عدم وجود هذه الخاصية في الماكس 2009 فإننا لا نستطيع إستخدام خاصية حفظ الخرائط مع الأعمال المتحركة...

نرجع الآن للماكس 2009 لنكمل إلى GI Photon Map ...

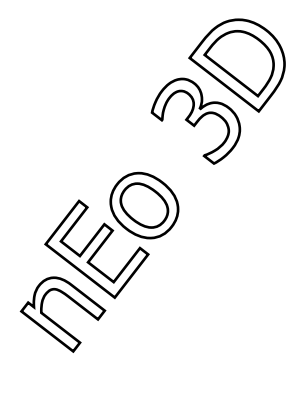

| Caustics and             | Globa    | I Illuminatio | on (GI)           |          |     |
|--------------------------|----------|---------------|-------------------|----------|-----|
| Caustics                 |          |               |                   |          | ŧ   |
| 🔽 Enable                 |          | Multipli      | er. 🚺             | .0 🛟     |     |
| Maximum Num, Photons     | s per S  | ample:        | 1                 | 00       |     |
| 📕 Maximum Sampling       | g Radio  | ./S1          | 2                 | 5.4mm    |     |
| Filter: Box              | Ŧ        | Filter S      | ize: 👖            | 1        |     |
| 🔽 Opaque Shadows         | when     | Caustics a    | re Enat           | led      |     |
| Global Illumination (GI) |          |               |                   |          |     |
| E Enable                 |          | Multier       | or II             | <u> </u> | 1   |
| 1 Enable                 |          | maiopi<br>c   |                   | .0 *     |     |
| Maximum Num. Photor      | ns per   | sample;       |                   |          | - 1 |
| Maximum Sampling         | g Hadil  | 18.           | 4<br>             | :5.4mm   |     |
| Merge Nearby Pho         | otons (s | saves men     | 1019); <b> </b> L | LUMM     | 1/2 |
| Uptimize for Final U     | aather   | (Slower G     | IJ                |          |     |
| Volumes                  |          |               | 76                |          |     |
| Maximum Num. Photor      | ns per   | Sample;       | 1                 | 00       |     |
| 📕 Maximum Sampling       | g Radio  | JS:           | [2                | 25.4mm   |     |
| Photon Map               |          |               |                   |          | _   |
| ☐ Read/Write File        |          |               |                   |          |     |
|                          |          |               |                   |          |     |

نلاحظ Photon Map و منها نستطيع تخزين خريطة للفوتونات بسهولة فائقة... 1 – Write File/Read هذا الخيار هو لكتابة و قراءة الملف و لكنه لن يصبح مفعلاً حتى لو تم تفعيل الـ GI و لكن يتم تفعيله بالضغط على المربع الصغير في أسفله و إختيار مكان على القرص الصلب لحفظ ملف خريطة الفوتونات، و بعد هذا نستطيع تفعيله...

| Fridion<br>F | Map<br>Read/Write File                  |   |
|--------------|-----------------------------------------|---|
|              | max\sceneassets\renderassets\Pmap1.pmap | × |
|              | Generate Photon Map File Now            |   |

و بالضغط على Generate Photon Map File Now أي إنشاء الملف لخريطة الفوتونات سيقوم المينتال راي بحساب الفوتونات بالمشهد و حفظها على الملف... و هكذا لن تضطر إلى الإنتار مرة أخرى لعمل الحسابات...

نرجع الآن للماكس 2010 ....

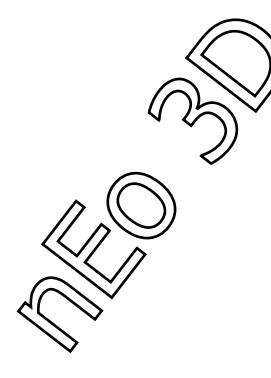

نلاحظ تحت خيار الوضعيات Mode قسمان، الأول Final Gather Map و الثاني يختص . بالإضائة الغير مباشر و الكوستيك Caustics and GI Map ...

- نبدأ بالـ Final Gather Map

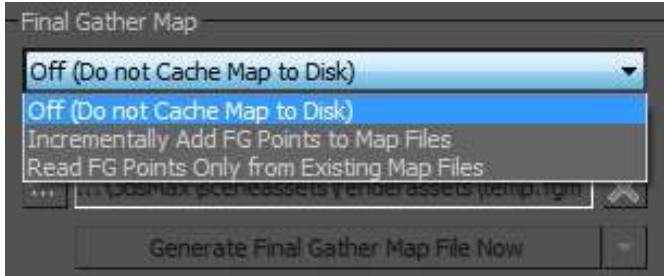

نلاحظ إختلاف بسيط في طريقة التعامل عن الماكس 2009، و هي هنا منظمة أكثر وواضحة أكثر...

أولٌ خيار يكون لعدم تفعيل الخاصية...

- Incrementally Add FG Point و هذا الخيار يكون للصور الثابته أو المتحركة التي تتحرك بها الكاميرا فقط ( ليس الأجسلم داخل المشهد )... و يعمل على إضافة النقاط أيضاً عند تحرك الكاميرا إلى أماكن خفية، سنتكلم عن هذا لاحقاً...
  - · Read FG Points Only : هذا الخيار يكون لإيقاف إضافة النقاط إلى الملف و إستاخدمه فقط في عملية الريندر...
    - أما بقية الأزرار و الخصائص فهي مطابقة لماكس 2009 ...

## ننتقل الآن لـ GI :

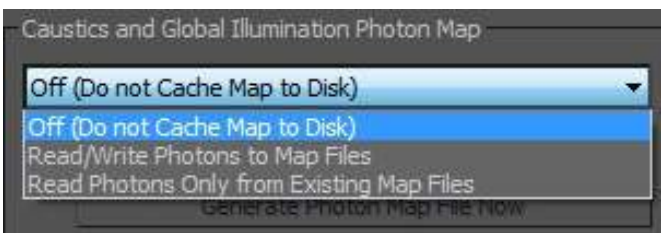

نلاحظ التشابه و سهولة التعامل مثله مثل الـ FG Point...

- طبعاً أول خيار سيكون لإلغاء تفعيل هذه الخاصية...
- Write Photons Map/Read : نختار هذا الخيار لكتابة ملف الفوتونات أو إضافة فوتونات على ملف مكتوب مسبقاً...
- Read Photon Only : نختار هذا إذا أردنا إستخدام ملف سابق أو ملف قد أنشأناه توا...

و يتم عمل الملف بالضغط على Generate Photon Map File Now بعد إخيار مكان على القرص الصلب لتخزين الملف...

في الماكس 2010 إذا إخترت الخيار الثاني من Mode (الحالات) فينصح وضع مكان حفظ الماكس مجلد خاص لأنه سينشأ عدد كبير من الملفات حسب عدد الإطارات الموجودة...

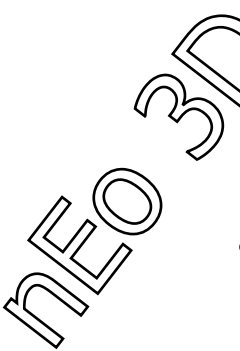

## بعض الأخطاء الشائعة و الأسئلة العامة :

لماذا لا نستطيع أن نحفظ خريطة فوتونات واحدة للمشاهد التي تحوي على مجسمات متحركة ؟ ؟؟ الجواب :

نذهب إلى قائمة التشخيص من قائمة المعالجة Processing و نفعل خيار التشخيص و نختار. Final Gather :

| с                | )iagnostics | 2 |           |
|------------------|-------------|---|-----------|
| Visual           |             |   |           |
| 🔽 Enable         |             |   |           |
| C Sampling Rate  |             |   |           |
| Coordinate Space | Camera      | - | Size: 1.0 |
| C Photon         | Density     | v |           |
| C BSP            | Depth       | - |           |
| Final Gather     | e           |   |           |

نعمل الآن ريندر للصورة و نرى النتيجة و هذا طبعاً نحن الآن في وضع بعد أن تم حفظ الملف للنقاط و تم تفعيل القفل لإستخدام الملف...

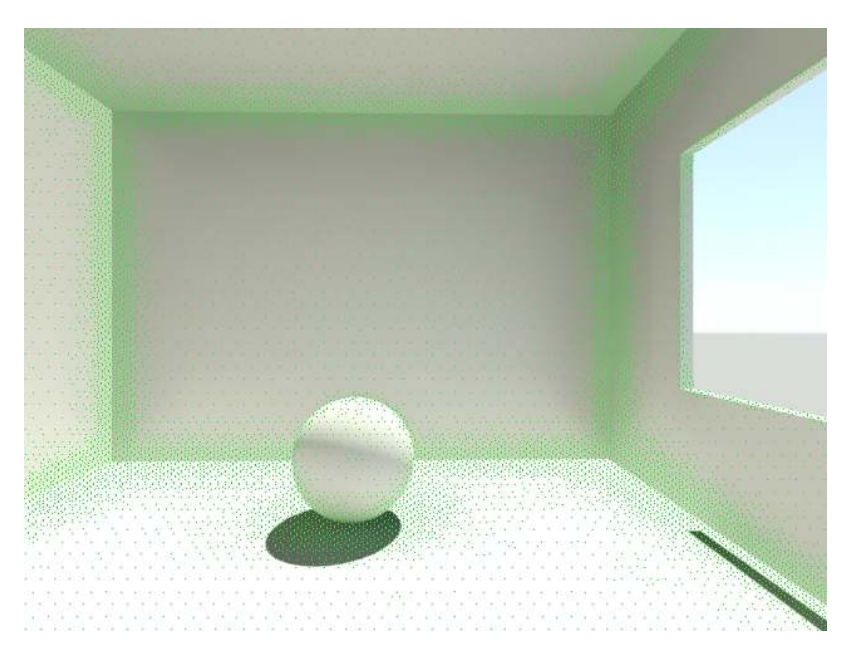

سيرينا الريندر مكان توضع النقاط في المشهد ...

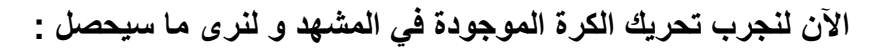

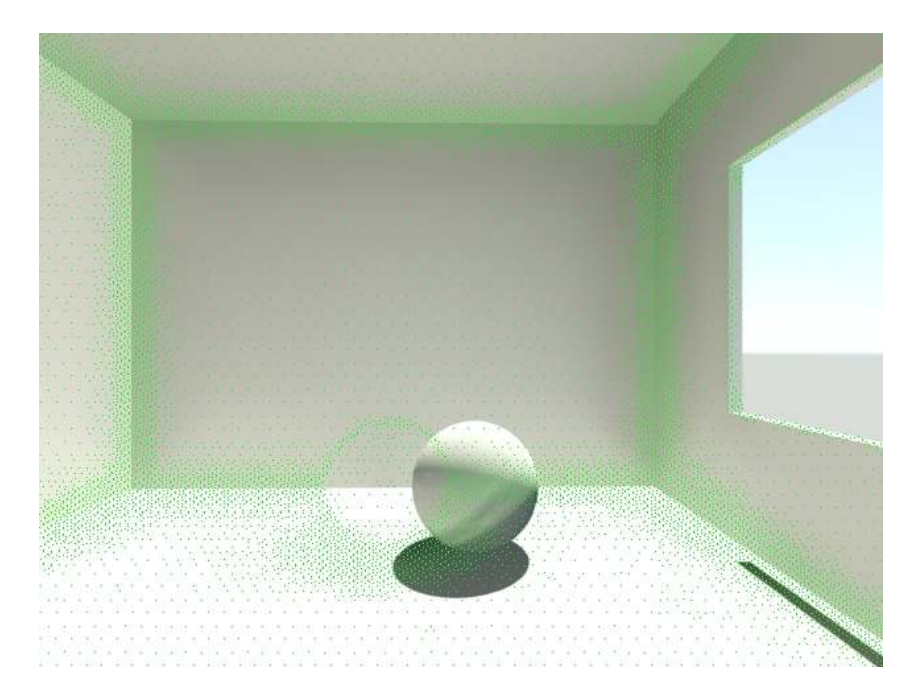

لاحظنا في الصورة الثانية عندما حركنا الكرة أن الذي حصل هو أن النقاط بقية مكانها و لم تتحرك مع الكرة مما يؤدي إلى أخطاء ... في الماكس 2009 لا ينصح إستخدام هذه الخاصية أبداً... و لكن في الماكس 2010 يمكنك تفعيل هذه الخاصية في تغير الوضعية Mode من ملف واحد إلى ملف لكل إطار ...

عندما أحرك الكاميرا و لا يتحرك شيء في المشهد مازلت أحصل على أخطاء، لماذا؟؟؟

هاذا يعود إلى طريقة عمل الـ FG و هي أنها تبث النفاط على أساس عدسة الكامير فكل ما لاتراه الكاميرا في المشهد أو اللقطة الأولى لآيتم بث النقاط إليه و لا يت إدخاله بالحسابات...

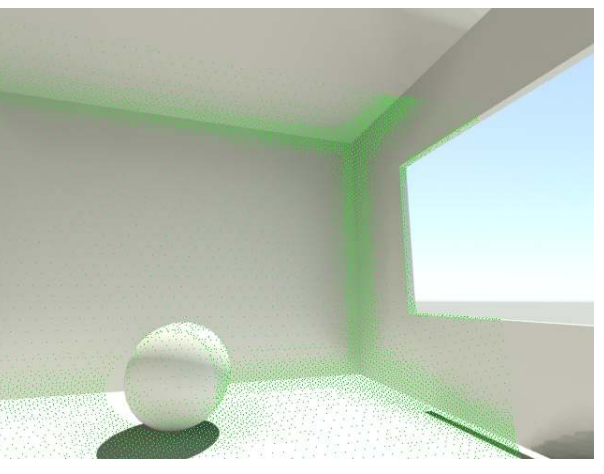

كانت مخفية...

نلاحظ عدم وجود النقاط في الأماكن التي

إذا كيف لنا أن ندخل كل المشهد في الحسابات؟؟؟

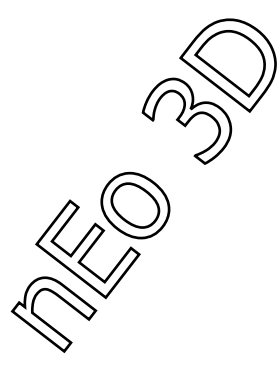

بكل بساطة حرك الكاميرا في جميع الإتجاهات التي ستمر بها في طريق حركتها و إضغط على زر Generate FG Points Map Now مرة ثانية و هو سيضيف النقاط الجديدة إلى الملف نفسه, إضافة فقط لن يحذف أي نقاط كانت موجودة بالأصل, و هكذا تحل المشكلة كلها...

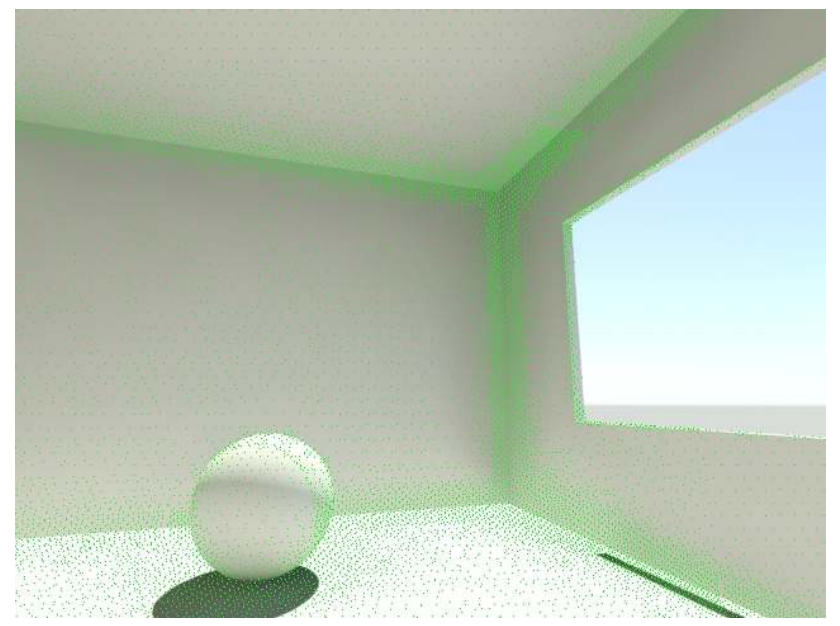

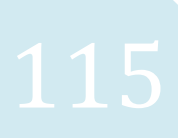

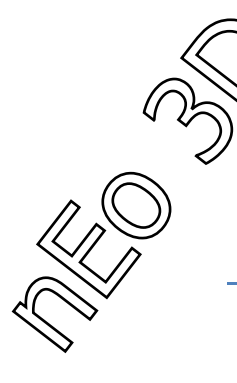

الفهرس

- مقدمة..... 1 2
- نظرة عامة على المينتال راى ...... 3 12
  - المصطلحات المستخدمة في المينتال راي ..... 13
- 16 14 ..... Final Gather FG

19 – 17 ..... GI – Global Illumination

القوائم..... 20 – 50

- قائمة Render .....
- قائمة Processing -

خامات المينتال راي ..... 78 – 78

- خامة Arch&Design -
- خامة السيارة Car Paint خامة السيارة
- خامة الزجاج Physics Phen Glass 77 . Physics Phen

مفاهيم عامة و الأدوات الخارجية ..... 79 – 82

دروس تطبيقية ..... 115 – 83

- 96 83 ..... MR Sun&Sky System -
- 108 97 ..... SSS Fast Skin Material -
- إعادة إستخدام النقاط و الفوتونات ... 109 115

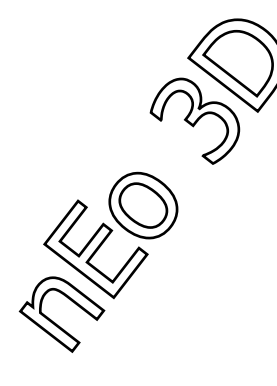

**Created By Neo 3D** 

Subhi Nahhas

تأليف صبحي نحاس

From Epic Vision Team

:Contacts

com.neo4dmaker@hotmail :mail -E

0991697707 :Mobile

mail or Call me if There is any questions...-Feel Free To E

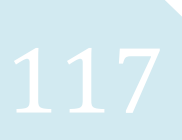